## Szolár vezérlő üzemeltetési útmutató

## SR658 szolár rendszer

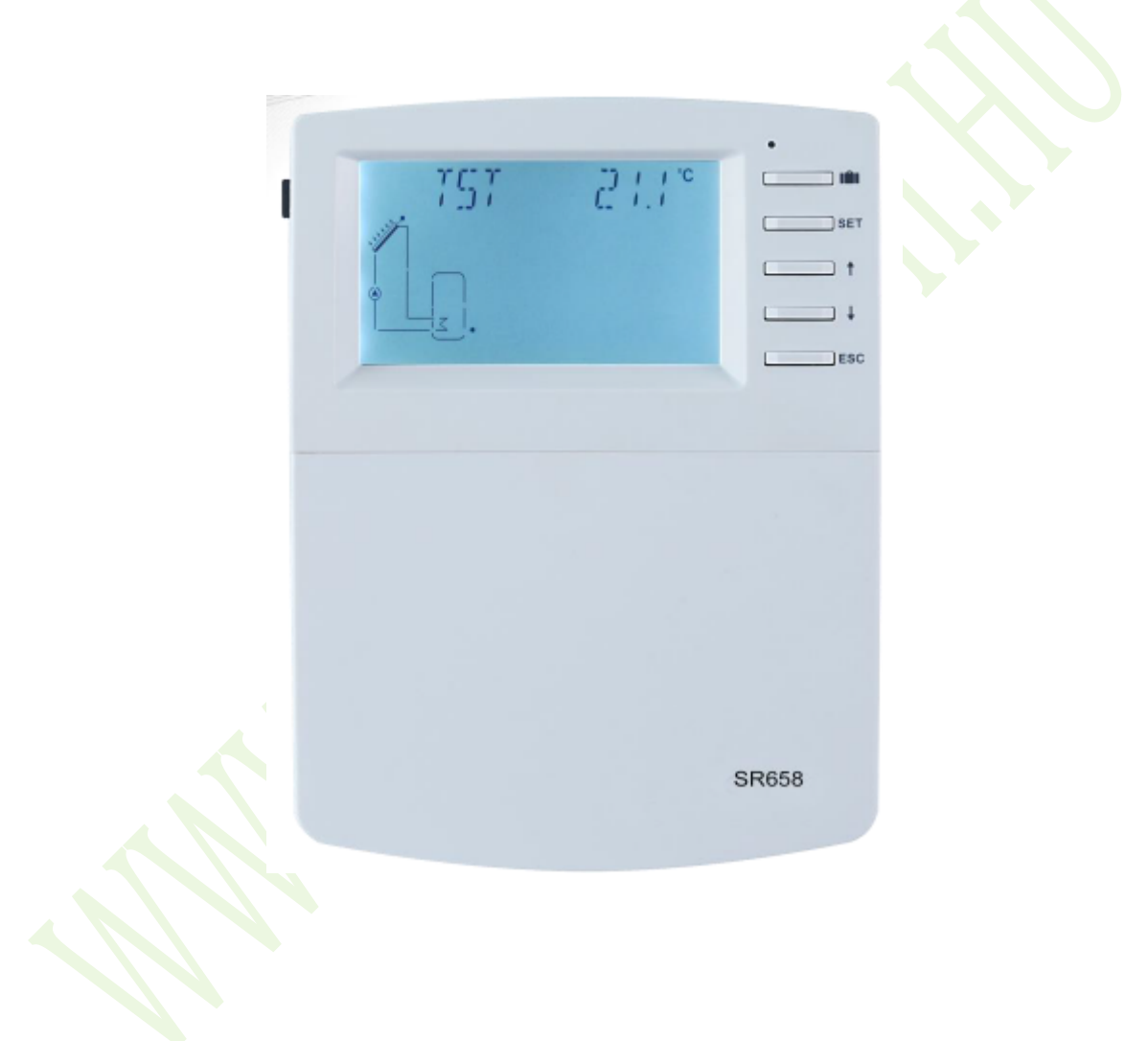

Kérjük, alaposan olvassa el az instrukciókat a használatba vétel előtt!

### 1. Biztonsági információ

#### 1.1. Telepítés és üzembe helyezés

- A vezetékek/kábelek fektetésekor ügyeljen arra, hogy az épületben bemutatott építési tűzvédelmi intézkedések egyikében sem sérüljön meg.
- A vezérlőt nem szabad olyan helyiségekben felszerelni, ahol könnyen gyúlékony gázkeverékek vannak vagy előfordulhatnak.
- A megengedett környezeti feltételeket a telepítés helyén nem lehet túllépni.
- A készülék csatlakoztatása előtt ellenőrizze, hogy a tápegység megfelel-e a vezérlő által előírt előírásoknak.
- A vezérlőhöz csatlakoztatott összes eszköznek meg kell felelnie a vezérlő műszaki előírásainak.
- A nyitott vezérlőn végzett összes műveletet csak az áramellátásról leválasztott állapot mellett lehet végrehajtani. A tápegységen végzett munkára vonatkozó összes biztonsági előírás érvényes.
- Csatlakoztatást és/vagy minden olyan műveletet, amely a vezérlő kinyitását igényli (pl. biztosíték cseréje), csak szakember végezheti el.

### 1.2. Az útmutatóról

Ez a kézikönyv a szolár vezérlő telepítését, funkcióit és működését ismerteti. A többi alkatrész telepítésekor (pl. a napkollektorok és a tartályegység), kérjük, vegye figyelembe az egyes gyártók által megadott megfelelő telepítési utasításokat. A készülék telepítését, elektromos csatlakoztatását, üzembe helyezését és karbantartását csak képzett szakember végezheti. A szakembernek ismernie kell ezt a kézikönyvet, és be kell tartania az itt található utasításokat.

### 1.3. Felelősség alóli mentesség

A gyártó nem ellenőrizheti ezen utasítások betartását, illetve a vezérlő telepítéséhez, üzemeltetéséhez, használatához és karbantartásához használt körülményeket és módszereket. A helytelen telepítés károsíthatja az anyagokat és a személyeket. Ez az oka annak, hogy nem vállalunk felelősséget és felelősséget azokért a veszteségekért, károkért vagy költségekért, amelyek a nem megfelelő telepítés, üzemeltetés vagy helytelen használat és karbantartás miatt merülhetnek fel, vagy amelyek a fentiekkel kapcsolatban valamilyen módon előfordulnak. Ezenkívül nem vállalunk felelősséget olyan szabadalmi jogsértésekért vagy visszaélésért, amelyek az adatkezelő harmadik felek jogainak használatával kapcsolatosak. A gyártó fenntartja a jogot a termék, a műszaki adatok, a telepítési és üzemeltetési utasítások előzetes értesítés nélküli módosítására. Amint nyilvánvalóvá válik, hogy a biztonságos üzemeltetés már nem lehetséges (pl. látható károsodás). Kérjük, azonnal tegye üzemképtelenné a készüléket. Megjegyzés: Győződjön meg arról, hogy az eszközt nem lehet véletlenül üzembe helyezni.

#### 1.4. Fontos információ

Gondosan ellenőriztük a kézikönyv szövegét és képeit, és a lehető legjobb tudásunkat és ötleteinket szolgáltattuk, azonban elkerülhetetlen hibák is előfordulhatnak. Felhívjuk figyelmét,

hogy nem garantálhatjuk, hogy ez a kézikönyv, annak képi és szöveges tartalma teljesen megfelel a valósággal. Az itt szereplő tartalom csak mint példa, és csak a saját rendszerünkre vonatkozik. A helytelen, hiányos és téves információkért, és az ebből eredő károkért nem vállalunk felelősséget.

### 1.5. Jelmagyarázat

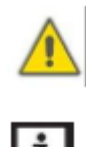

**Biztonsági figyelmeztetés:** A szövegben szereplő biztonsági utasításokat figyelmeztető háromszög jelöli. Olyan intézkedéseket jeleznek, amelyek személyi sérüléshez vagy biztonsági kockázatokhoz vezethetnek.

Műveleti lépések: a kis "▶" háromszög a művelet lépésének jelzésére szolgál.

Megjegyzések: Fontos információkat tartalmaz a működésről vagy a funkciókról.

## 1.6. HMI gomb

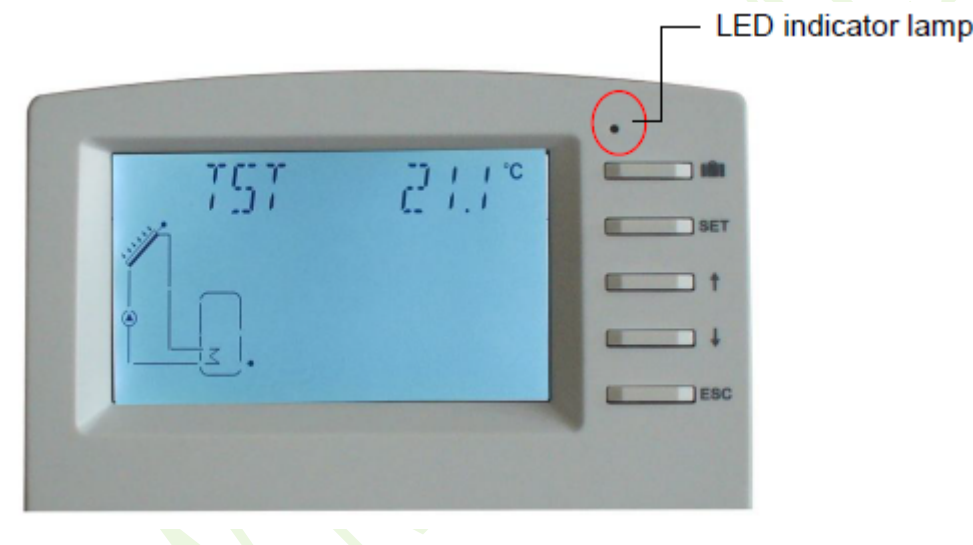

A vezérlő a képernyőnél elhelyezett 5 gombbal működik:

- A " IIII " a vakáció gomb.
- A "SET" gomb: megerőstés/kiválasztás
- A "1" fel gomb: az érték növelése
- A "↓" le gomb: az érték csökkentése
- Az "ESC" gomb a visszalépés/kilépés: visszatérés az előző menübe

**1** Megjegyzés: A "TST" az 1-es tartály hőmérséklete (a fenti képen).

### 1.7. A képernyőn megjelenő ikonok jelentése

| Ikon jelentése                                 | Kód | Világító ikon | Villogó ikon |
|------------------------------------------------|-----|---------------|--------------|
| Tartály maximális hőmérsékletének<br>túllépése | SMX | *             |              |

| A tartály vészleállítási funkció futtatása                   | LEM  |             | 🖄 + 🕷       |
|--------------------------------------------------------------|------|-------------|-------------|
| A kollektor vészleállítási funkció futtatása                 | CEM  |             | $\wedge$    |
| A kollektor hűtés funkció futtatása                          | CMAX |             | *           |
| A tartály hűtési funkció futtatása                           | OSTC | $\triangle$ | *           |
| A rendszer hűtési funkció futtatása                          | OSYC | *           | $\triangle$ |
| Fagyásgátló funkció aktiválása                               |      | *           |             |
| Fagyásgátló funkció futtatása                                | CFRO |             | * 🛆         |
| A kollektor minimális hőmérséklet<br>funkciójának aktiválása | CMIN |             | 柴           |
| Hőmérséklet-érzékelő hiba                                    | Т    |             | 1           |
| Áramlásérzékelő hiba                                         | L/M  |             | 1.0         |

## 2. Áttekintés

#### 2.1. Vezérlő bevezető

- Nagyképernyős LED kijelző
- 6 db relékimenet (output)
- 1 db kisfeszültségű relékimenet a bojler beés kikapcsolásához
- 8 db érzékelő bemenet (input)
- 1 db bemenet "Grundfos Direct Sensor TM" számára
- 1 db bemenet (FRT) forgókéses elektronikus áramlás-érzékelő számára
- 3 db változtatható frekvenciájú PWM kimenet nagy hatásfokú szivattyú sebességszabályozásához
- Adatmentés TF kártyára (Micro SD)
- 19 választható rendszer

#### 2.2. Szállítási terjedelem

- 1 db SR658 vezérlő
- 1 db felhasználói kézikönyv
- 2 db csavar és bővítő
- 2 db PT1000 hőmérséklet-érzékelő (φ6×50 mm, kábelhossz: 1,5 méter)
- 4 db NTC10K hőmérséklet-érzékelő (φ6×50 mm, kábelhossz: 3 méter)
- 1 db bilincstáska

|  | rsr<br>La | 511. |  |
|--|-----------|------|--|
|  |           |      |  |

### 2.3. Technikai adatok

- Bemenetek (input):
  - o 2 db PT1000 hőmérséklet-érzékelő
  - o 6 db NTC10K, B=3950 hőmérséklet-érzékelő
  - 1 db "Grundfos Direct Sensor (VFS típusú)"
  - o 1 db forgókéses elektronikus áramlás-érzékelő (FRT)
- Kimenetek (output):
  - o 3 db elektromágneses relé, max. áram 1 A
  - o 3 db félvezető relé, max. áram1 A
  - o 1 db alacsony feszültségű relé (be/ki jel), kazán be/ki vezérlés
  - o 3 db PWM változó frekvenciájú kimenet (kapcsolható 0-10 V)
- Funkciók: üzemóra-számláló, csőkollektor funkció, termosztát funkció, szivattyú fordulatszám-szabályozás, hőmennyiségmérés, külső hőcsere, úszómedence keringetőrendszer, állítható rendszerparaméterek és opcionális funkciók (menüszerkezet), mérleg és diagnosztika
- Tápellátás: 100-240 V (50-60 Hz)
- Névleges impulzusfeszültség: 2,5 kV
- Adat interfész: TF (Micro SD)
- Ház: Műanyag ABS
- Kialakítás: Falra szerelt
- Jelzés/Kijelző: Rendszerfigyelő-kijelző a rendszerek megjelenítésére, LED kijelző, háttérvilágítás
- Működtetés: 5 nyomógomb az előlapon
- Védettség: IP41
- Védelmi osztály: I
- Környezeti hőmérséklet: 0-40°C
- Méretek: 208×158×43 mm

Megjegyzés: TF (Micro SD) kártya nem része a szállítási terjedelemnek.

## 3. Telepítés

**Megjegyzés**: Az egységet csak száraz, belső helyiségekben szabad felszerelni. Kérjük, különítse el az érzékelő és a hálózati vezetékek elvezetését. Ügyeljen arra, hogy a vezérlő és a rendszer ne legyen kitéve erős elektromágneses mezőknek.

#### 3.1. A vezérlő felszerelése

Kövesse az alábbi lépéseket a vezérlő falra történő rögzítéséhez.

- Csavarja le a keresztfejű csavart a fedélről, és távolítsa el a burkolattal együtt a házról.
- Jelölje meg a falon a felső rögzítési pontot. Fúrja ki a helyét, és rögzítse a mellékelt fali csatlakozót és csavart.
- Akassza fel a házat a felső rögzítési pontra és jelölje meg az alsó rögzítési pontokat (180 mm a középpontok távolsága).
- Fúrja ki a helyét, és helyezze be az alsó fali csatlakozókat.
- Az alsó rögzítőcsavarral rögzítse a házat a falhoz.
- Az elektromos vezetékeket a sorkapocs kiosztásának megfelelően kezelje.
- Helyezze a burkolatot a házra, rögzítse csavarral.

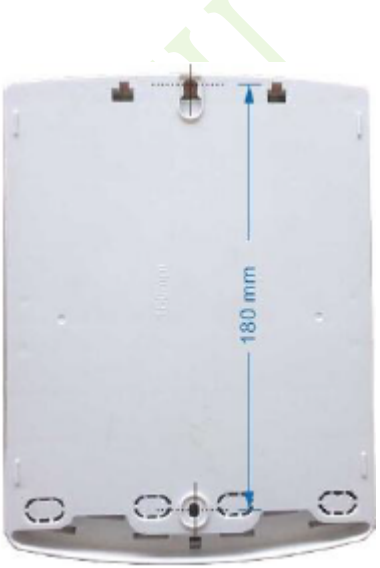

#### 3.2. Vezetékcsatlakozás

A felszerelés módjának megfelelően, a vezeték az alsó lemez "A" lyukából vagy a "B" lyukból csatlakoztatható egy megfelelő eszközzel (például kés) az "A" műanyag kivágásával. **Megjegyzés:** a vezetékeket a "C"-vel jelölt helyzetben lévő bilincsekkel kell rögzíteni.

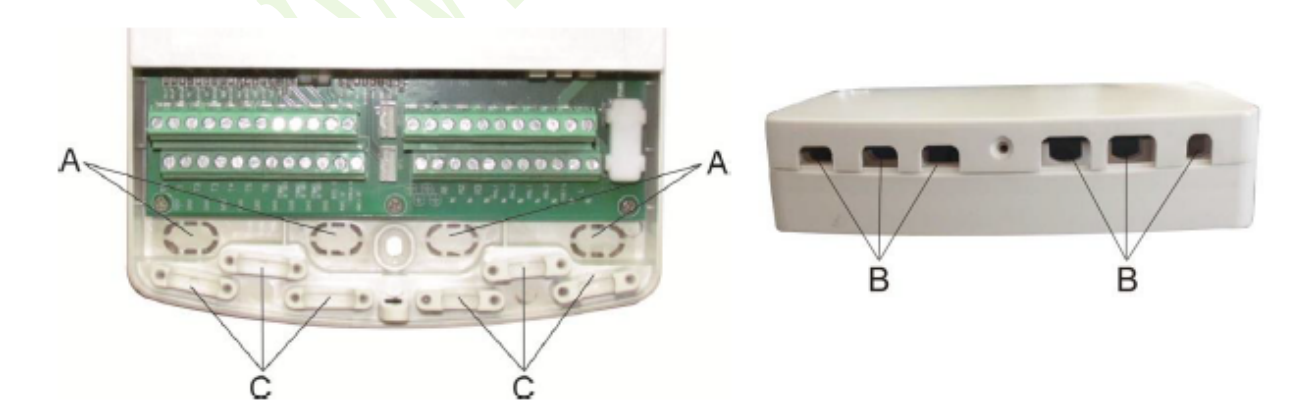

### 3.3. Terminál csatlakozás

**Megjegyzés:** a ház felnyitása előtt először mindig a vezérlő áramellátását szüntesse meg, és tartsa be a helyi elektromos ellátásra vonatkozó szabályokat.

| Input ports                                                                                  | FRT Output ports                           |
|----------------------------------------------------------------------------------------------|--------------------------------------------|
|                                                                                              | :<br>● ● ● ● ● ● ● ● ● ● ● ● ● ● ● ● ● ● ● |
| PWMA10-100/<br>485.8<br>ABA<br>B-85.4<br>ABA<br>ABA<br>ABA<br>ABA<br>ABA<br>ABA<br>ABA<br>AB |                                            |

#### Bemeneti (input) terminálok

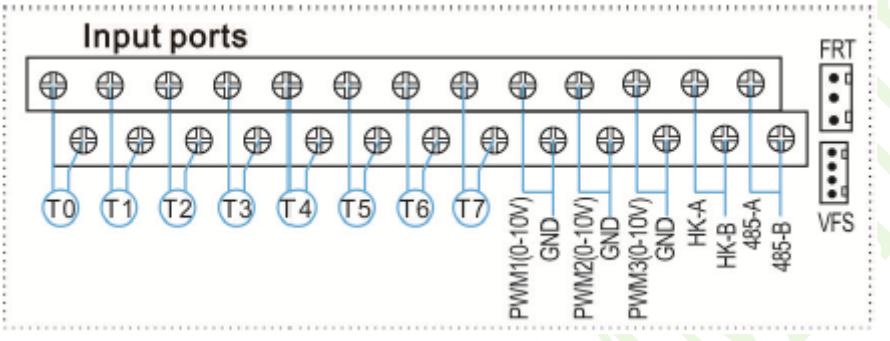

T0-T1: PT1000 hőmérséklet-érzékelő, a kollektor hőmérsékletének mérésére

T2-T7: NTC10K, B=3950 hőmérséklet-érzékelő, a tartály és cső hőmérsékletének mérésére

PWM1, PWM2, PWM3: Jel portok a nagyhatásfokú szivattyúhoz, részletes csatlakozást lásd az alábbi képen

HK-A, HK-B: Száraz csatlakozás be/ki jelportok (HK és HR egyidejűleg nyitva vagy zárva, a bojler fűtésének vezérléséhez)

485-ös kommunikációs port: ELA485, távirányítós kommunikációhoz (a funkció jelenleg nem elérhető)

FRT: forgókéses elektronikus áramlásmérőhöz

VFS: Grundfos gyártmányú áramlásmérő érzékelőhöz

### Tanács a hőmérséklet-érzékelők telepítésével kapcsolatban:

- Csak a gyárilag felszerelt Pt1000 hőmérséklet-érzékelők használhatók a kollektor hőmérsékletének mérésére, melyek 1,5 m-es szilíciumkábellel vannak felszerelve és minden időjárási körülményre alkalmasak, a kábel 280°C-ig hőálló. A hőmérsékletérzékelőket bármelyik polaritással csatlakoztathatja a megfelelő csatlakozókhoz.
- 2) Csak eredeti gyári NTC10K, B=3950 hőmérséklet-érzékelők használhatók a tartály és a cső hőmérsékletének mérésére, melyek 3 m-es PVC kábellel vannak felszerelve, és a kábel 105°C-ig hőálló. Csatlakoztassa a hőmérséklet-érzékelőket a megfelelő csatlakozókhoz bármelyik polaritással.
- Valamennyi érzékelőkábel alacsony feszültségű, és az induktív hatások elkerülése érdekében nem szabad 230 V-os vagy 400 V-os kábelek közelébe fektetni (minimális távolság 100 mm).
- 4) Ha léteznek külső induktív hatások, pl. nagyáramú kábelek, felsővonali kábelek, transzformátorállomások, rádió- és televíziókészülékek, amatőr rádióállomások,

mikrohullámú készülékek, stb., akkor az érzékelők kábeleit megfelelő árnyékolással kell ellátni.

5) Az érzékelőkábelek maximális hossza kb. 100 méter lehet. Ha a kábel hossza legfeljebb 50 m, akkor 0,75 mm<sup>2</sup> keresztmetszetű kábelt kell használni. Ha a kábel hossza legfeljebb 100 m, akkor 1,5 mm<sup>2</sup> keresztmetszetű kábelt kell használni.

#### Kimeneti (output) terminálok

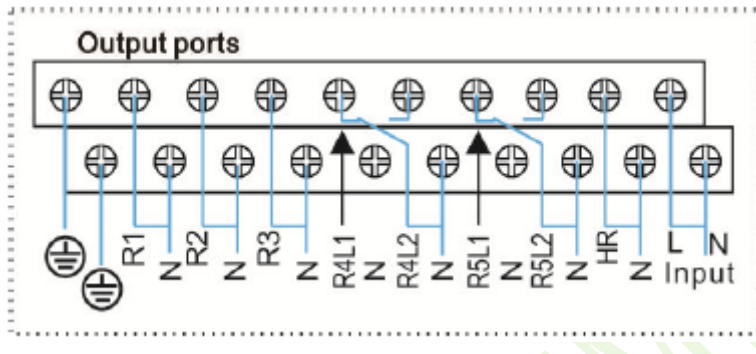

L, N input (bemeneti) portok: L=feszültség alatt álló vezeték, N=nulla vezeték, 📼 =védőföldelő vezeték

R1 kimenet: Félvezető relék (SCR), szivattyú fordulatszám-szabályozásra tervezve, max. áram: 1 A

R2 kimenet: Félvezető relék (SCR), szivattyú fordulatszám-szabályozásra tervezve, max. áram: 1 A

R3 kimenet: Félvezető relék (SCR), szivattyú fordulatszám-szabályozásra tervezve, max. áram: 1 A

R4 kimenet: Elektromágneses relék, amelyeket a szivattyú vagy háromutas elektromágneses szelep be- és kikapcsolására terveztek, max. áram: 1 A

R5 kimenet: Elektromágneses relék, amelyeket a szivattyú vagy háromutas elektromágneses szelep be- és kikapcsolására terveztek, max. áram: 1 A

HR kimenet: Elektromágneses relék, amelyeket a tartalék/kiegészítő fűtőeszköz be- és kikapcsolására terveztek, max. áram: 1 A

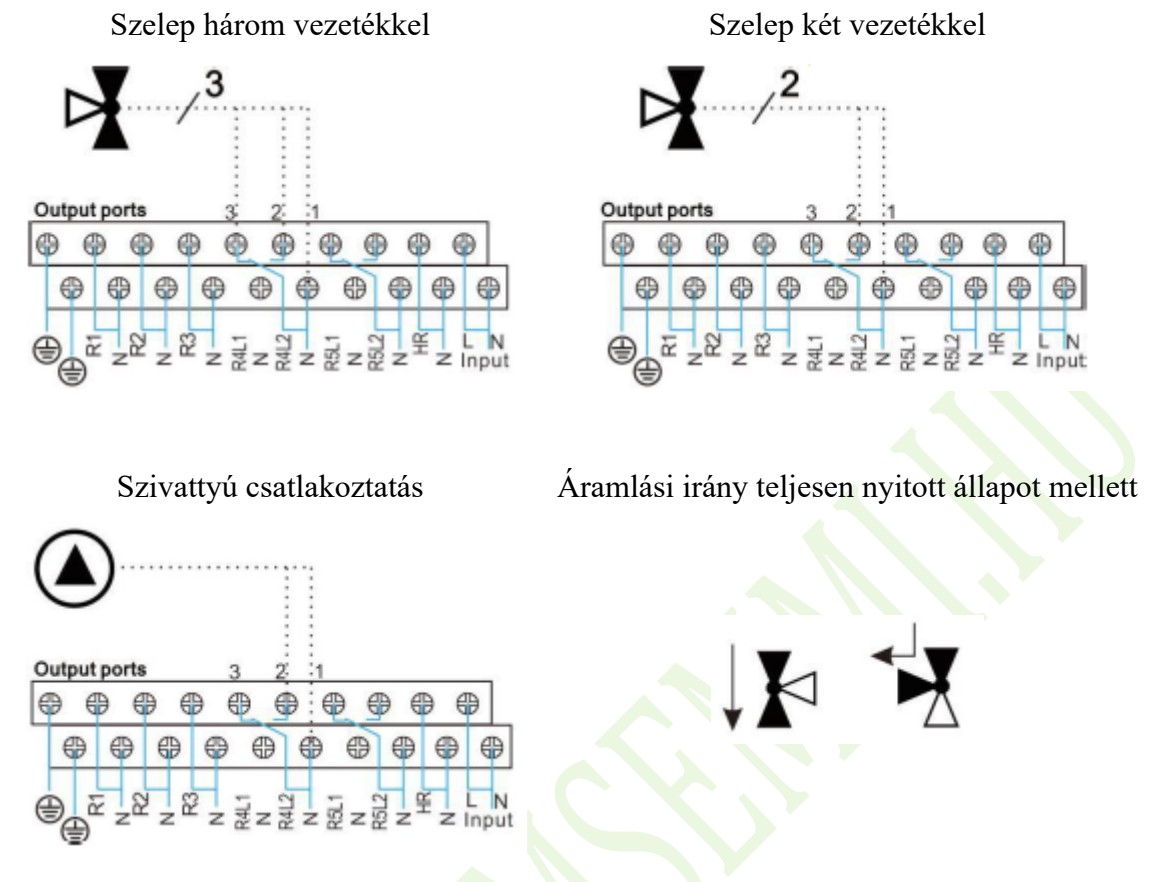

#### R4, R5 terminálok háromutas szelep / szivattyú csatlakoztatására

R4-R5: Ha háromirányú elektromágneses szelep vezérlésére szolgál, (a 3-as általában a zárt port, a 2-es általában a nyitott port, az 1-es a közös port)
Ha a szivattyúhoz vezérlésére szolgál, (a 2-es általában nyitott port, az 1-es a közös port)

Nagy hatásfokú szivattyú csatlakozása

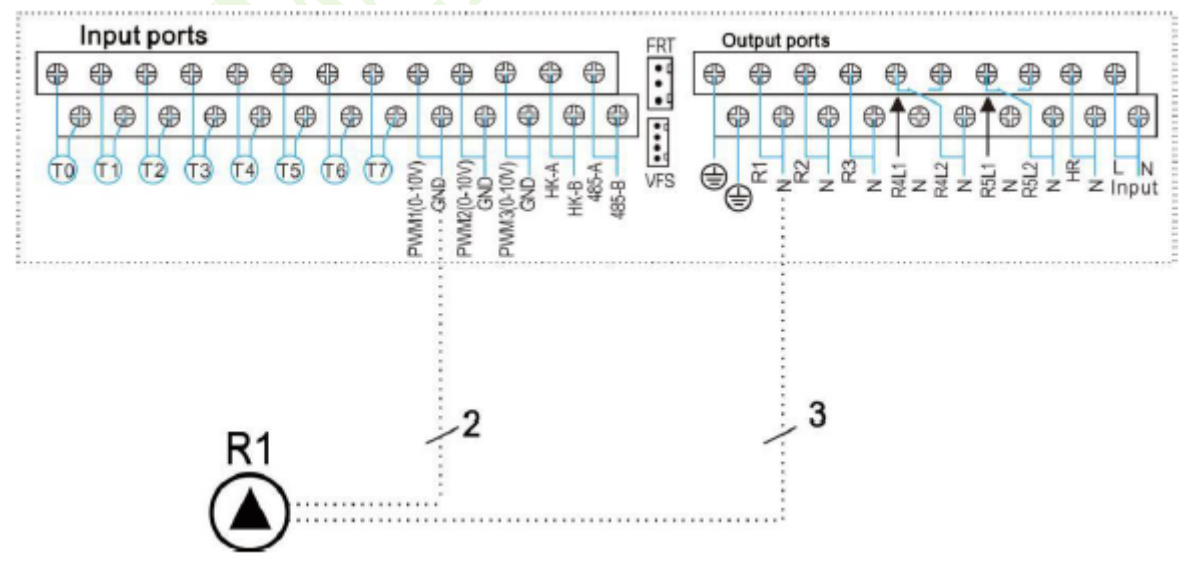

#### A jelvezeték csatlakoztatása a nagy hatásfokú szivattyúból

| 3 | Jel                          | Jelölés a<br>képen | Kábel színe     |
|---|------------------------------|--------------------|-----------------|
| 2 | PWM bemenet (a vezérlőtől)   | 1                  | szürke vagy kék |
|   | PWM közös                    | 2                  | barna           |
| 1 | PWM kimenet (a szivattyútól) | 3                  | fekete          |

Az 1-es jelvezeték a nagy hatásfokú szivattyútól a vezérlő GND portjához csatlakozik.

A 2-es jelvezeték a nagy hatásfokú szivattyútól a vezérlő PWM1 portjához csatlakozik.

A 3-as jelvezeték a nagy hatásfokú szivattyútól az FB1 jelvezeték, ez nem csatlakozik a vezérlő FB1 portjához.

Néhány szivattyú csatlakozása a fentieknek felel meg, például:

Wilo Yonos PARA ST15/7.0 PWM2 M

Grundfos UPM3 SOLAR 15-75 130 CZA

## **i** Megjegyzés:

A nagy hatásfokú szivattyú 0-10 V jellel csak 2 jelvezetéke van, a vezérlő megfelelő GND, PWM1 (PWM2 vagy PWM3) portjához csatlakoztatva.

A kék vezeték nem mindig a "GND", és a barna vezeték nem mindig a "PWM" megfelelője.

A szivattyú "PWM"-jének meg kell egyeznie a vezérlő "PWM"-jével.

A szivattyú "GND"-jének meg kell egyeznie a vezérlő "GND"-jével.

## 3.4. TF (Micro SD) kártya

- A vezérlő TF (Micro SD) kártya behelyezési lehetőséggel szerelt.
- TF (Micro SD) kártyával az alábbi funkciók lesznek elérhetők.
- A mérési értékek és a paraméterek mentése a MicroSD TF kártyára. Az adatok számítógépre történő átvitele után az értékek megnyitható és megjeleníthető, pl. egy táblázatban.
- A frissített firmware program átmásolása számítógépről, és annak vezérlőre történő telepítse a MicroSD kártyán keresztül.

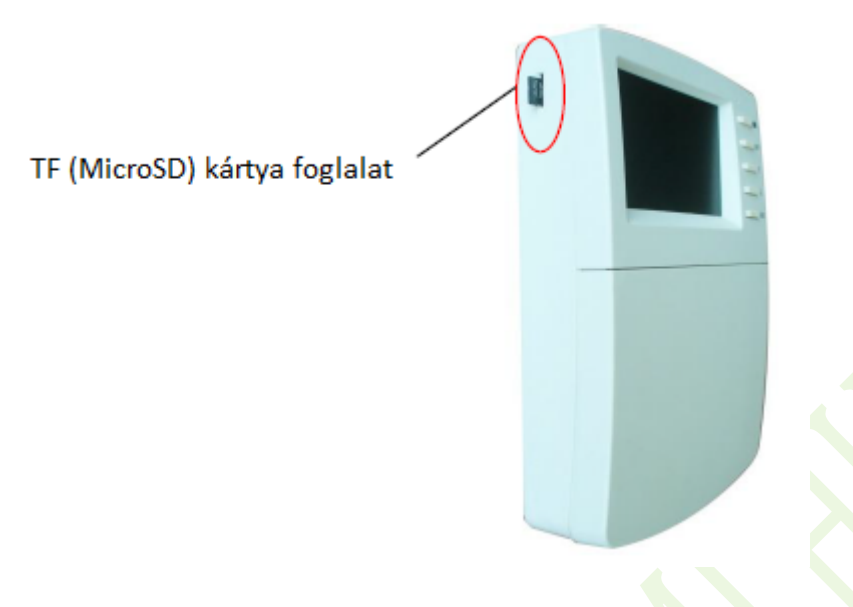

**Megjegyzés:** A TF (MicroSD) kártya nem része a standard szállítási terjedelemnek, azt a felhasználó külön kell megvásárolja. További információkért a TF (MicroSD) kártyáról lásd a 7. fejezetet.

## 4. A rendszer bemutatása

#### 4.1. A rendelkezésre álló rendszerek áttekintése

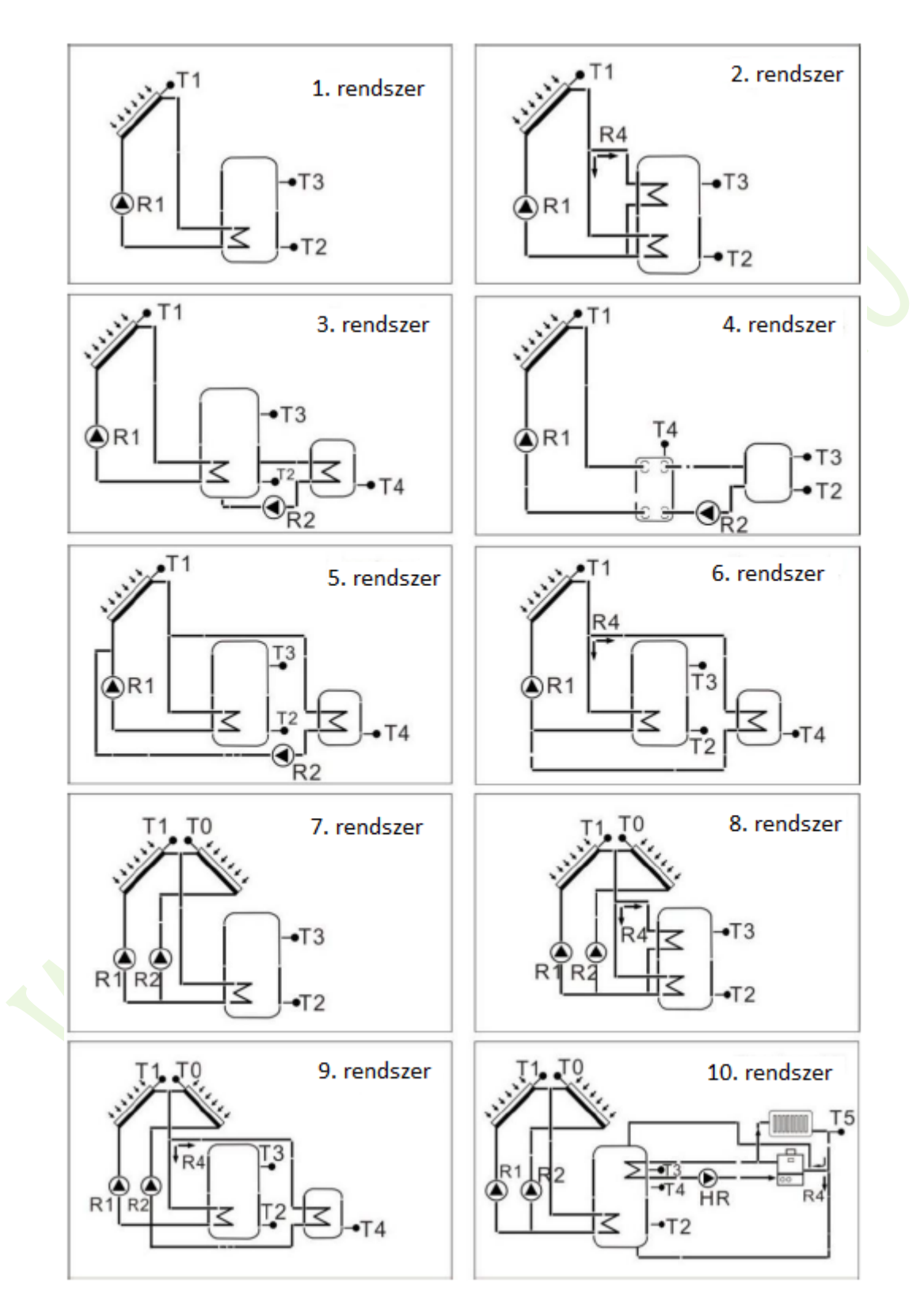

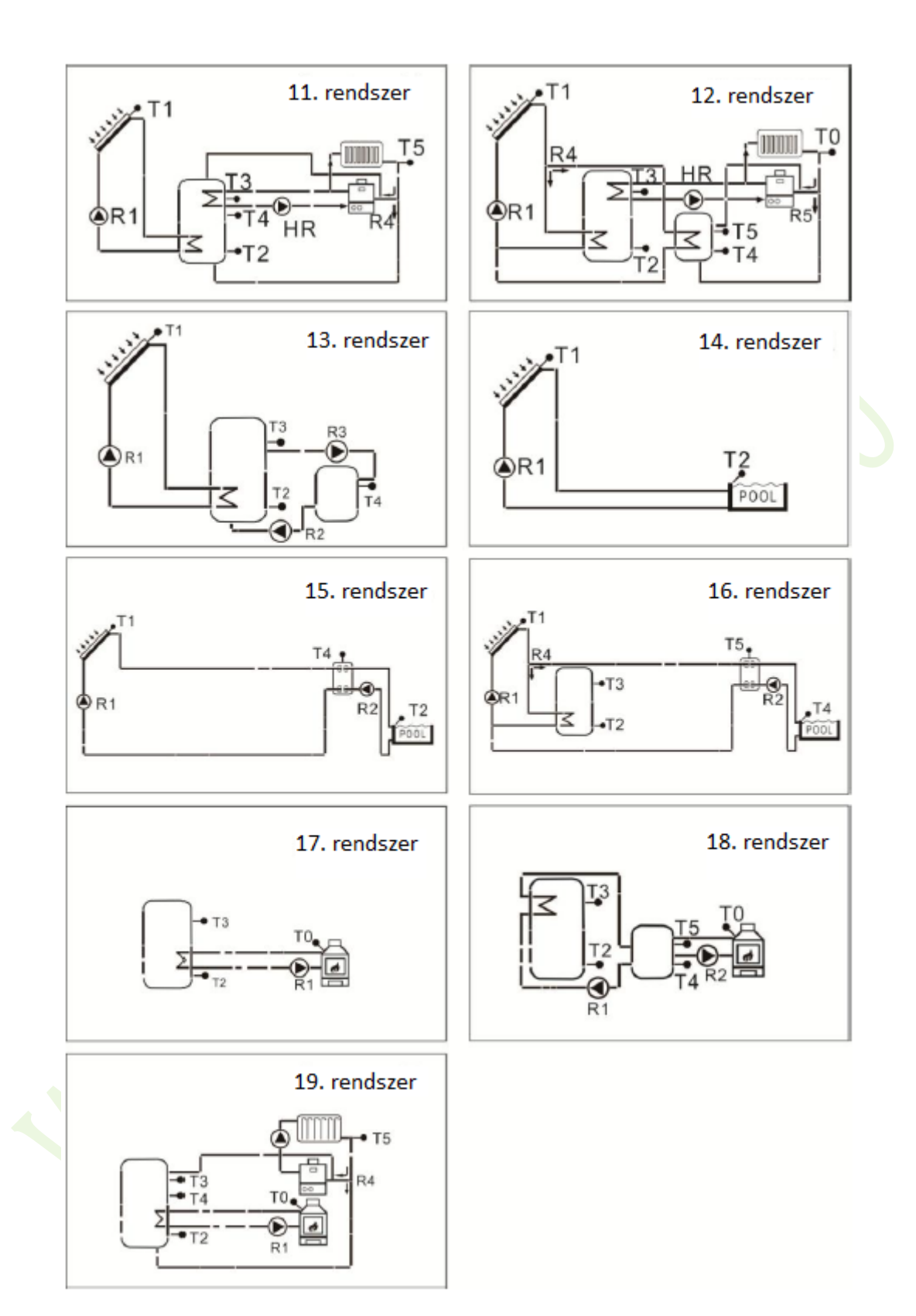

### 4.2. A 19 rendszer leírása

## 1. rendszer: Standard szolár rendszer 1 tartállyal, 1 kollektormezővel

Leírás:

A vezérlő kiszámítja a T1 kollektorérzékelő és a T2 tartályérzékelő közötti hőmérsékletkülönbséget. Ha a különbség nagyobb vagy egyenlő a beállított bekapcsolási hőmérsékletkülönbséggel, akkor a szolár keringető szivattyú (R1) bekapcsol és a tartály addig töltődik, amíg a kikapcsolási hőmérséklet-különbség vagy a tartály maximális hőmérséklete el nem éri a beállított értéket.

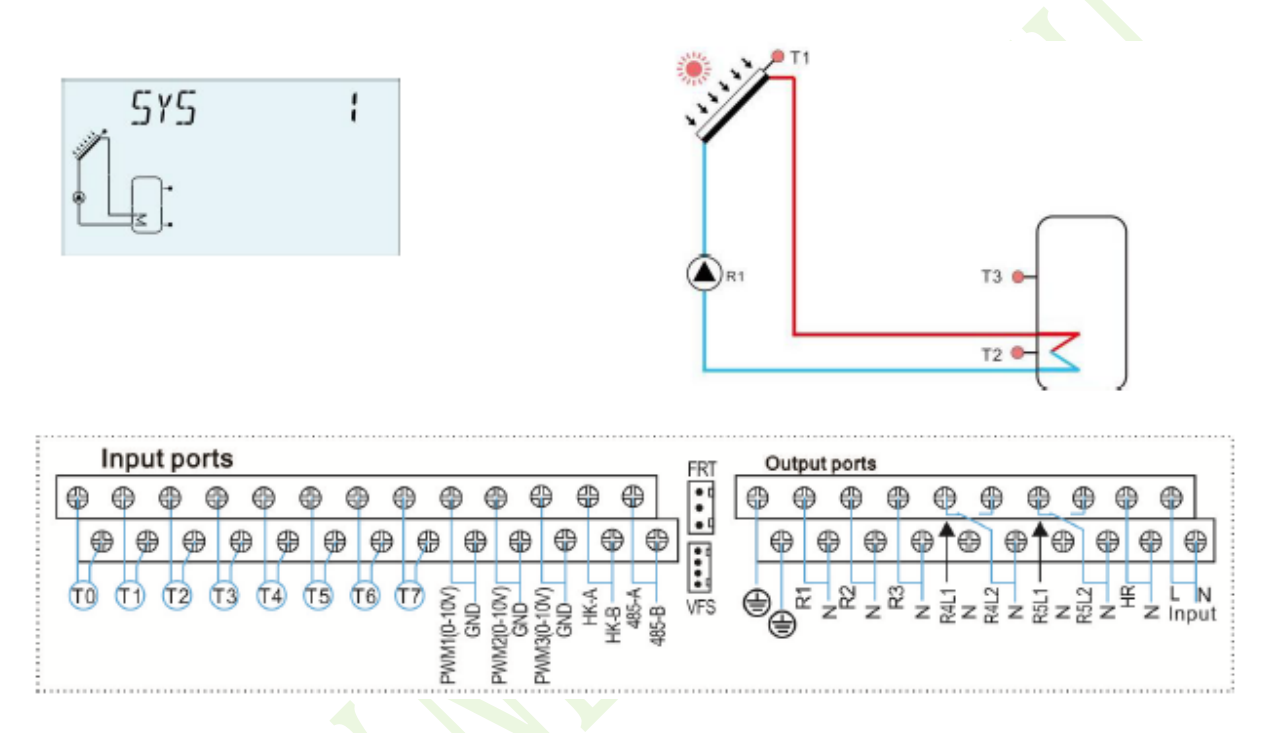

| Érzékelő | Leírás                                                    | Relé | Leírás                     |
|----------|-----------------------------------------------------------|------|----------------------------|
| T1       | A kollektor hőmérséklete                                  | R1   | Szolár keringető szivattyú |
| T2       | A tartály alsó pontjának<br>hőmérséklete                  | HR   | Tartalék/kiegészítő fűtés  |
| Т3       | A tartály felső pontjának<br>hőmérséklete (opcionális)    |      |                            |
| Т6       | Opcionális szabad szenzor, nem meghatározott (opcionális) |      |                            |
| T7       | Hőmérséklet a hőenergia<br>méréséhez (opcionális)         |      |                            |

#### Kiegészítő funkciók

| Funkció<br>kód | Funkció leírása                                                        | Érzékelő                                            | Relé<br>kimenet |
|----------------|------------------------------------------------------------------------|-----------------------------------------------------|-----------------|
| CIRC           | HMV keringetés (hőmérséklet<br>vagy áramlásimpulzus által<br>vezérelt) | T5/áramláskapcsoló<br>(T5 porton<br>csatlakoztatva) | R2              |
| SFB            | Szilárd tüzelésű kazán/bojler                                          | T1                                                  | R3              |

| Funkció<br>kód | Funkció leírása            | Érzékelő               | Relé<br>kimenet           |
|----------------|----------------------------|------------------------|---------------------------|
| OHDP           | Hőátadás külső radiátorral |                        | R4                        |
| TIMER          | Időzítő funkció            |                        | R5                        |
| OPARR          | Párhuzamos relé            |                        | R2/R3/R4/R5<br>opcionális |
| AH             | Termosztát funkció         | T2/T3/T4<br>opcionális | R5                        |

# 2. rendszer: Szolár rendszer 1 tartállyal, 1 kollektormezővel, háromutas szeleppel a tartály rétegenkénti töltéséhez

Leírás:

A vezérlő kiszámítja a T1 kollektorérzékelő, a tartály alsó- és a felsőponti T2, T3 érzékelő közötti hőmérséklet-különbséget. Ha a különbség nagyobb vagy megegyezik a beállított bekapcsolási hőmérséklet-különbséggel, akkor a szolár keringető szivattyú (R1) bekapcsol, és ezzel egyidejűleg az R4 szelep a megfelelő tartály zónára vált, és ez a zóna a beállított kikapcsolási hőmérsékletkülönbség, vagy a tartály maximális hőmérséklet értékének eléréséig töltődik.

Az elsőbbségi logika hatás a tartály felső zónájának töltését veszi elsődlegesnek. Kérjük, olvassa el az "LLOGI - Tartály prioritási logika" fejezetet.

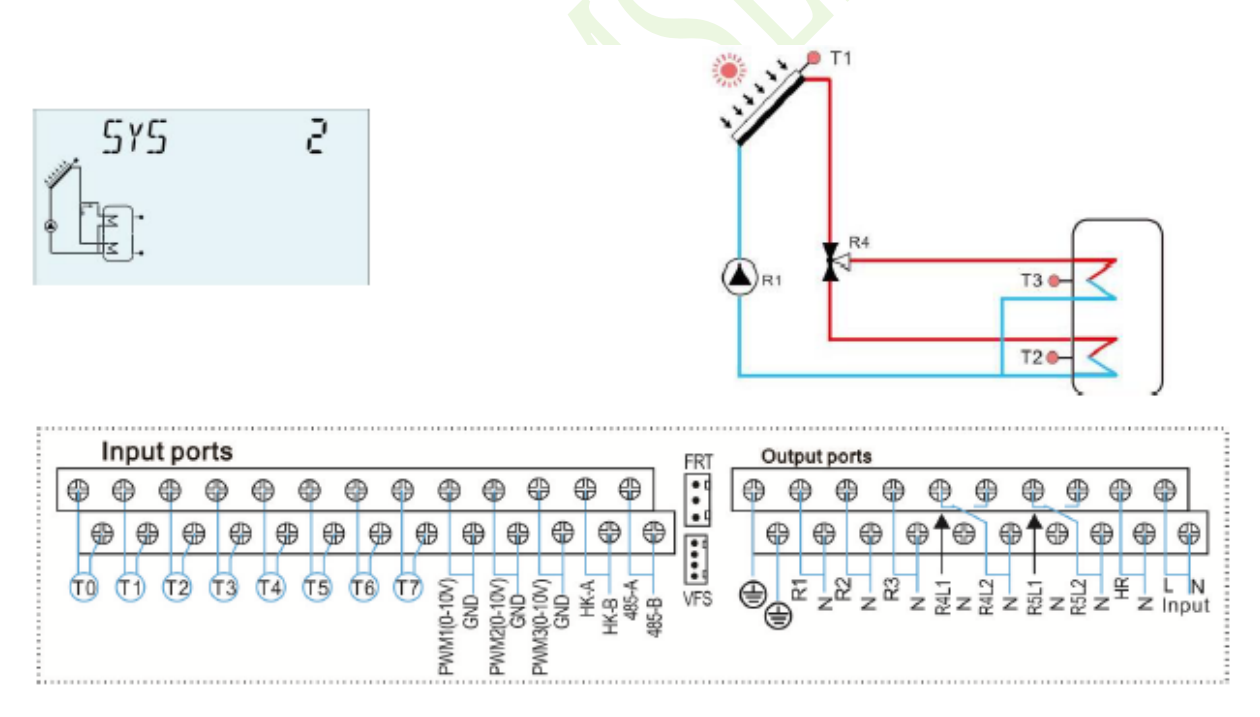

| Érzékelő | Leírás                                                 | Relé | Leírás                            |
|----------|--------------------------------------------------------|------|-----------------------------------|
| T1       | A kollektor hőmérséklete                               | R1   | Szolár keringető szivattyú        |
| T2       | A tartály alsó pontjának<br>hőmérséklete               | R4   | A szolár keringetés 1.<br>szelepe |
| Т3       | A tartály felső pontjának<br>hőmérséklete (opcionális) | HR   | Tartalék/kiegészítő fűtés         |
| Т6       | Visszatérő érzékelő (a<br>hőenergia mérésére)          |      |                                   |
| Τ7       | Áramlásérzékelő (a<br>hőenergia mérésére)              |      |                                   |

| Funkció<br>kód | Funkció leírása                                                        | Érzékelő                                            | Relé<br>kimenet        |
|----------------|------------------------------------------------------------------------|-----------------------------------------------------|------------------------|
| CIRC           | HMV keringetés (hőmérséklet<br>vagy áramlásimpulzus által<br>vezérelt) | T5/áramláskapcsoló<br>(T5 porton<br>csatlakoztatva) | R2                     |
| SFB            | Szilárd tüzelésű kazán/bojler                                          | T0                                                  | R3                     |
| OHDP           | Hőátadás külső radiátorral                                             |                                                     | R5                     |
| TIMER          | Időzítő funkció                                                        |                                                     | R5                     |
| OPARR          | Párhuzamos relé                                                        |                                                     | R2/R3/R5<br>opcionális |
| AH             | Termosztát funkció                                                     | T2/T3/T4<br>opcionális                              | R5                     |

## 3. rendszer: szolár rendszer 1 kollektormezővel, 2 tartállyal és hőenergia-átvitellel 2 tartály között

Leírás:

A vezérlő kiszámítja a T1 kollektorérzékelő és a tartály(1) alsóponti T2 érzékelő közötti hőmérséklet-különbséget. Ha a különbségek nagyobbak vagy megegyeznek a beállított bekapcsolási hőmérséklet-különbséggel, akkor a szolár keringető szivattyú (R1) bekapcsol, és a tartály addig töltődik, amíg a kikapcsolási hőmérséklet-különbség vagy a tartály maximális hőmérséklete el nem éri a beállított értéket.

A hőenergia-átvitel azt jelenti, hogy a másik tartály(2) felmelegszik, és egy másik hőmérsékletkülönbség szabályozza az R2 szivattyú működését (T3 és T4 közötti hőmérsékletkülönbség). Kérjük, olvassa el a 7.9. fejezet "HEATX - Tartályok közötti energiacsere" szakaszát.

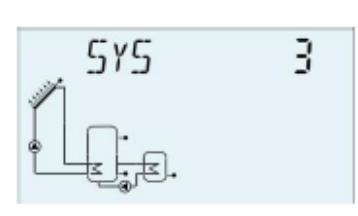

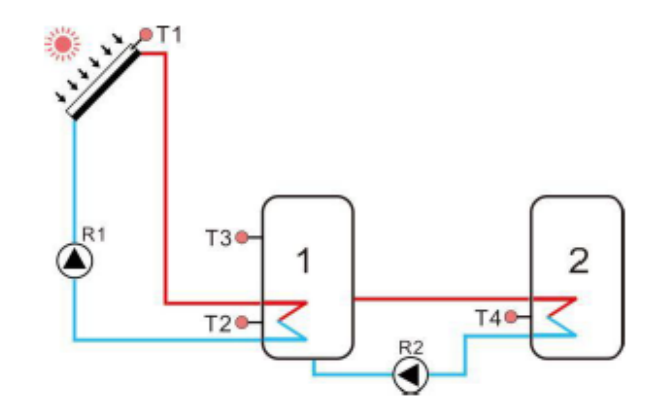

|    | In  | put | port | s    |       |          |        |        |     |       |      |       |                                                                                                    | FRT  | _ | Outp | ut po | orts  |     |    |    |              |    |    |      | _    |
|----|-----|-----|------|------|-------|----------|--------|--------|-----|-------|------|-------|----------------------------------------------------------------------------------------------------|------|---|------|-------|-------|-----|----|----|--------------|----|----|------|------|
|    | €   | ) ( | 96   | € €  | 9 6   |          | € €    | 9 6    | ) ( | 9 6   | € €  | ₽ €   | ₽                                                                                                    | :    | e | € €  | € €   | 9 (   | ₽   | 0  | 0  | 0            | 0  | 0  | 0    | )    |
|    | ₽   | ₽   | ₽    | ₽    | ₽     | ₽        | ₽      | ₽      | ₿   | ₽     | ₽    | ₽     | 0                                                                                                    |      |   | ⊕    | ₽     | ₽     | ₽   | 10 | €  | ₽ <b>↑</b> € | ₽  | ₽  | ₽    | ₽    |
| TO | ) ( | 10  | 12 ( | ТЗ ( | T4) ( | 15 (     | F6) (1 | 7 2    |     | S.    | 2    | Ą.    | ¥.                                                                                                    | UEC. | e | 9 6  | : 6   |       | 3   | 5_ | 12 | 5            | 12 | Ψ  |      | N    |
| Ŭ  |     |     |      |      | _     | <u> </u> |        | 110-10 | GND | E S S | ENG. | 문 원 년 | 88-89<br>89-89<br>89-89 | VFS  | G | 9    | . Z.  | - Z ) | - z | ΣZ | RA | Z 22 :       | zβ | Z- | Z Ir | nput |
|    |     |     |      |      |       |          |        | PWN    |     |       | FWW  |       |                                                                                                    |      |   |      |       |       |     |    |    |              |    |    |      |      |

| Érzékelő | Leírás                       | Relé       | Leírás                     |
|----------|------------------------------|------------|----------------------------|
| T1       | A kollektor hőmérséklete     | R1         | Szolár keringető szivattyú |
| T2       | A tartály(1) alsó pontjának  | <b>D</b> 2 | Szivattyú a tartályok      |
|          | hőmérséklete                 | R2         | közötti hőátadáshoz        |
| ТЗ       | A tartály(1) felső pontjának | HD         | Tartalák/kjagászítő fűtás  |
| 15       | hőmérséklete (opcionális)    | IIK        | Tartalek/Riegeszito Tutes  |
| T4       | A tartály(2) hőmérséklete    |            |                            |
| т        | Visszatérő érzékelő (a       |            |                            |
| 10       | hőenergia mérésére)          |            |                            |
| T7       | Áramlásérzékelő (a           |            |                            |
| 1/       | hőenergia mérésére)          |            |                            |

| Funkció<br>kód | Funkció leírása               | Érzékelő                  | Relé<br>kimenet |
|----------------|-------------------------------|---------------------------|-----------------|
|                | HMV keringetés (hőmérséklet   | T5/áramláskapcsoló        | 5               |
| CIRC           | vagy áramlásimpulzus által    | (T5 porton                | R4              |
|                | vezereit)                     | csatlakoztatva)           |                 |
| SFB            | Szilárd tüzelésű kazán/bojler | T0                        | R3              |
| OHDP           | Hőátadás külső radiátorral    |                           | R5              |
| TIMER          | Időzítő funkció               |                           | R5              |
| ODADD          | Bárbuzamas rolá               |                           | R3/R4/R5        |
| OFAKK          | Famuzamos tele                |                           | opcionális      |
| AH             | Termosztát funkció            | T2/T3/T4/T6<br>opcionális | R5              |

#### 4. rendszer: Standard szolár rendszer hőcserélő vezérlő logikával

Leírás:

A vezérlő kiszámítja a T1 kollektorérzékelő és a T2 tartály alsóponti érzékelő közötti hőmérséklet-különbséget. Ha a különbség nagyobb vagy megegyezik a beállított bekapcsolási hőmérséklet-különbséggel, akkor a megfelelő szolár keringető szivattyú (R1) bekapcsol, a hőcserélő addig melegszik, amíg a kikapcsolási hőmérséklet-különbség vagy a hőcserélő maximális hőmérséklete el nem ér a beállított értéket.

A T4 és T2 közötti másik hőmérséklet-különbség alkalmazásával az R2 szivattyú vezérli a tartály betöltését.

Megjegyzés: Ha a T4 érzékelő nincs felszerelve, akkor a T1 kollektor és a T2 tartály közötti hőmérséklet-különbség elérésekor az R1 és R2 szivattyú egyszerre aktiválódik, és addig működnek, amíg a kikapcsolási hőmérséklet, vagy a hőcserélő maximális hőmérséklete el nem éri a beállított értéket.

Kérjük, olvassa el a 7.12. fejezet "EXHX - Külső hőcserélő" szakaszát.

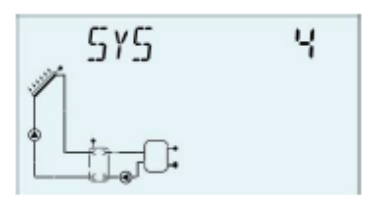

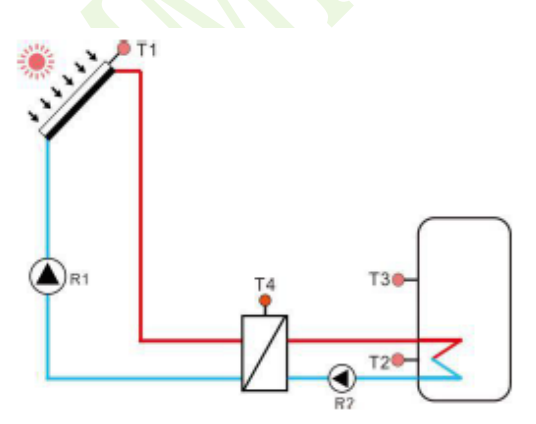

| Input ports                                                                                                    | FRT Output ports          |
|----------------------------------------------------------------------------------------------------|---------------------------|
| ••••••                                                                                                    | • • • • • • • • • • • • • |
| PWMRIG-101/<br>HKA<br>HKA<br>HKA<br>HKA<br>HKA<br>HKA<br>PWMSIG-101/<br>PWMSIG-101/<br>PWMSIG-101/<br>HKA<br>PWMSIG-101/<br>PWMSIG-101/<br>PWMSIG-10/<br>PWMSIG-10/<br>PWMSIG-10/<br>PWMSIG-10/<br>PWMSIG-10/<br>P |                           |

| Érzékelő | Leírás                                                 | Relé | Leírás                                                         |
|----------|--------------------------------------------------------|------|----------------------------------------------------------------|
| T1       | A kollektor hőmérséklete                               | R1   | Szolár keringető<br>szivattyú(1)                               |
| T2       | A tartály alsó pontjának<br>hőmérséklete               | R2   | Szivattyú a hőcserélő és a<br>tartályok közötti<br>hőátadáshoz |
| Т3       | A tartály felső pontjának<br>hőmérséklete (opcionális) | HR   | Tartalék/kiegészítő fűtés                                      |
| T4       | A hőcserélő hőmérséklete                               |      |                                                                |
| T6       | Visszatérő érzékelő (a<br>hőenergia mérésére)          |      |                                                                |

| Érzékelő | Leírás                                    | Relé | Leírás |
|----------|-------------------------------------------|------|--------|
| Τ7       | Áramlásérzékelő (a<br>hőenergia mérésére) |      |        |

| Funkció<br>kód | Funkció leírása                                                        | Érzékelő                                            | Relé<br>kimenet        |
|----------------|------------------------------------------------------------------------|-----------------------------------------------------|------------------------|
| CIRC           | HMV keringetés (hőmérséklet<br>vagy áramlásimpulzus által<br>vezérelt) | T5/áramláskapcsoló<br>(T5 porton<br>csatlakoztatva) | R4                     |
| SFB            | Szilárd tüzelésű kazán/bojler                                          | Τ0                                                  | R3                     |
| OHDP           | Hőátadás külső radiátorral                                             |                                                     | R5                     |
| TIMER          | Időzítő funkció                                                        |                                                     | R5                     |
| OPARR          | Párhuzamos relé                                                        |                                                     | R3/R4/R5<br>opcionális |
| AH             | Termosztát funkció                                                     | T2/T3//T6<br>opcionális                             | R5                     |

#### **5. rendszer: Szolár rendszer 1 kollektormezővel, 2 tartállyal, szivattyú-logika vezérléssel** Leírás:

A vezérlő kiszámítja a T1 és a tartály(1), valamint a két tartály T2 alsóponti és T4 érzékelőjének hőmérséklet-különbségét. Ha bármely különbség nagyobb vagy megegyezik a beállított bekapcsolási hőmérséklet különbséggel, akkor a megfelelő szolár keringető szivattyú (R1 vagy R2) bekapcsol, és a tartály addig töltődik, amíg a kikapcsolási hőmérséklet különbség vagy a tartály maximális hőmérséklete el nem éri a beállított értéket.

Az elsőbbségi logika hatással van a tartály(1) elsődleges betöltésére. Kérjük, olvassa el a 7.7. fejezet "LLOGI - Tartály prioritási logika" szakaszát.

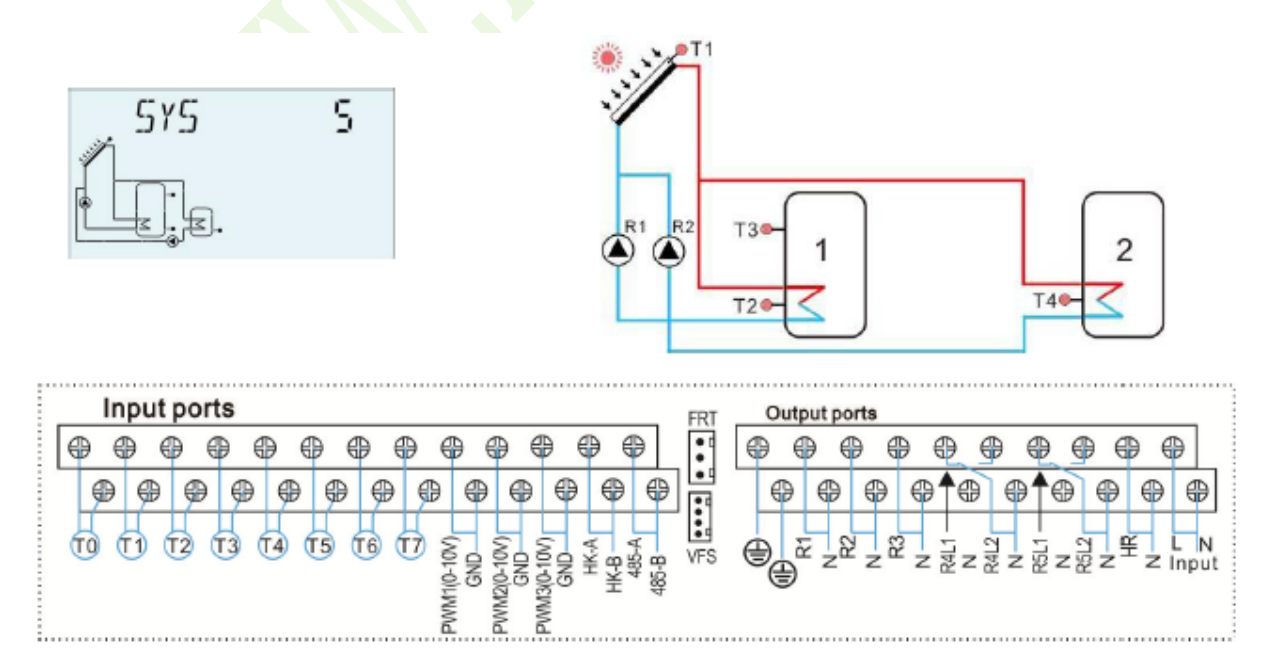

| Érzékelő | Leírás                                                    | Relé | Leírás                           |
|----------|-----------------------------------------------------------|------|----------------------------------|
| T1       | A kollektor hőmérséklete                                  | R1   | Szolár keringető<br>szivattyú(1) |
| T2       | A tartály(1) alsó pontjának<br>hőmérséklete               | R2   | Szolár keringető<br>szivattyú(2) |
| Т3       | A tartály(1) felső pontjának<br>hőmérséklete (opcionális) | HR   | Tartalék/kiegészítő fűtés        |
| T4       | A tartály(2) alsó pontjának<br>hőmérséklete               |      |                                  |
| Т5       | A tartály(2) felső pontjának<br>hőmérséklete (opcionális) |      |                                  |
| Т6       | Visszatérő érzékelő (a<br>hőenergia mérésére)             |      |                                  |
| Τ7       | Áramlásérzékelő (a<br>hőenergia mérésére)                 |      |                                  |

| Funkció<br>kód | Funkció leírása                                                        | Érzékelő                                            | Relé<br>kimenet        |
|----------------|------------------------------------------------------------------------|-----------------------------------------------------|------------------------|
| CIRC           | HMV keringetés (hőmérséklet<br>vagy áramlásimpulzus által<br>vezérelt) | T5/áramláskapcsoló<br>(T5 porton<br>csatlakoztatva) | R4                     |
| SFB            | Szilárd tüzelésű kazán/bojler                                          | Τ0                                                  | R3                     |
| OHDP           | Hőátadás külső radiátorral                                             |                                                     | R5                     |
| TIMER          | Időzítő funkció                                                        |                                                     | R5                     |
| OPARR          | Párhuzamos relé                                                        |                                                     | R3/R4/R5<br>opcionális |
| AH             | Termosztát funkció                                                     | T2/T3/T4/T6<br>opcionális                           | R5                     |

#### **6. rendszer: Szolár rendszer 1 kollektormezővel, 1 tartállyal, szelep-logika vezérléssel** Leírás:

A vezérlő kiszámítja a T1 és a tartály(1), valamint a két tartály alsóponti T2 és T4 alapérzékelőjének hőmérséklet-különbségét. Ha bármely különbség nagyobb vagy megegyezik a beállított bekapcsolási hőmérséklet-különbséggel, akkor a szolár keringető szivattyú (R1) bekapcsol, és ezzel egyidejűleg az R4 szelep a megfelelő tartály felé nyit, és ezt a tartályt a kikapcsolási hőmérséklet-különbség vagy a tartály maximális hőmérséklet beállított értékének eléréséig tölti.

Az elsőbbségi logika hatással van a tartály(1) elsődleges betöltésére. Kérjük, olvassa el a 7.7. fejezet "LLOGI - Tartály prioritási logika" szakaszát.

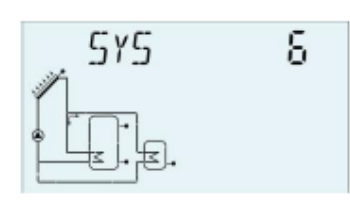

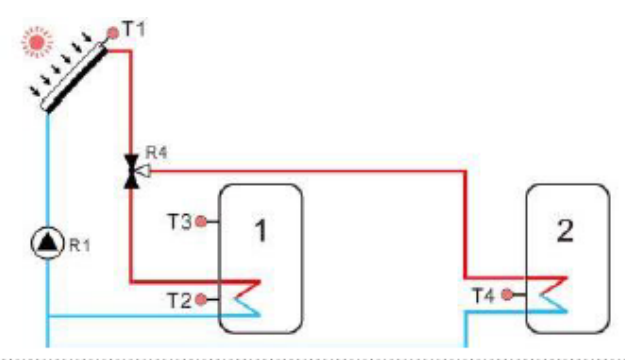

|    | 1  | Inp | utp | ort | s   |     |       |        |        |     |   |       |          |                | FRT | 0 | Outp | outpo | orts |     |   |          |     |       |       |          |
|----|----|-----|-----|-----|-----|-----|-------|--------|--------|-----|---|-------|----------|----------------|-----|---|------|-------|------|-----|---|----------|-----|-------|-------|----------|
|    | ₽  | 0   | 0   |     | ) ( | € € |       | 9 6    | 96     | €   |   | €     | € €      | Ð              | •   | 0 | €    | €     | ₽    | 0   | 0 | <b>@</b> | 0   | 0     | 0     | <b>(</b> |
| 17 | ¢  | 9 ( | 9   | ₽   | ₽   | ₽   | ۲     | ₽      | Ð      | 0   | 0 | ₽     | ₽        | 0              |     |   | ₽    | Ф     | 0    | €   | € | 9 0      | ₽↑  | ⊕ €   | 96    |          |
|    | 50 | r1  | ) ( | 2 ( | 3 ( | 4 ( | 15) ( | Г6) (1 | 17) 2  |     | 2 | (v)   | Ę.       | 4              |     | Ā | 2    |       | -    | 33  | 5 | ้อ       | 5   | 12    | ¥     | LN       |
|    | 0  | 0   |     |     |     |     |       |        | 110-10 | GND |   | ENS:  | 둔 문<br>문 | 485-B<br>485-B | VES | 9 | ⊕    | - Z'  | Z    | - 2 | 2 | Z ZZ Z   | z % | z & z | z – z | Input    |
|    |    |     |     |     |     |     |       |        | MMd    |     |   | L MIN |          |                |     |   |      |       |      |     |   |          |     |       |       |          |
|    |    |     |     |     |     |     |       |        |        |     |   |       |          |                |     |   |      |       |      |     |   |          |     |       |       |          |

| Érzékelő      | Leírás                                                    | Relé | Leírás                           |
|---------------|-----------------------------------------------------------|------|----------------------------------|
| T1            | A kollektor hőmérséklete                                  | R1   | Szolár keringető<br>szivattyú(1) |
| T2            | A tartály(1) alsó pontjának<br>hőmérséklete               | R4   | Szelep vagy szolár<br>keringető  |
| Т3            | A tartály(1) felső pontjának<br>hőmérséklete (opcionális) | HR   | Tartalék/kiegészítő fűtés        |
| T4            | A tartály(2) alsó pontjának<br>hőmérséklete               |      |                                  |
| Т5            | A tartály(2) felső pontjának<br>hőmérséklete (opcionális) |      |                                  |
| T6            | Visszatérő érzékelő (a<br>hőenergia mérésére)             |      |                                  |
| Τ7            | Áramlásérzékelő (a<br>hőenergia mérésére)                 |      |                                  |
| egészítő funk | cciók                                                     |      |                                  |

|   | Funkció<br>kód | Funkció leírása                                                        | Érzékelő                                            | Relé<br>kimenet        |
|---|----------------|------------------------------------------------------------------------|-----------------------------------------------------|------------------------|
|   | CIRC           | HMV keringetés (hőmérséklet<br>vagy áramlásimpulzus által<br>vezérelt) | T5/áramláskapcsoló<br>(T5 porton<br>csatlakoztatva) | R2                     |
|   | SFB            | Szilárd tüzelésű kazán/bojler                                          | T0                                                  | R3                     |
|   | OHDP           | Hőátadás külső radiátorral                                             |                                                     | R5                     |
|   | TIMER          | Időzítő funkció                                                        |                                                     | R5                     |
|   | OPARR          | Párhuzamos relé                                                        |                                                     | R2/R3/R5<br>opcionális |
| ſ | AH             | Termosztát funkció                                                     | T2/T3/T4/T6<br>opcionális                           | R5                     |

## **7. rendszer: Szolár rendszer keleti/nyugati kollektormezőkkel, 1 tartállyal** Leírás:

A vezérlő kiszámítja a hőmérsékleti különbséget a T1 és T0 keleti/nyugati kollektor érzékelő és a T2 tartály alsóponti érzékelő között. Ha bármely különbség nagyobb vagy megegyezik a beállított bekapcsolási hőmérséklet-különbséggel, akkor a szolár keringető szivattyú (R1 vagy R2) bekapcsol, és a tartály addig töltődik, amíg a kikapcsolási hőmérséklet-különbség vagy a tartály maximális hőmérséklete el nem ér a beállított értéket.

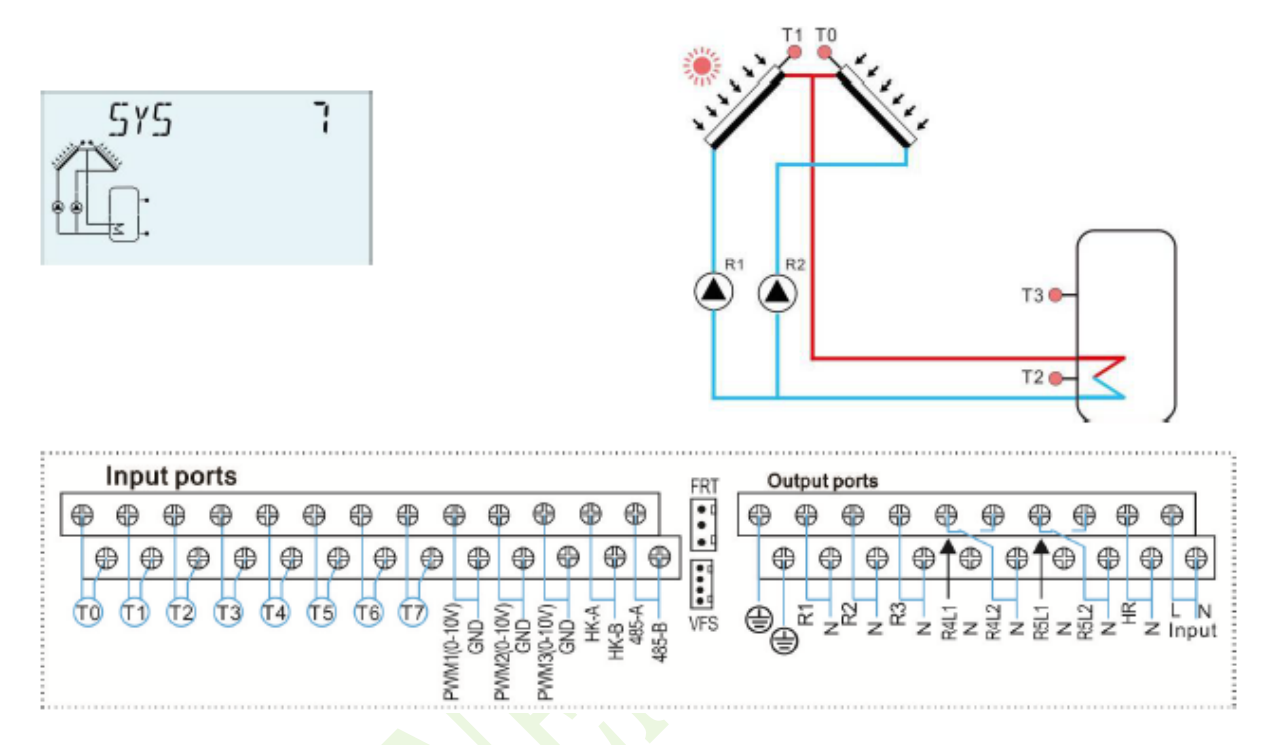

| Érzékelő | Leírás                                                 | Relé | Leírás                           |
|----------|--------------------------------------------------------|------|----------------------------------|
| ТО       | A kollektor(2) hőmérséklete                            | R1   | Szolár keringető<br>szivattyú(1) |
| T1       | A kollektor(1) hőmérséklete                            | R2   | Szolár keringető<br>szivattyú(2) |
| T2       | A tartály alsó pontjának<br>hőmérséklete               | HR   | Tartalék/kiegészítő fűtés        |
| Т3       | A tartály felső pontjának<br>hőmérséklete (opcionális) |      |                                  |
| T6       | Visszatérő érzékelő (a<br>hőenergia mérésére)          |      |                                  |
| T7       | Áramlásérzékelő (a<br>hőenergia mérésére)              |      |                                  |

### Kiegészítő funkciók

| Funkció<br>kód | Funkció leírása                                                        | Érzékelő                                            | Relé<br>kimenet |
|----------------|------------------------------------------------------------------------|-----------------------------------------------------|-----------------|
| CIRC           | HMV keringetés (hőmérséklet<br>vagy áramlásimpulzus által<br>vezérelt) | T5/áramláskapcsoló<br>(T5 porton<br>csatlakoztatva) | R4              |

| Funkció<br>kód | Funkció leírása               | Érzékelő               | Relé<br>kimenet        |
|----------------|-------------------------------|------------------------|------------------------|
| SFB            | Szilárd tüzelésű kazán/bojler | T0                     | R3                     |
| OHDP           | Hőátadás külső radiátorral    |                        | R5                     |
| TIMER          | Időzítő funkció               |                        | R5                     |
| OPARR          | Párhuzamos relé               |                        | R3/R4/R5<br>opcionális |
| AH             | Termosztát funkció            | T2/T3/T6<br>opcionális | R5                     |

## 8. rendszer: Szolár rendszer keleti/nyugati kollektormezőkkel, szelep-logika vezérléssel, rétegenkénti töltéssel

Leírás:

A vezérlő kiszámítja a hőmérsékletkülönbséget a keleti/nyugati kollektormező T1 és T0 érzékelő és a tartály alsó-/felsőponti T2 és T3 érzékelője között. Ha bármely különbség nagyobb vagy megegyezik a beállított hőmérséklet-különbség bekapcsolási értékével, akkor a szolár keringető szivattyú (R1 vagy R2) bekapcsol, és ezzel egyidejűleg az R4 szelep a megfelelő tartályrészre nyit, és ezt a tartályrészt addig töltik, amíg kikapcsolási hőmérséklet-különbség vagy a tartály maximális hőmérséklete el nem éri a beállított értéket.

Az elsőbbségi logika hatással van a tartály felső részének elsődleges betöltésére. Kérjük, olvassa el a 7.7. fejezet "LLOGI - Tartály prioritási logika" szakaszát.

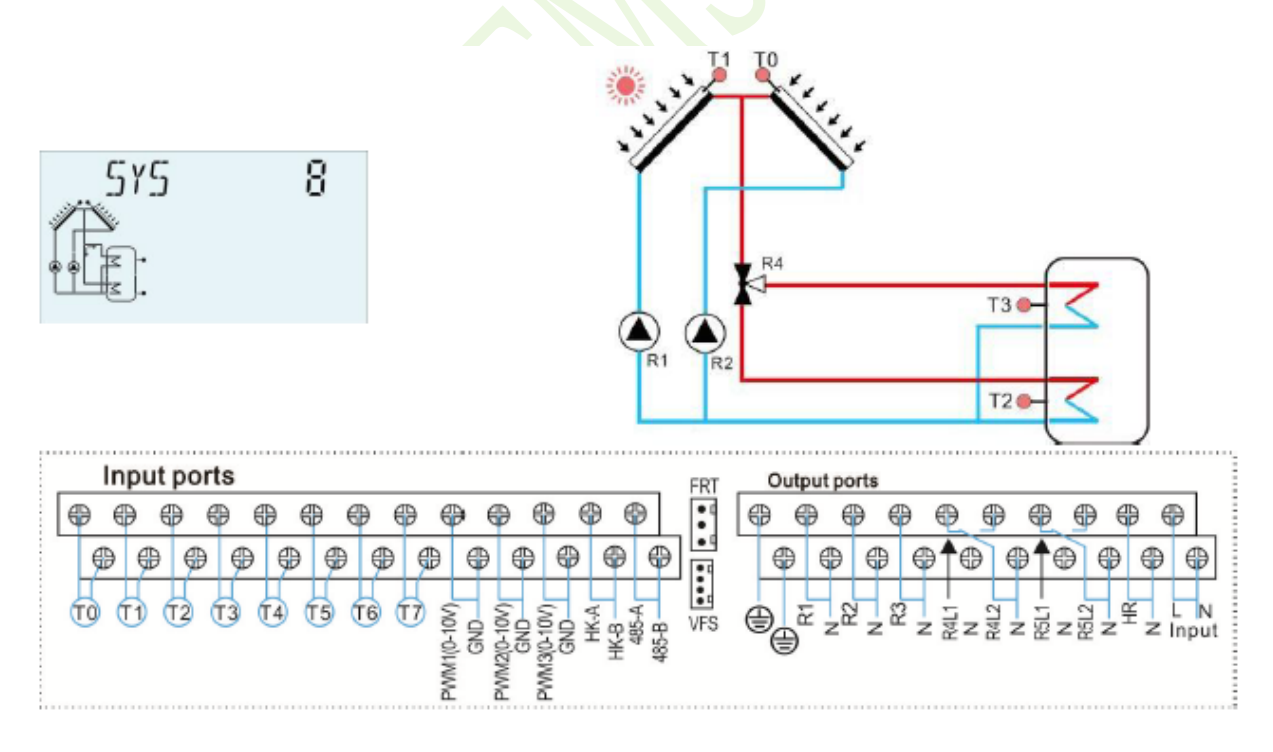

| Érzékelő | Leírás                                                 | Relé | Leírás                           |
|----------|--------------------------------------------------------|------|----------------------------------|
| Т0       | A kollektor(2) hőmérséklete                            | R1   | Szolár keringető<br>szivattyú(1) |
| T1       | A kollektor(1) hőmérséklete                            | R2   | Szolár keringető<br>szivattyú(2) |
| T2       | A tartály alsó pontjának<br>hőmérséklete               | R4   | Szelep vagy szolár<br>keringető  |
| Т3       | A tartály felső pontjának<br>hőmérséklete (opcionális) | HR   | Tartalék/kiegészítő fűtés        |
| Т6       | Visszatérő érzékelő (a<br>hőenergia mérésére)          |      |                                  |
| Τ7       | Áramlásérzékelő (a<br>hőenergia mérésére)              |      |                                  |

| Funkció<br>kód | Funkció leírása                                                        | Érzékelő                                            | Relé<br>kimenet     |
|----------------|------------------------------------------------------------------------|-----------------------------------------------------|---------------------|
| CIRC           | HMV keringetés (hőmérséklet<br>vagy áramlásimpulzus által<br>vezérelt) | T4/áramláskapcsoló<br>(T4 porton<br>csatlakoztatva) | R5                  |
| SFB            | Szilárd tüzelésű kazán/bojler 🚄                                        | Т0                                                  | R3                  |
| OHDP           | Hőátadás külső radiátorral 🦰                                           |                                                     | R5                  |
| TIMER          | Időzítő funkció                                                        |                                                     | R5                  |
| OPARR          | Párhuzamos relé                                                        | 3                                                   | R3/R5<br>opcionális |
| AH             | Termosztát funkció                                                     | T2/T3/T6<br>opcionális                              | R5                  |

## 9. rendszer: Szolár rendszer keleti/nyugati kollektormezőkkel, 2 tartállyal, szelep-logika vezérléssel

Leírás:

A vezérlő kiszámítja a T1 és T0 keleti/nyugati kollektor érzékelő és a két tartály alsóponti T2 és T4 érzékelő közötti hőmérséklet-különbséget. Ha bármely különbség nagyobb vagy azonos a beállított bekapcsolási hőmérséklet-különbséggel, akkor a szolár keringető szivattyú (R1 vagy R2) bekapcsol, és ezzel egyidejűleg az R4 szelep a megfelelő tartály felé nyit, és ezt a tartályt a kikapcsolási hőmérséklet-különbség, vagy a tartály maximális hőmérséklet beállított értékének eléréséig tölti.

Az elsőbbségi logika hatással van a tartály(1) elsődleges betöltésére.

Kérjük, olvassa el a 7.7. fejezet "LLOGI - Tartály prioritási logika" szakaszát.

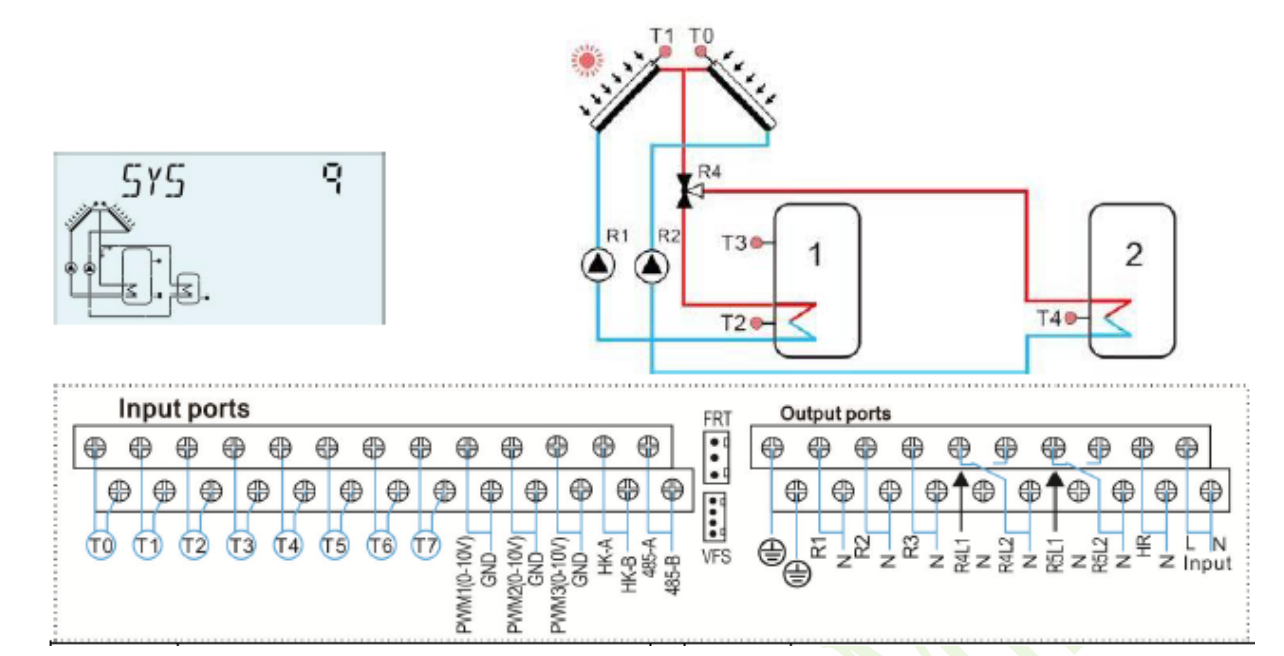

| Érzékelő | Leírás                                                    | Relé | Leírás                           |
|----------|-----------------------------------------------------------|------|----------------------------------|
| Т0       | A kollektor(2) hőmérséklete                               | R1   | Szolár keringető<br>szivattyú(1) |
| T1       | A kollektor(1) hőmérséklete                               | R2   | Szolár keringető szivattyú(2)    |
| T2       | A tartály(1) alsó pontjának<br>hőmérséklete               | R4   | Szelep vagy szolár<br>keringető  |
| T3       | A tartály(1) felső pontjának<br>hőmérséklete (opcionális) | HR   | Tartalék/kiegészítő fűtés        |
| T4       | A tartály(2) alsó pontjának<br>hőmérséklete               |      |                                  |
| Т5       | A tartály(2) felső pontjának<br>hőmérséklete (opcionális) |      |                                  |
| T6       | Visszatérő érzékelő (a<br>hőenergia mérésére)             |      |                                  |
| T7       | Áramlásérzékelő (a<br>hőenergia mérésére)                 |      |                                  |

| Funkció<br>kód | Funkció leírása                                                        | Érzékelő                                            | Relé<br>kimenet     |
|----------------|------------------------------------------------------------------------|-----------------------------------------------------|---------------------|
| CIRC           | HMV keringetés (hőmérséklet<br>vagy áramlásimpulzus által<br>vezérelt) | T6/áramláskapcsoló<br>(T6 porton<br>csatlakoztatva) | R5                  |
| SFB            | Szilárd tüzelésű kazán/bojler                                          | ТО                                                  | R3                  |
| OHDP           | Hőátadás külső radiátorral                                             |                                                     | R5                  |
| TIMER          | Időzítő funkció                                                        |                                                     | R5                  |
| OPARR          | Párhuzamos relé                                                        |                                                     | R3/R5<br>opcionális |
| AH             | Termosztát funkció                                                     | T2/T3/T4/T6<br>opcionális                           | R5                  |

# 10. rendszer: Szolár rendszer keleti/nyugati kollektormezőkkel, 1 tartállyal, fűtési visszatérő betöltéssel

Leírás:

A vezérlő kiszámítja a hőmérsékletkülönbséget a T1 és T0 keleti/nyugati kollektor érzékelő és a T2 tartály alsóponti érzékelő között. Ha bármely különbség nagyobb vagy megegyezik a beállított bekapcsolási hőmérséklet-különbséggel, akkor a szolár keringető szivattyú (R1 vagy R2) bekapcsol, és ezt a tartályt addig tölti, amíg a kikapcsolási hőmérséklet-különbség vagy a tartály maximális hőmérséklete el nem éri a beállított értéket.

A T4 és T5 közötti másik hőmérséklet-különbség alkalmazása az R4 szeleppel szabályozza a fűtési visszatérő áramlás betöltésére.

Kérjük, olvassa el a 7.10. fejezet "RPH - Fűtési visszatérő cső előmelegítése" szakaszát.

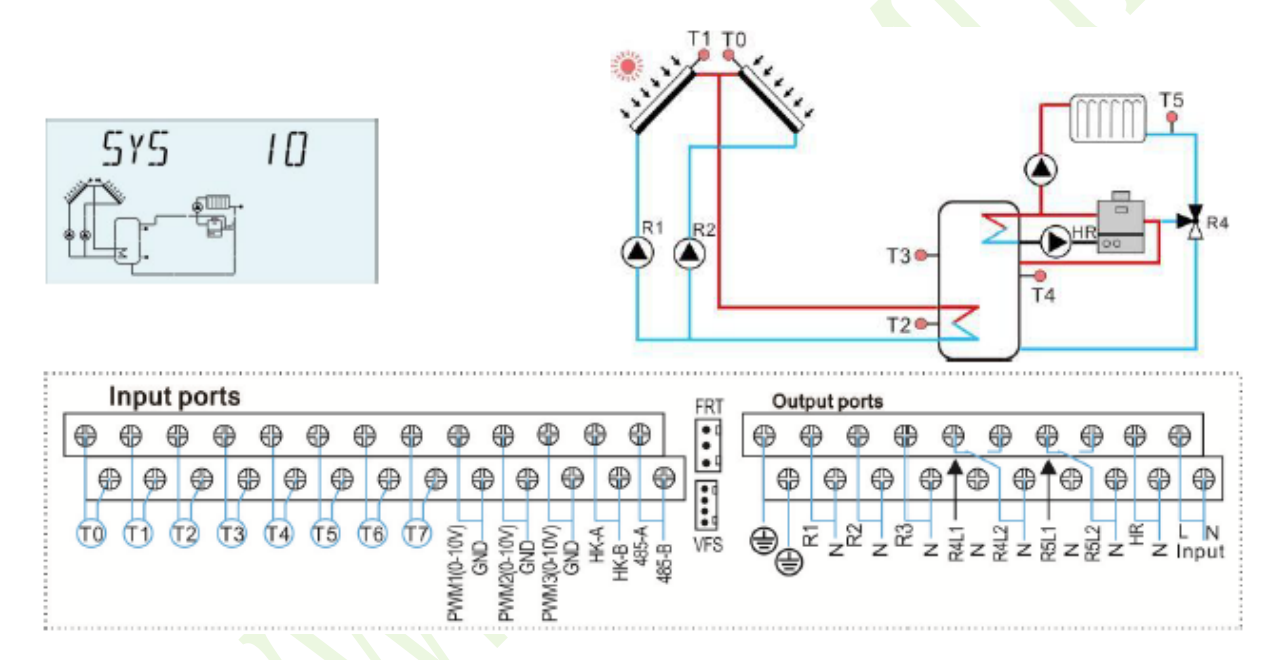

| Érzékelő | Leírás                                                                             | Relé | Leírás                        |
|----------|------------------------------------------------------------------------------------|------|-------------------------------|
| T0       | A kollektor(2) hőmérséklete                                                        | R1   | Szolár keringető szivattyú(1) |
| T1       | A kollektor(1) hőmérséklete                                                        | R2   | Szolár keringető szivattyú(2) |
| T2       | A tartály alsó pontjának<br>hőmérséklete                                           | R4   | Szelep vagy szolár keringető  |
| Т3       | A tartály felső pontjának<br>hőmérséklete (opcionális)                             | HR   | Tartalék/kiegészítő fűtés     |
| T4       | A tartály középső pontjának<br>hőmérséklete a fűtési<br>visszatérőhöz (opcionális) |      |                               |
| T5       | A fűtési visszatérő hőmérséklete                                                   |      |                               |
| T6       | Visszatérő érzékelő (a hőenergia mérésére)                                         |      |                               |
| T7       | Áramlásérzékelő (a hőenergia mérésére)                                             |      |                               |

| Funkció<br>kód | Funkció leírása                                                        | Érzékelő                                            | Relé<br>kimenet     |
|----------------|------------------------------------------------------------------------|-----------------------------------------------------|---------------------|
| CIRC           | HMV keringetés (hőmérséklet<br>vagy áramlásimpulzus által<br>vezérelt) | T6/áramláskapcsoló<br>(T6 porton<br>csatlakoztatva) | R3                  |
| SFB            | Szilárd tüzelésű kazán/bojler                                          | T0                                                  | R3                  |
| OHDP           | Hőátadás külső radiátorral                                             |                                                     | R5                  |
| TIMER          | Időzítő funkció                                                        |                                                     | R5                  |
| OPARR          | Párhuzamos relé                                                        |                                                     | R3/R5<br>opcionális |
| AH             | Termosztát funkció                                                     | T2/T3/T4/T6<br>opcionális                           | R5                  |

**11. rendszer: Szolár rendszer 1 kollektormezővel, 1 tartállyal, fűtési visszatérő betöltéssel** Leírás:

A vezérlő kiszámítja a T1 kollektorérzékelő és a T2 tartályérzékelő közötti hőmérsékletkülönbséget. Ha a különbség nagyobb vagy megegyezik a beállított bekapcsolási hőmérsékletkülönbséggel, akkor a szolár keringtető szivattyú (R1) bekapcsol, és ezt a tartályt addig tölti, amíg a kikapcsolási hőmérséklet-különbség vagy a tartály maximális hőmérséklete el nem éri a beállított értéket.

A T4 és T5 közötti másik hőmérséklet-különbség alkalmazása az R4 szeleppel szabályozza a fűtő visszatérő áramlás betöltésére.

Kérjük, olvassa el a 7.10. fejezet "RPH - Fűtési visszatérő cső előmelegítése" szakaszát.

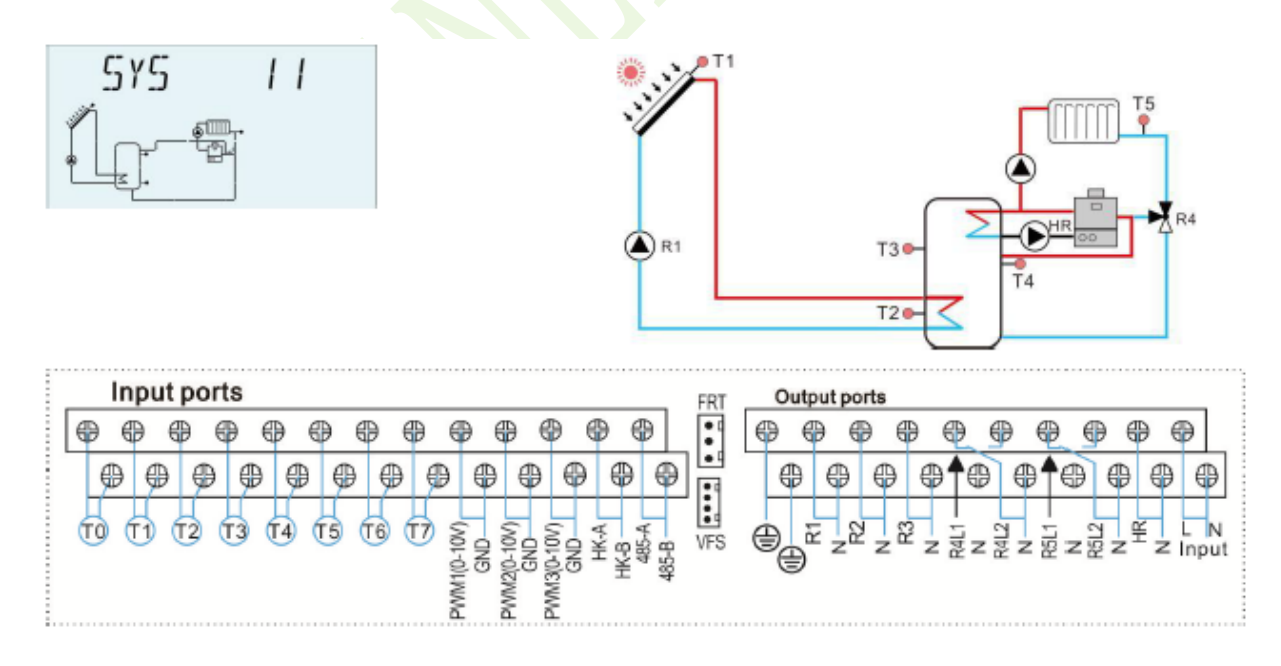

| Érzékelő Leírás Relé Leírás |
|-----------------------------|
|-----------------------------|

| T1 | A kollektor hőmérséklete                                                           | R1 | Szolár keringető szivattyú(1) |
|----|------------------------------------------------------------------------------------|----|-------------------------------|
| T2 | A tartály alsó pontjának                                                           | R4 | Szelep vagy szolár keringető  |
| Т3 | A tartály felső pontjának<br>hőmérséklete (opcionális)                             | HR | Tartalék/kiegészítő fűtés     |
| T4 | A tartály középső pontjának<br>hőmérséklete a fűtési<br>visszatérőhöz (opcionális) |    |                               |
| T5 | A fűtési visszatérő hőmérséklete                                                   |    |                               |
| T6 | Visszatérő érzékelő (a hőenergia mérésére)                                         |    |                               |
| Τ7 | Áramlásérzékelő (a hőenergia mérésére)                                             |    |                               |

| Funkció<br>kód | Funkció leírása                                                        | Érzékelő                                            | Relé<br>kimenet        |
|----------------|------------------------------------------------------------------------|-----------------------------------------------------|------------------------|
| CIRC           | HMV keringetés (hőmérséklet<br>vagy áramlásimpulzus által<br>vezérelt) | T6/áramláskapcsoló<br>(T6 porton<br>csatlakoztatva) | R2                     |
| SFB            | Szilárd tüzelésű kazán/bojler <                                        | Τ0                                                  | R3                     |
| OHDP           | Hőátadás külső radiátorral 🦰                                           |                                                     | R5                     |
| TIMER          | Időzítő funkció                                                        |                                                     | R5                     |
| OPARR          | Párhuzamos relé                                                        | 3                                                   | R2/R3/R5<br>opcionális |
| AH             | Termosztát funkció                                                     | T2/T3/T4/T6<br>opcionális                           | R5                     |

## **12. rendszer: Szolár rendszer 1 kollektormezővel, 2 tartállyal, fűtési visszatérő betöltéssel** Leírás:

A vezérlő kiszámítja a hőmérséklet-különbséget a T1 kollektorérzékelő és a két tartály T2 és T4 érzékelője között. Ha a különbség nagyobb vagy megegyezik a beállított bekapcsolási hőmérséklet-különbséggel, akkor a szolár keringető szivattyú (R1) bekapcsol, és ezzel egyidejűleg az R4 szelep a megfelelő tartály felé nyit, és ez a tartály a beállított kikapcsolási hőmérséklet-különbség vagy a tartály maximális hőmérséklet eléréséig tölt.

Az elsőbbségi logika hatással van a tartály(1) elsődleges betöltésére. Kérjük, olvassa el a 7.12. fejezet "LLOGI - Tartály prioritási logika" szakaszát.

A T5 és T6 közötti másik hőmérséklet-különbség alkalmazása az R5 szeleppel szabályozza a visszatérő fűtési áramot.

Kérjük, olvassa el a 7.10. fejezet "RPH - Fűtési visszatérő cső előmelegítése" szakaszát.

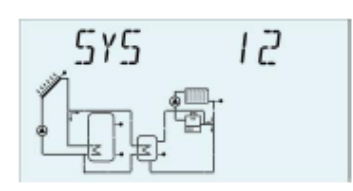

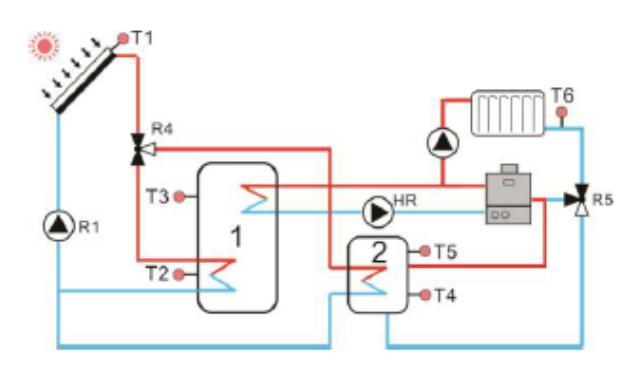

|    | Inp | utp | oort | s   |       |      |      |        |     |     |     |     |       | FRT | ( | Dutpu | it por | ts |     |            |      |     |     |       |     |
|----|-----|-----|------|-----|-------|------|------|--------|-----|-----|-----|-----|-------|-----|---|-------|--------|----|-----|------------|------|-----|-----|-------|-----|
| 0  | ₽   | 0   | )    | € € | €     | ₽ €  | ₽€   | 96     | 96  | ₽ € | 9 ( | 9 ( | 9     | •   | € | ₽     | ŧ      |    | •   | 0          | Ð    | ₽   | ₽   | Ð     |     |
| ¢  | •   | €   | ۲    | ₽   | ₽     | ₽    | ⊕    | ₽      | ₽   | ₽   | ₽   | ₽   | Ð     |     |   | ₽     | ₽      | ₽  | ₽↑  | 0          | ₽↑   | 0   | ⊕ € | ₿€    | €   |
| TO | 0   | 6   | 2 6  | 3 ( | r4) ( | 15 ( | 16 ( | 5 5    |     | 308 | 3   | A A | A-9   | VES | 0 | R1    | 22     | 28 |     | 412        |      | 512 | ,≝. |       | N   |
|    |     |     |      |     |       |      |      | M100-1 | GNI | GNI | BUN | 포 뜻 | 485-E |     | 0 | €     | 2      | 2  | 2 6 | < <u>2</u> | ~ 22 | 22  | ~ . | < Inp | out |
|    |     |     |      |     |       |      |      | Ž      | 2   |     | 2   |     |       |     |   |       |        |    |     |            |      |     |     |       |     |

| Érzékelő | Leírás                       |            | Relé       | Leírás                    |
|----------|------------------------------|------------|------------|---------------------------|
| то       | A fűtési visszatérő          |            | R1         | Szolár keringető          |
|          | hőmérséklete                 |            |            | szivattyú(1)              |
| Т1       | A kollektor hőmérséklete     |            | R4         | Szelep vagy szolár        |
| 11       | Tr Konektor nomersekrete     |            |            | keringető                 |
| Т2       | A tartály(1) alsó pontjának  |            | <b>P</b> 5 | Szelep vagy fűtési        |
| 12       | hőmérséklete                 |            | KJ         | visszatérő                |
| Т2       | A tartály(1) felső pontjának |            | Пр         | Tartalák/kiagászítő fűtás |
| 15       | hőmérséklete (opcionális)    | ocionális) |            | Tartalek/Riegeszito Tutes |
| Τ4       | A tartály(2) alsó pontjának  |            |            |                           |
| 14       | hőmérséklete                 |            |            |                           |
| Т5       | A tartály(2) felső pontjának |            |            |                           |
| 15       | hőmérséklete (opcionális)    |            |            |                           |
| Т        | Visszatérő érzékelő (a       |            |            |                           |
| 10       | hőenergia mérésére)          |            |            |                           |
| Т7       | Áramlásérzékelő (a           |            |            |                           |
| 1/       | hőenergia mérésére)          |            |            |                           |

| Funkció<br>kód | Funkció leírása                                                        | Érzékelő                                            | Relé<br>kimenet     |
|----------------|------------------------------------------------------------------------|-----------------------------------------------------|---------------------|
| CIRC           | HMV keringetés (hőmérséklet<br>vagy áramlásimpulzus által<br>vezérelt) | T6/áramláskapcsoló<br>(T6 porton<br>csatlakoztatva) | R3                  |
| SFB            | Szilárd tüzelésű kazán/bojler                                          | T6                                                  | R3                  |
| OHDP           | Hőátadás külső radiátorral                                             |                                                     | R2                  |
| TIMER          | Időzítő funkció                                                        |                                                     | R2                  |
| OPARR          | Párhuzamos relé                                                        |                                                     | R2/R3<br>opcionális |
| AH             | Termosztát funkció                                                     | T2/T3/T4/T5<br>opcionális                           | R2                  |

## **13. rendszer: Szolár rendszer 1 kollektormezővel, 2 tartállyal, hőenergia átadással** Leírás:

A vezérlő kiszámítja a T1 kollektorérzékelő és a tartály(1) T2 érzékelője közötti hőmérsékletkülönbséget. Ha a különbség nagyobb vagy megegyezik a beállított bekapcsolási hőmérsékletkülönbséggel, akkor a szolár keringető szivattyú (R1) bekapcsol, és ezt a tartályt addig tölti, amíg a kikapcsolási hőmérséklet-különbség vagy a tartály maximális hőmérséklete el nem éri a beállított értéket.

#### Hőenergia-átvitel két tartály között:

Amikor a tartály(1) hőmérséklete eléri a bekapcsolási hőmérsékletet (L1H2O), és az tartály(1) hőmérséklete nagyobb, mint a tartály(2)-é (T3> T4), az R2 szivattyú aktiválódik. Amikor a tartály(1) hőmérséklete a kikapcsolási hőmérséklet (L1H2F) alá csökken, vagy a tartály(2) hőmérséklete a tartály(1)-gyel azonos hőmérsékletre emelkedik, vagy a tartály(2) hőmérséklete eléri az S2MAX maximális értéket, akkor az R2 szivattyú leáll.

Amikor a tartály(2) hőmérséklete eléri a bekapcsolási hőmérsékletet (L2H1O), és a tartály(2) hőmérséklete nagyobb, mint tartály(1)-é (T4> T3), az R3 szivattyú leáll. Amikor a tartály(2) hőmérséklete a kikapcsolási hőmérséklet (L2H1F) alá esik, vagy ha a tartály(1) hőmérséklete a tartály(2)-vel azonos hőmérsékletre emelkedik, vagy ha a tartály(1) hőmérséklete eléri az SMAX maximális értéket, akkor az R3 szivattyú leáll.

Kérjük, olvassa el a 7.11. fejezet "DLHTX - Hőenergia-átvitel a tartályok között" szakaszát.

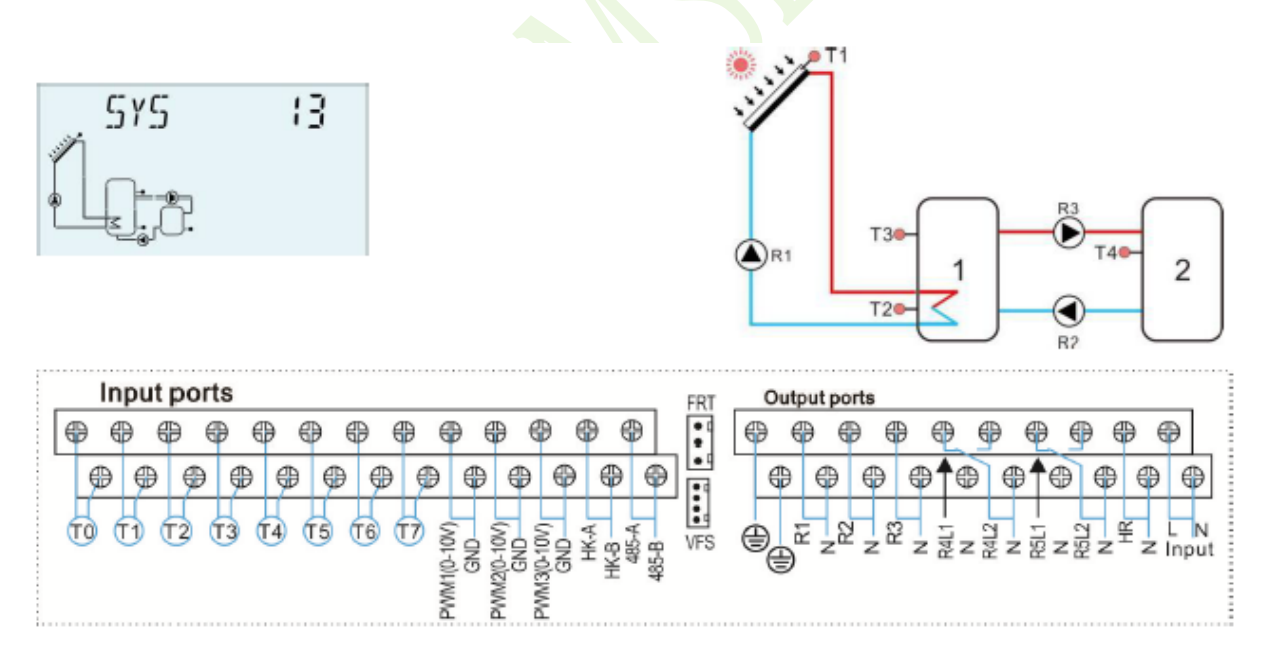

| Érzékelő   | Leírás                       |                | Relé         | Leírás                     |
|------------|------------------------------|----------------|--------------|----------------------------|
| т1         | A kallaktar hőmársáklata     |                | D 1          | Szolár keringető           |
| 11         | A Kollektol hollielseklete   |                | KI           | szivattyú(1)               |
| <b>T</b> 2 | A tartály(1) alsó pontjának  |                | רם           | Hőátadás 1-ből 2-be a 3-as |
| 12         | hőmérséklete                 | őmérséklete R2 | K2           | szivattyúval               |
| T2         | A tartály(1) felső pontjának |                | <b>D</b> 2   | Hőátadás 2-ből 1-be a 2-es |
| 15         | hőmérséklete (opcionális)    | ĸs             | szivattyúval |                            |
| T4         | A tartály(2) hőmérséklete    |                | HR           | Tartalék/kiegészítő fűtés  |

| Érzékelő | Leírás                 | Relé | Leírás |
|----------|------------------------|------|--------|
| T6       | Visszatérő érzékelő (a |      |        |
|          | hőenergia mérésére)    |      |        |
| T7       | Áramlásérzékelő (a     |      |        |
| 1 /      | hőenergia mérésére)    |      |        |

| Funkció<br>kód | Funkció leírása                                                        | Érzékelő                                            | Relé<br>kimenet     |
|----------------|------------------------------------------------------------------------|-----------------------------------------------------|---------------------|
| CIRC           | HMV keringetés (hőmérséklet<br>vagy áramlásimpulzus által<br>vezérelt) | T5/áramláskapcsoló<br>(T5 porton<br>csatlakoztatya) | R4                  |
| SFB            | Szilárd tüzelésű kazán/bojler                                          | TO                                                  | R5                  |
| OHDP           | Hőátadás külső radiátorral                                             |                                                     | R5                  |
| TIMER          | Időzítő funkció                                                        |                                                     | R5                  |
| OPARR          | Párhuzamos relé                                                        |                                                     | R4/R5<br>opcionális |
| AH             | Termosztát funkció                                                     | T2/T3/T4<br>opcionális                              | R5                  |

#### 14. rendszer: Szolár rendszer 1 kollektormezővel, úszómedence-fűtéssel

Leírás:

A vezérlő kiszámítja a T1 kollektorérzékelő és a T2 úszómedence-érzékelő közötti hőmérséklet-különbséget. Ha a különbség nagyobb vagy megegyezik a beállított bekapcsolási hőmérséklet-különbséggel, akkor a szolár keringető szivattyú (R1) bekapcsol, és az úszómedence addig töltődik, amíg a kikapcsolási hőmérséklet-különbség vagy a medence maximális hőmérséklete el nem éri a beállított értéket.

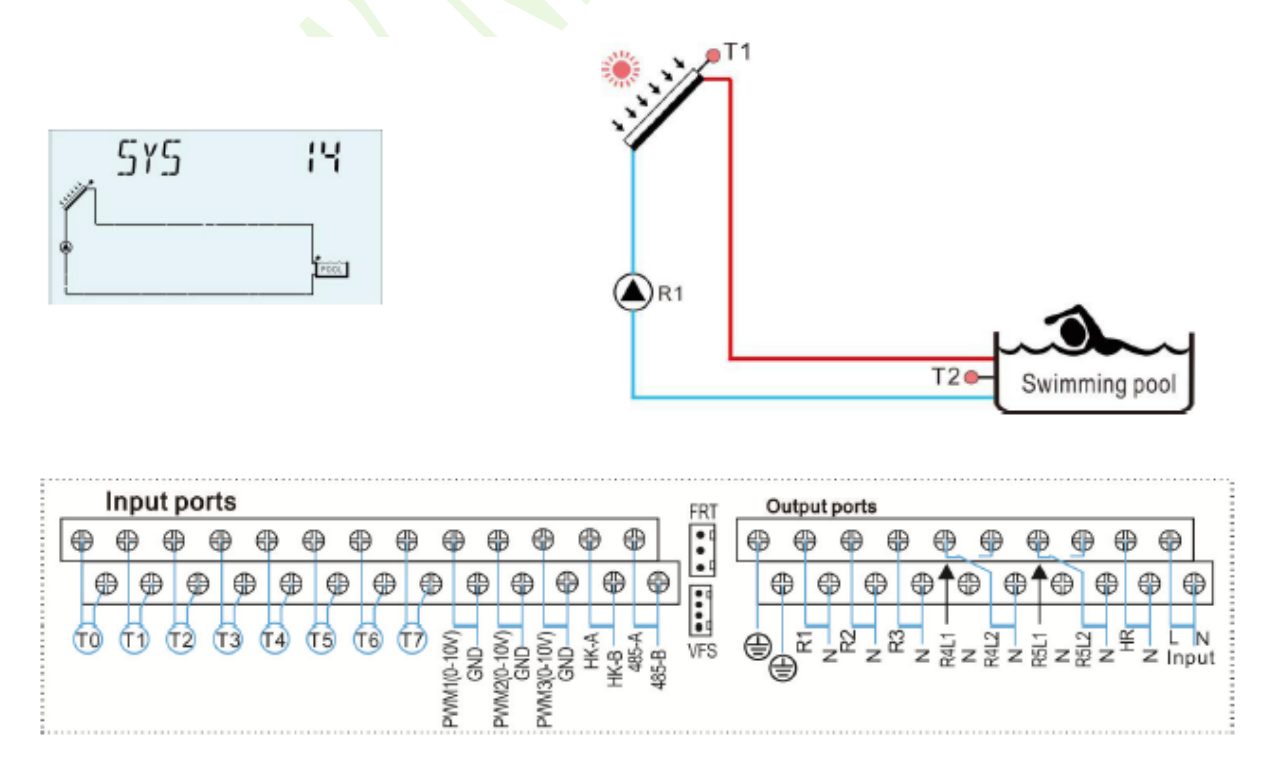

| Érzékelő | Leírás                                        | Relé | Leírás                     |
|----------|-----------------------------------------------|------|----------------------------|
| T1       | A kollektor hőmérséklete                      | R1   | Szolár keringető szivattyú |
| T2       | Az úszómedence<br>hőmérséklete                | HR   | Tartalék/kiegészítő fűtés  |
| T6       | Visszatérő érzékelő (a<br>hőenergia mérésére) |      |                            |
| Τ7       | Áramlásérzékelő (a<br>hőenergia mérésére)     |      |                            |

| Funkció<br>kód | Funkció leírása            | Érzékelő                  | Relé<br>kimenet           |
|----------------|----------------------------|---------------------------|---------------------------|
| OHDP           | Hőátadás külső radiátorral |                           | R4                        |
| TIMER          | Időzítő funkció            |                           | R5                        |
| OPARR          | Párhuzamos relé            |                           | R2/R3/R4/R5<br>opcionális |
| AH             | Termosztát funkció         | T2/T3/T4/T5<br>opcionális | R5                        |

#### **15. rendszer: Szolár rendszer 1 kollektormezővel, hőcserélővel és úszómedence-fűtéssel** Leírás:

A vezérlő kiszámítja a T1 kollektorérzékelő és a T2 hőcserélőérzékelő közötti hőmérsékletkülönbséget. Ha a különbség nagyobb vagy azonos a beállított bekapcsolási hőmérsékletkülönbséggel, akkor a szolár keringető szivattyú (R1) bekapcsol. Amikor a T1 kollektorérzékelő és a T2 hőcserélő érzékelő közötti hőmérséklet-különbség a kikapcsolási hőmérséklet-különbségre csökken, vagy eléri a medence maximális hőmérsékletét, akkor az R1 szolár szivattyú leáll.

A T4 és T2 közötti másik hőmérséklet-különbség alkalmazásával az R2 kiválthatja a medence melegítését.

A vezérlő kiszámítja a hőmérséklet-különbséget a T4 hőcserélő érzékelő és a T2 medence között. Ha a különbség nagyobb vagy azonos a beállított bekapcsolási hőmérséklet-különbséggel, akkor a szolár keringető szivattyú (R2) bekapcsol. Amikor a T4 hőcserélő érzékelő és a T2 medence közötti hőmérséklet-különbség a kikapcsolási hőmérséklet-különbségre csökken, vagy eléri a maximális úszómedence (T2) hőmérsékletet, akkor az R2 szolár szivattyú leáll.

**Megjegyzés:** ha a T4 nincs felszerelve, akkor a T1 kollektor és a T2 medence közötti hőmérséklet-különbség nagyobb vagy egyenlő a beállított bekapcsolási hőmérséklet-különbséggel, akkor a szolár keringető szivattyú (R1 és R2) egyidejűleg bekapcsol. És amikor a T1 kollektorérzékelő és a T2 medence közötti hőmérséklet-különbség a kikapcsolási hőmérséklet-különbségre csökken, vagy eléri a maximális úszómedence (T2) hőmérsékletet, akkor az R1 és R2 szolár szivattyú egyidejűleg leáll.

Kérjük, olvassa el a 7.12. fejezet "EXHX - Külső hőcserélő funkció" szakaszát.

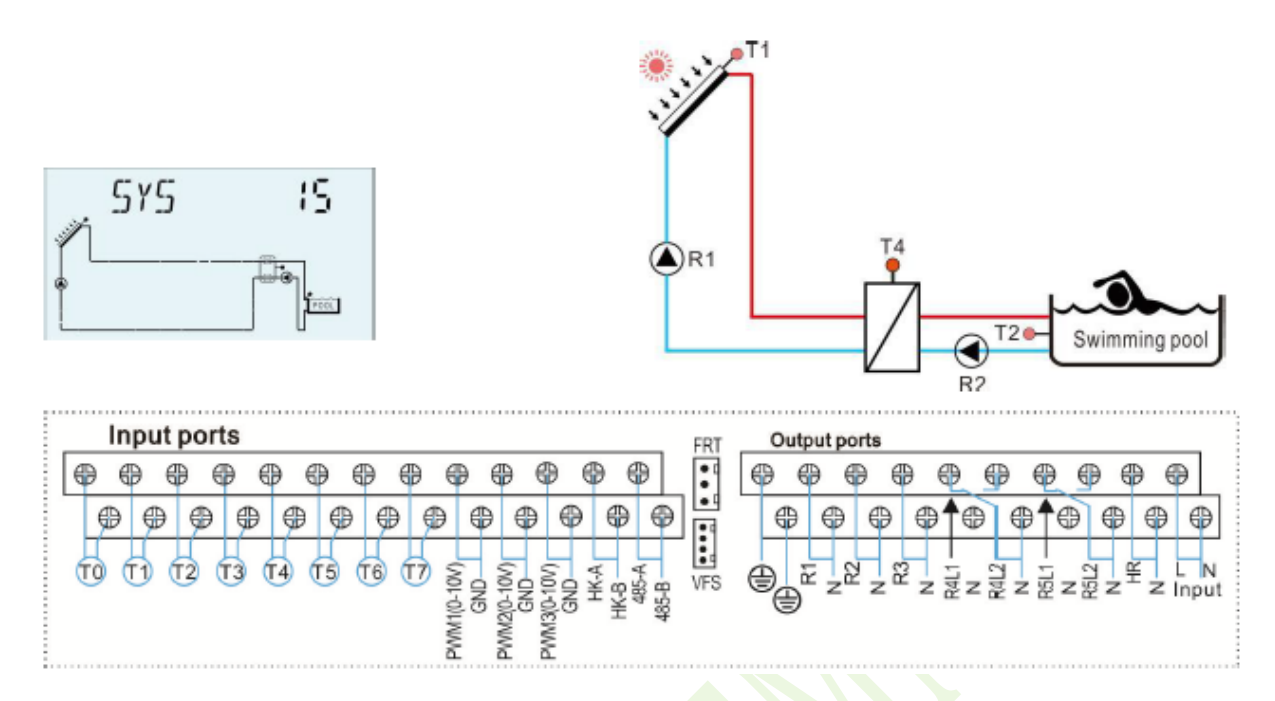

| Érzékelő | Leírás                                        | Relé | Leírás                                                      |
|----------|-----------------------------------------------|------|-------------------------------------------------------------|
| T1       | A kollektor hőmérséklete                      | R1   | Szolár keringető szivattyú                                  |
| T2       | Az úszómedence hőmérséklete<br>(opcionális)   | R2   | Keringető szivattyú a hőcserélő<br>és az uszómedence között |
| T4       | A hőcserélő hőmérséklete<br>(opcionális)      | HR   | Tartalék/kiegészítő fűtés                                   |
| T6       | Visszatérő érzékelő (a<br>hőenergia mérésére) |      |                                                             |
| Τ7       | Áramlásérzékelő (a hőenergia<br>mérésére)     |      |                                                             |

#### Kiegészítő funkciók

|   | Funkció<br>kód | Funkció leírása            | Érzékelő               | Relé<br>kimenet        |
|---|----------------|----------------------------|------------------------|------------------------|
| ſ | OHDP           | Hőátadás külső radiátorral |                        | R5                     |
|   | TIMER          | Időzítő funkció            |                        | R4                     |
|   | OPARR          | Párhuzamos relé            |                        | R3/R4/R5<br>opcionális |
|   | АН             | Termosztát funkció         | T2/T3/T5<br>opcionális | R4                     |

## 16. rendszer: Szolár rendszer 1 kollektormezővel, 1 tartállyal, úszómedencével, szelep- és hőcserélő vezérléssel

#### Leírás:

A vezérlő kiszámítja a T1 kollektor érzékelő és a tartály vagy hőcserélő érzékelő (T2, T5) közötti hőmérséklet-különbséget. Ha a különbség nagyobb vagy azonos a beállított

bekapcsolási hőmérséklet-különbséggel, akkor a szolár keringető szivattyú (R1) bekapcsol. És az elsőbbségi logika szerint az R4 szelep a tartály vagy a hőcserélő felé nyit, a tartályt és a hőcserélőt egyenként melegítik. Amikor a T1 kollektorérzékelő és a tartály vagy a hőcserélő érzékelő (T2, T5) közötti hőmérséklet-különbség a kikapcsolási hőmérséklet-különbségre csökken, vagy eléri a tartály (T2) vagy a medence (T5) maximális hőmérsékletét, akkor az R1 szolárs zivattyú leáll.

Az elsőbbségi logika hatással van a tartály elsődleges betöltésére. Kérjük, olvassa el a 7.7. fejezet "LLOGI - Tartály prioritási logika" szakaszát.

A T5 és T4 közötti másik hőmérséklet-különbség alkalmazásával az R2 bekapcsolhatja a medence melegítését.

Megjegyzés: Ha a T5 nincs felszerelve, akkor a T1 kollektor és a T4 medence közötti hőmérséklet-különbség nagyobb vagy egyenlő a beállított bekapcsolási hőmérséklet-különbséggel, akkor a szolár keringető szivattyú (R1 és R2) és az R4 szelep egyszerre kapcsol be. És amikor a T1 kollektorérzékelő és a T4 medence közötti hőmérséklet-különbség a kikapcsolási hőmérséklet-különbségre csökken, vagy eléri a maximális úszómedence (T4) hőmérsékletet, akkor az R1, R2 szolárszivattyú és az R4 szelep egyszerre áll le. Kérjük, olvassa el a 7.12. fejezet "EXHX - Külső hőcserélő funkció" szakaszát.

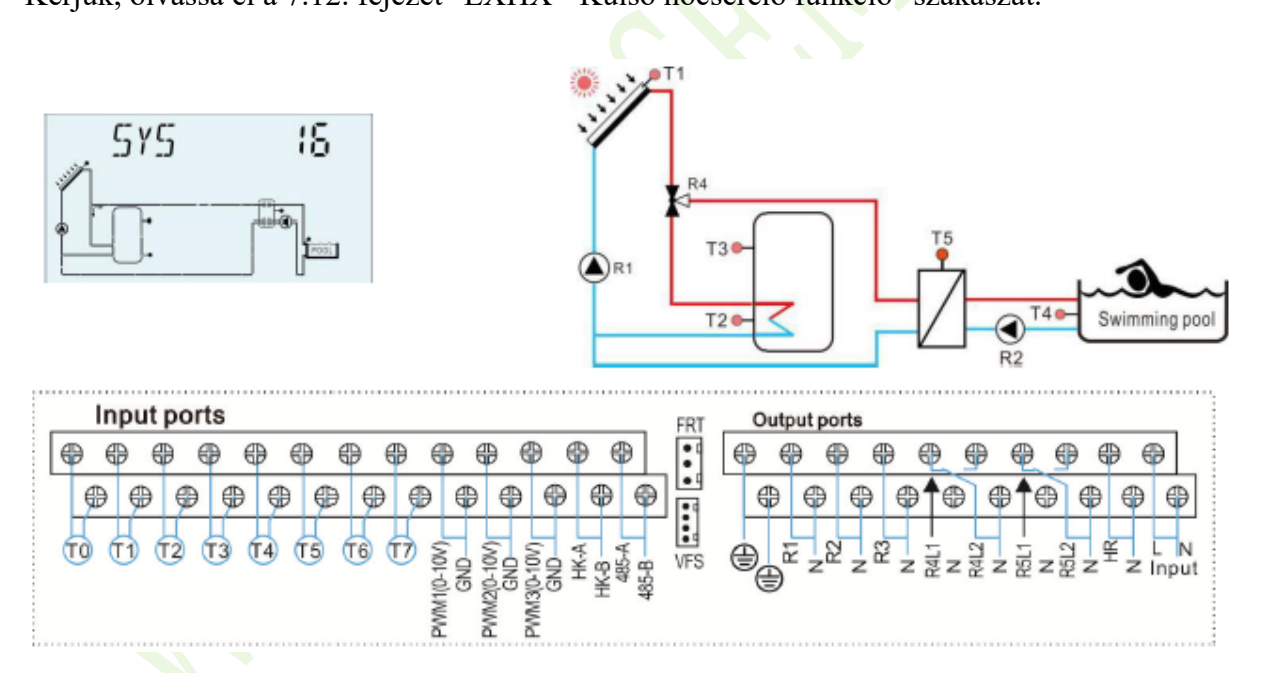

| Érzékelő | Leírás                                                 | Relé | Leírás                                      |
|----------|--------------------------------------------------------|------|---------------------------------------------|
| T1       | A kollektor hőmérséklete                               | R1   | Szolár keringető<br>szivattyú(1)            |
| T2       | A tartály alsó pontjának<br>hőmérséklete               | R2   | Keringető szivattyú a<br>külső hőcserélőhöz |
| Т3       | A tartály felső pontjának<br>hőmérséklete (opcionális) | R4   | Szolár keringető szelep                     |
| T4       | A medence hőmérséklete                                 | HR   | Tartalék/kiegészítő fűtés                   |
| T5       | A hőcserélő hőmérséklete<br>(opcionális)               |      |                                             |

| Érzékelő | Leírás                                        | Relé | Leírás |
|----------|-----------------------------------------------|------|--------|
| Т6       | Visszatérő érzékelő (a<br>hőenergia mérésére) |      |        |
| Τ7       | Áramlásérzékelő (a<br>hőenergia mérésére)     |      |        |

| Funkció<br>kód | Funkció leírása                                                        | Érzékelő                                            | Relé<br>kimenet     |
|----------------|------------------------------------------------------------------------|-----------------------------------------------------|---------------------|
| CIRC           | HMV keringetés (hőmérséklet<br>vagy áramlásimpulzus által<br>vezérelt) | T6/áramláskapcsoló<br>(T6 porton<br>csatlakoztatva) | R5                  |
| SFB            | Szilárd tüzelésű kazán/bojler                                          | Τ0                                                  | R3                  |
| OHDP           | Hőátadás külső radiátorral                                             |                                                     | R5                  |
| TIMER          | Időzítő funkció                                                        |                                                     | R5                  |
| OPARR          | Párhuzamos relé                                                        |                                                     | R3/R5<br>opcionális |
| AH             | Termosztát funkció                                                     | T2/T3/T4/T6<br>opcionális                           | R5                  |

#### 17. rendszer: Rendszer 1 tartállyal és szilárd tüzelésű kazánnal

Leírás:

A szilárd tüzelésű kazán funkció arra szolgál, hogy a szilárd tüzelésű kazánból a tartályba továbbítsa a hőenergiát.

A vezérlő kiszámítja a hőmérséklet-különbséget a szilárd tüzelésű kazán T0 érzékelője és a tartály érzékelője (T2 vagy T3) között. Ha a különbség nagyobb vagy megegyezik a beállított bekapcsolási hőmérséklet-különbséggel, és a lenti két feltétel teljesül, a keringető szivattyú (R1) bekapcsol. Amikor pedig a T0 érzékelő és a T2 vagy T3 tartály közötti hőmérséklet-különbség a kikapcsolási hőmérséklet-különbségre csökken, az R1 szivattyú leáll.

1) A szilárd tüzelésű kazán hőmérséklete magasabb, mint a kazán előre beállított minimális hőmérséklete.

2) A tartály érzékelőjének hőmérséklete alacsonyabb, mint a tartály előre beállított maximális hőmérséklete.

Lásd a 7.13. fejezet "Szilárd tüzelésű kazán funkció" szakaszát.

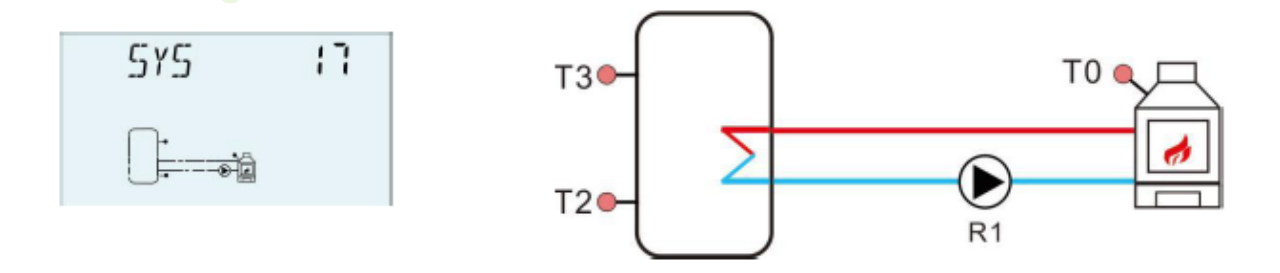
|    | Inp | out | por  | ts        |          |          |           |          |     |          |         |     |       | FRT |   | Out | out po | orts   |    |     |      |      |        |      |       |
|----|-----|-----|------|-----------|----------|----------|-----------|----------|-----|----------|---------|-----|-------|-----|---|-----|--------|--------|----|-----|------|------|--------|------|-------|
| ₽  | ₽   | €   | € €  | € €       | ₽€       | ₽€       | ₽ €       | 96       | €   | 9 0      | 9 (     | 96  | €     | •   | 6 | ) ( | 9 (    | ₽      | P  | €   | ٩    | ₽    | ₽      | ₽    | P     |
| Ę  | ₽   | ₽   | ₽    | ۲         | ₽        | ⊕        | ۲         | ₽        | ₽   | ₽        | ₽       | ⊕   | 0     |     | Τ | ₽   | ₽      | ¢      | €  | €†€ | ₽€   | ₽₫€  | ₽€     | 9 @  |       |
| TO | e f | 1 6 | r2 ( | Ц<br>ТЭ ( | T4) (    | T5 (     | н<br>т6 ( | 7) 5     |     | <u> </u> | 5       | H-  | Ŧ.    |     | A | 3 6 |        | 2<br>V | 33 | 1   | 12   | 5    | 12     | ¥    | LN    |
| ~  |     |     |      |           | <u> </u> | <u> </u> | <u> </u>  | /11/0-10 | GND | GND GND  | GND GND | 美용밝 | 485-B | VFS | G |     | - Z    | - z    | 2  | 222 | R4 7 | ZKZZ | z 12 z | z÷ z | Input |
|    |     |     |      |           |          |          |           | M        |     |          | £.      |     |       |     |   |     |        |        |    |     |      |      |        |      |       |

| Érzékelő | Leírás                                                 | Relé | Leírás                    |
|----------|--------------------------------------------------------|------|---------------------------|
| T2       | A tartály alsó pontjának<br>hőmérséklete               | HR   | Tartalék/kiegészítő fűtés |
| Т3       | A tartály felső pontjának<br>hőmérséklete (opcionális) |      |                           |

#### Kiegészítő funkciók

| Funkció<br>kód | Funkció leírása               | Érzékelő               | Relé<br>kimenet |
|----------------|-------------------------------|------------------------|-----------------|
| CID C          | HMV keringetés (hőmérséklet   | T6/áramláskapcsoló     |                 |
| CIRC           | vagy áramlásimpulzus által    | (16 porton             | R3              |
|                | vezerelt)                     | csatlakoztatva)        |                 |
| SFB            | Szilárd tüzelésű kazán/bojler | T0                     | R1              |
| TIMER          | Időzítő funkció               |                        | R4              |
| AH             | Termosztát funkció            | T2/T3/T4<br>opcionális | R5              |

#### **18. rendszer: Rendszer 2 tartállyal, hőenergia-átadással és szilárd tüzelésű kazánnal** Leírás:

A hőenergia-átvivő funkció úgy van kialakítva, hogy az egyik tartályt egy másik tartállyal melegítse, amelynek hőforrás-tartálya (T4) tartálya fűtött.

Olvassa el a 7.9. fejezet "HEATX - Tartályok közötti energiacsere" szakaszát.

A szilárd tüzelésű kazán funkció arra szolgál, hogy a szilárd tüzelésű kazánból a tartályba továbbítsa a hőenergiát.

Kérjük, olvassa el a 7.13. fejezet "SFB - Szilárd tüzelésű kazán funkció" szakaszát.

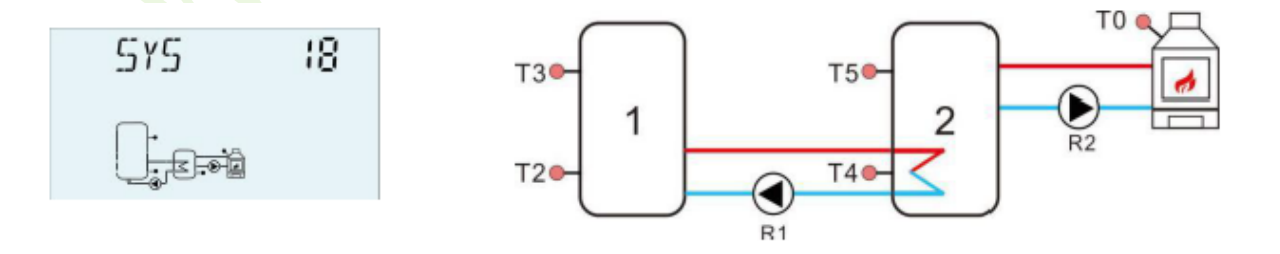

| Input ports       | FRT Outp                                                                                                    | ut ports                        |
|-------------------|----------------------------------------------------------------------------------------------------|---------------------------------|
| ••••••            | ••••                                                                                                    | • • • • • • • • • •             |
| • • • • • • • • • | + + + + + + + + + + + + + + + + + + +                                                                                                    | ⊕ ⊕ <b>● †</b> ⊕ ⊕ <b>⊕</b> ⊕ ⊕ |
|                   |                                                                                                    |                                 |
| -0)LM             | 908 m<br>908 m<br>908 m<br>508 m<br>548 m<br>448 m<br>460 m<br>460 m<br>400 m<br>400 m<br>400 m<br>400 m<br>400 m<br>400 m<br>400 m<br>400 m | <u> </u>                        |

| Érzékelő | Leírás                       | Relé | Leírás                    |
|----------|------------------------------|------|---------------------------|
| т2       | A tartály(1) alsó pontjának  | D1   | Szivattyú a tartály       |
| 12       | hőmérséklete                 | K1   | hőátadáshoz               |
| Т2       | A tartály(1) felső pontjának | UD   | Tortalák/kiagászítő fűtás |
| 15       | hőmérséklete (opcionális)    | пк   | Tartalek/klegeszitő lűtes |
| T4       | A tartály(2) alsó pontjának  |      |                           |
| 14       | hőmérséklete                 |      |                           |
| Т5       | A tartály(2) felső pontjának |      |                           |
| 13       | hőmérséklete (opcionális)    |      |                           |

#### Kiegészítő funkciók

| Funkció<br>kód | Funkció leírása               | Érzékelő           | Relé<br>kimenet |  |
|----------------|-------------------------------|--------------------|-----------------|--|
|                | HMV keringetés (hőmérséklet   | T6/áramláskapcsoló |                 |  |
| CIRC           | vagy áramlásimpulzus által    | (T6 porton         | R3              |  |
|                | vezérelt)                     | csatlakoztatva)    |                 |  |
| SFB            | Szilárd tüzelésű kazán/bojler | T0                 | R2              |  |
| TIMER          | Időzítő funkció               |                    | R4              |  |
| лн             | Termosztát funkció            | T2/T3/T4/T5        | P.5             |  |
| AII            | Termosztat runkelő            | opcionális         | KJ              |  |

#### **19. rendszer: Rendszer 1 tartállyal, fűtési visszatéréssel és szilárd tüzelésű kazánnal** Leírás:

A T4 hőforrás és a T5 visszatérő hőmérséklet közötti hőmérsékletet az R4 szelep aktiválásához kell beállítani.

Kérjük, olvassa el a 7.10. fejezet "RPH - Fűtési visszatérő cső előmelegítése" szakaszát.

A szilárd tüzelésű kazán funkció arra szolgál, hogy a szilárd tüzelésű kazánból a tartályba továbbítsa a hőenergiát.

Kérjük, olvassa el a 7.13. fejezet "SFB - Szilárd tüzelésű kazán funkció" szakaszát.

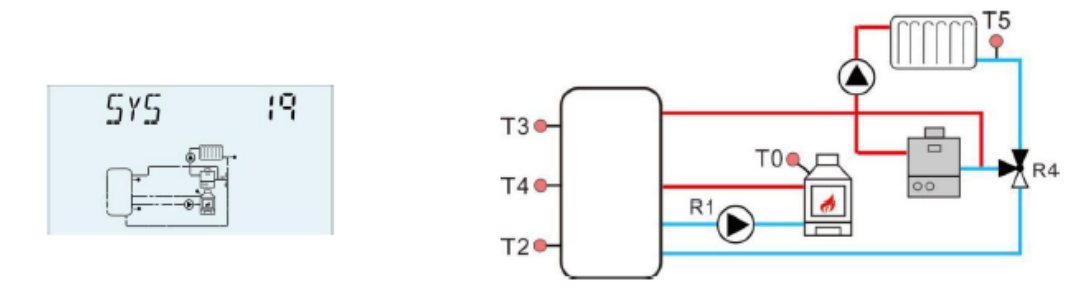

|   | 1  | np | out | por      | rts |          |          |          |     |            |       |        |       |                                                                                             |       | FRT | C  | outpu | it por | ts  |           |    |     |     |     |       |
|---|----|----|-----|----------|-----|----------|----------|----------|-----|------------|-------|--------|-------|---------------------------------------------------------------------------------------------|-------|-----|----|-------|--------|-----|-----------|----|-----|-----|-----|-------|
| 6 | Ð  | ₽  | €   | ₽        | ₽   | ₽        | ⊕        | ₽        | ⊕   | <b>P</b> ( | ₽     | Φ      | ⊕     | ⊕                                                                                           |       | •   | ₽  | ₽     | ŧ      |     | 0         | ₽  | ₽   | ₽   | ⊕   | Ð     |
|   | ¢  | )  | ₽   | Ð        | ¢   | €        | €        | €        | Ð   | ₽          | 0     | ) €    | 96    | €                                                                                           | Ð     | ••  | ¢  | ₽     | ₽      | ₽   | <b>\$</b> |    | ₽↑€ | € € | ₽€  | •     |
| ( | TO | ſ  | 1 ( | 11<br>12 | T3  | 14       | 15       | 16       | H : | 5          | 5     | 5      | P-P   | A-                                                                                          |       |     | Ð  | R1    | 2      | 5   |           | 12 |     | 2   | ¥   | LN    |
|   |    |    |     |          | Ŭ   | <u> </u> | <u> </u> | <u> </u> | Ŭ   | GND GND    | GN-10 | 3(0-10 | · 王 ( | 5<br>5<br>5<br>5<br>5<br>5<br>5<br>5<br>5<br>5<br>5<br>5<br>5<br>5<br>5<br>5<br>5<br>5<br>5 | 485-B | VF0 | °( | €     | z-     | Z - | ΖÅ        | Z  | ZB  | ZBZ | z z | Input |
|   |    |    |     |          |     |          |          |          |     | ₹.         | ₹.    | PWW    |       |                                                                                             |       |     |    |       |        |     |           |    |     |     |     |       |

| Érzékelő | Leírás                      | Relé | Leírás                    |
|----------|-----------------------------|------|---------------------------|
| т2       | A tartály alsó pontjának    | D/   | Szelep a fűtési           |
| 12       | hőmérséklete                | К4   | visszatérőhöz             |
| Т2       | A tartály felső pontjának   | ЦD   | Tartalák/kiagágzítő fűtág |
| 15       | hőmérséklete (opcionális)   | пк   | Tartalek/klegeszitő Tutes |
| Т4       | A tartály középső pontjának |      |                           |
| 14       | hőmérséklete (opcionális)   |      |                           |
| T5       | A fűtési visszatérő         |      |                           |
| 13       | hőmérséklete                |      |                           |

#### Kiegészítő funkciók

| Funkció<br>kód | Funkció leírása                                                        | Érzékelő                                            | Relé<br>kimenet |
|----------------|------------------------------------------------------------------------|-----------------------------------------------------|-----------------|
| CIRC           | HMV keringetés (hőmérséklet<br>vagy áramlásimpulzus által<br>vezérelt) | T6/áramláskapcsoló<br>(T6 porton<br>csatlakoztatva) | R3              |
| SFB            | Szilárd tüzelésű kazán/bojler                                          | TO                                                  | R1              |
| TIMER          | Időzítő funkció                                                        |                                                     | R2              |
| AH             | Termosztát funkció                                                     | T2/T3/T4<br>opcionális                              | R5              |

#### 4.3. Üzembe helyezés

Mielőtt csatlakoztatná a vezérlőt az elektromos hálózathoz, győződjön meg arról, hogy a rendszer megtelt és üzemkész. Kérjük, csatlakoztassa az összes érzékelőt a bemeneti terminálokhoz, a szivattyúkat vagy a szelepeket a kimeneti terminálokhoz, és töltse fel dszert

a rendszert.

Az áramellátás bekapcsolása után a vezérlő 5 másodpercig futtatja az inicializálási fázist, majd a vezérlő futtat egy üzembe helyezési menüt, amely a rendszer működtetéséhez szükséges legfontosabb beállítási csatornákon vezeti keresztül a felhasználót.

#### 5. Funkciók és beállítások

#### 5.1. A menü felépítésének áttekintése

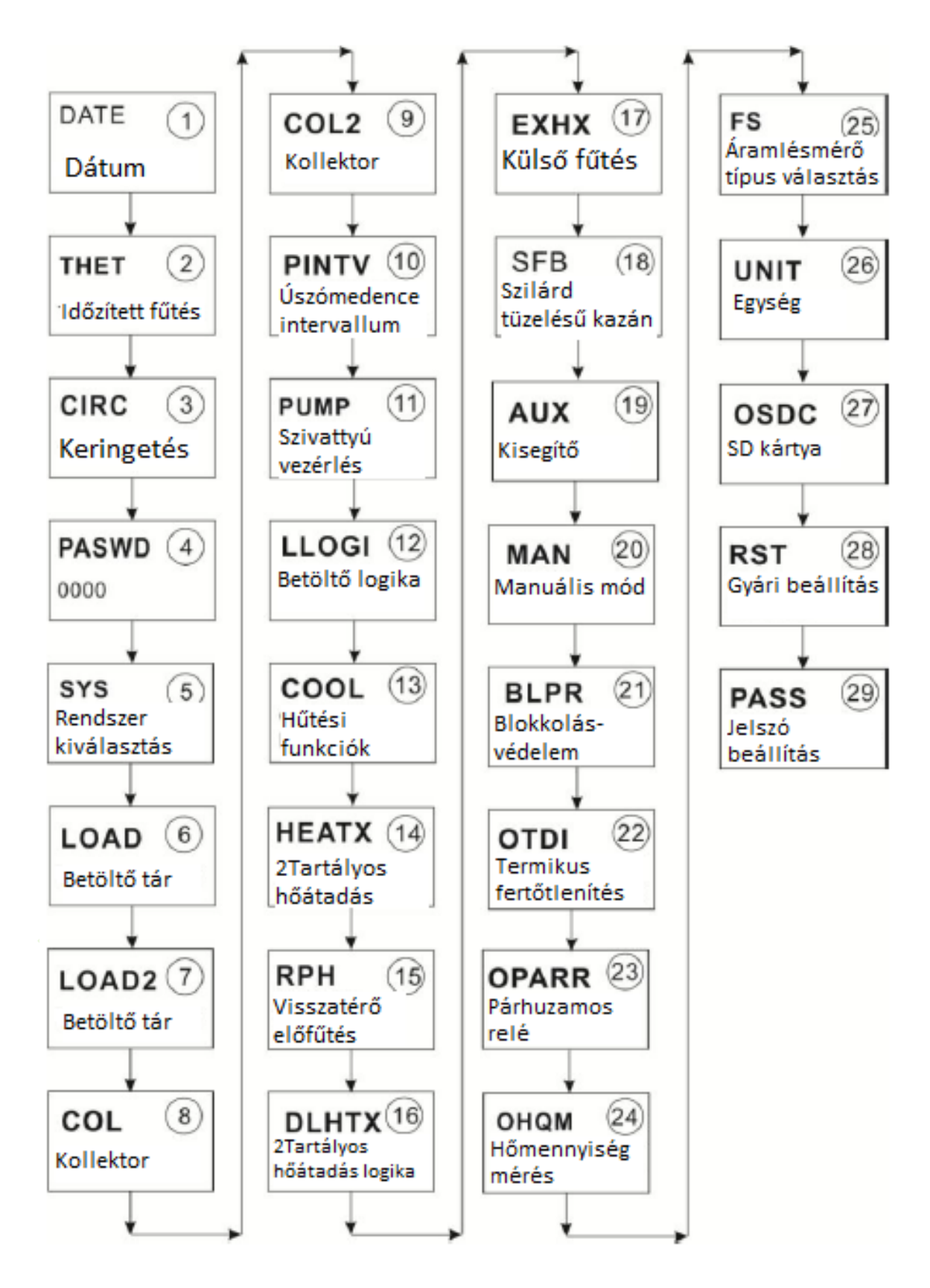

#### 5.2. A menü működésének leírása

#### Főmenü elérése

- ► Nyomja meg a "SET" gombot a főmenü eléréséhez.
- ►A menü kiválasztásához nyomja meg a "↑", "↓" gombot.
- ▶ Nyomja meg a "SET" gombot az almenübe történő belépéshez.

#### Almenü elérése

▶ Nyomja meg a "SET" gombot az almenü eléréséhez.

►A módosítandó almenü kiválasztásához nyomja meg a "↑", "↓" gombot.

- ► Az almenübe történő belépéshez nyomja meg a "SET" gombot.
- ▶ Nyomja meg a "SET" gombot, az "OFF" vagy az "ON" villog a képernyőn.

▶ Nyomja meg a "↑", "↓" gombot, válassza az "ON" lehetőséget a menü elindításához, vagy válassza az "OFF" lehetőséget a menü bezárásához.

- ► A kiválasztás megerősítéséhez nyomja meg a "SET" vagy az "ESC" gombot.
- ▶ Nyomja meg a "↑" gombot a következő almenü eléréséhez.
- ► Az érték beállításához nyomja meg a "SET" gombot.
- ►Az érték beállításához nyomja meg a "↑", "↓" gombot.
- ▶ Nyomja meg a "SET" vagy "ESC" gombot az érték megerősítéséhez.
- ► A menüből való kilépéshez nyomja meg az "ESC" gombot.

## i

**Megjegyzés:** A menübeállítások felületére belépve, ha 5 percen belül nem nyom meg egyetlen gombot sem, a képernyő kilép a beállításból és a fő felületre vált.

#### 5.3. Érték ellenőrzése

Normál üzemmódban nyomja meg a "↑", "↓" gombot. Megtekintheti a kollektor és a tartály hőmérsékletét, a Grundfos érzékelő hőmérsékletét (TVFS), a szivattyú fordulatszámát (n%), a felhalmozott szivattyú üzemidejét (hR), az aktuális hőenergiát (DKWH), felhalmozott hőenergiát (kWh/MWh), áramlási sebességet (l/m). Továbbá a vezérlő üzemidejét (napok), a szoftver verzióját (SW), az aktuális időt (év/hónap/nap).

Készenléti állapotban nyomja meg a "SET" gombot 3 másodpercig, majd nyomja meg a "↑", "↓" gombot a szivattyú típusának ellenőrzéséhez, és a blokkolás feloldásához.

**Megjegyzés:** Az értékellenőrző felületre belépve, ha 5 percen belül nem nyom meg egyetlen gombot sem, a képernyő kilép a beállításból és a fő felületre vált.

#### 5.4. A tartalék/kiegészítő fűtés és a keringető szivattyú gyorsindítási funkciója

1. Készenléti állapotban tartsa nyomva az "ESC" gombot 3 másodpercig. Lehetséges a keringető szivattyú kézi indítása, majd tizenöt perc elteltével, vagy 3 másodpercig megnyomva az "ESC" gombot, a keringető szivattyú leáll.

2. Készenléti állapotban tartsa lenyomva 3 másodpercig a "↑" gombot, a kézi tartalék/kiegészítő fűtés elindul. Nyomja meg a "↑", "↓" gombot a hőmérséklet értékének beállításához, nyomja meg az "ESC" gombot a paraméter megerősítéséhez és a tartalék/kiegészítő fűtés beindításához. Amikor a hőmérséklet eléri a beállított értéket, a kézi fűtés leáll. A kézi fűtési folyamat alatt nyomja le 3 másodpercig a "↑" gombot, hogy a kézi fűtést azonnal kikapcsolja. (Ez a funkció csak akkor érhető el, ha a THET tartalék/kiegészítő fűtés működik.)

#### 6. Menüfunkció és paraméter beállítás (felhasználók részére)

| Menü str | uktúra<br><sup>őmenü</sup> ) (1) | —<br>Almenü                  | S                      |                         |
|----------|----------------------------------|------------------------------|------------------------|-------------------------|
| Főmenü   | Almenü1                          | Alapértelmezett<br>beállítás | Állítható<br>tartomány | Leírás                  |
| DATE     |                                  |                              |                        | Idő/dátum beállítás     |
|          | TIME                             |                              |                        | Óra/perc                |
|          | ADST                             | OFF                          | ON/OFF                 | Nyári időszámítás be/ki |
|          | YYYY                             |                              |                        | Év                      |
|          | MM/DD                            |                              |                        | Hónap/nap               |

#### 6.1. DATE – Idő/dátum beállítás

ADST: A nyári időszámítás funkció be-, és kikapcsolása.
 Ha kikapcsolja a "nyári időszámítás" funkciót, a vezérlő továbbra is működik, az "ADST" csak az Európa 200/84/EG irányelvre vonatkozik, amelyek csak az Európai Uniós országokban alkalmazhatók.

**Megjegyzés:** Ha a vezérlő tápfeszültsége ki van kapcsolva, a dátum és az idő beállításokra 36 órán keresztül fog emlékezni a vezérlő.

#### Funkció beállítása:

► Nyomja meg a "SET" gombot, válassza ki a DATE menüt.

▶ Nyomja meg a "SET" gombot, a "TIME 00:00" jelenik meg a képernyőn.

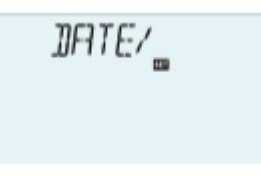

▶ Nyomja meg a "SET" gombot, az időzónában a "00" óra villog.

►Az óra beállításához nyomja meg a "↑", "↓" gombot.

▶ Nyomja meg a "SET" gombot, az időzónában a "00" perc villog.

► A percidő beállításához nyomja meg a "↑", "↓" gombot.

► A beállítás megerősítéséhez nyomja meg a "SET" vagy az "ESC" gombot.

► Nyomja meg a "↑" gombot, az "ADST OFF" megjelenik a képernyőn (nyári időszámítás).

► Nyomja meg a "SET" gombot, az "OFF" villog.

► Nyomja meg a "↑", "↓" gombot a nyári időszámítás funkció aktiválásához.

► A beállítás megerősítéséhez nyomja meg a "SET" vagy az "ESC" gombot.

▶ Nyomja meg a "↑" gombot, a "YYYY 2015" jelenik meg a képernyőn, állítsa be az évet.

| ►Ny | omja | meg a "SET" gombo | t, a ,,2015" villog |          |     |
|-----|------|-------------------|---------------------|----------|-----|
| ►Az | év   | beállításához     | nyomja meg          | , a "↑", | "↓" |

gombot. ►A beállítás megerősítéséhez nyomja meg a "SET" vagy az

- FA bealinas megerositesenez nyomja meg a "SET vagy az "ESC" gombot.
- ▶Nyomja meg a "↑" gombot, az "MM 01" jelenik meg a képernyőn, állítsa be a hónapot.

► Nyomja meg a "SET" gombot, a "01" villog.

- ►A hónap beállításához nyomja meg a "↑", "↓" gombot.
- ► A beállítás megerősítéséhez nyomja meg a "SET" vagy az "ESC" gombot.

▶ Nyomja meg a "↑" gombot, a "DD 01" jelenik meg a képernyőn, állítsa be a napot.

► Nyomja meg a "SET" gombot, a "01" villog.

►Nyomja meg a "↑", "↓" gombot a nap beállításához.

► A beállítás megerősítéséhez nyomja meg a "SET" vagy az "ESC" gombot.

#### 6.2. THET – Időzített tartalék/kiegészítő fűtés

#### Időzített fűtés

Elektromos tartalék/kiegészítő fűtést lehet beépíteni egy szolár rendszerbe. A vezérlő automatikus termosztát vezérlési funkciót tud biztosítani, amikor a tartály T3 hőmérséklete az előre beállított bekapcsolási hőmérséklet alá csökken, az elektromos fűtés (HR) aktiválódik, és amikor a T3 tartály hőmérséklete az előre beállított kikapcsolási hőmérsékletre emelkedik, az elektromos fűtés (HR) leáll.

#### Kétféle fűtőberendezés (fűtési mód) áll rendelkezésre:

• Elektromos fűtés, tartalék hőforrásként (ELET)

TIME 0000

ADST\_OFF

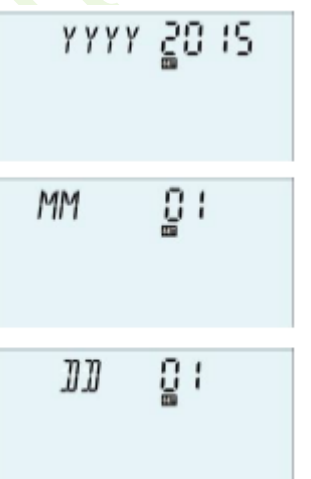

• Kazán, tartalék hőerőforrásként (BOIL)

## **Megjegyzés:** A 4., 14. és 15. rendszer nem rendelkezik fűtési mód opcióval. Amikor az időzített fűtés funkció aktív a <sup>(1)</sup> jel jelenik meg a képernyőn.

#### Három időszakasz állítható be a tartalék/kiegészítő fűtéshez Alapértelmezett gyári beállítás:

- Az első fűtési időszakasz 04:00-kor indul, és 05:00-kor áll le.
- A második fűtési időszakasz 10:00-kor indul, és 10:00-kor áll le.
- A harmadik fűtési időszakasz 17:00-kor indul, és 22:00-kor áll le.
- Mindegyik fűtési időszakasz alapértelmezett bekapcsolás hőmérséklete a tartalék/kiegészítő fűtéshez 40°C, és a leállítási hőmérséklet 50°C.
- Ha egy időszakaszon belül a tartalék/kiegészítő fűtés deaktiválása szükséges, akkor a kezdési és befejezési időt ugyanazon értékre kell állítani. Pl.: a második időszakasz indítási ideje 10:00, és a leállítási ideje szintén 10:00.
- A három időszakaszon belül a bekapcsolási hőmérséklet beállítási tartománya 0°C- (OFF-2°C), a kikapcsolási hőmérséklet pedig (ON+2°C) -95°C.

#### SMT – Intelligens fűtés

Abban az esetben, ha a napenergia nem elegendő a tartály felmelegítésére, annak biztosítása érdekében, hogy a felhasználó elegendő meleg vízzel rendelkezzen, a vezérlő automatikusan ellenőrzi a tartály hőmérsékletét az előre beállított időpontban. Ha a tartály hőmérséklete nem éri el a kívánt hőmérsékletet, akkor a tartalék/kiegészítő fűtés beindul, és amikor a tartály hőmérséklete a kívánt értékre emelkedik, akkor a tartalék/kiegészítő fűtés leáll.

#### Az SMT funkció gyári beállítása (nem állítható):

- Alapértelmezetten, 13:00-kor az első időszakasz indítja a tartalék/kiegészítő fűtést, és a tartályt 30°C-ra melegíti.
- Alapértelmezetten, 14:00-kor a második időszakasz indítja a tartalék/kiegészítő fűtést, és a tartályt 35°C-ra melegíti.
- Alapértelmezetten, 15:00-kor a harmadik időszakasz indítja a tartalék/kiegészítő fűtést, és a tartályt 40°C-ra melegíti.
- Alapértelmezetten, 16:00-kor a negyedik időszakasz indítja a tartalék/kiegészítő fűtést, és a tartályt 45°C-ra melegíti.
- Alapértelmezetten, 17:00-kor az ötödik időszakasz indítja a tartalék/kiegészítő fűtést, és a tartályt 50°C-ra melegíti.

#### A tartalék kazán csatlakoztatásának (BOIL) ábrája:

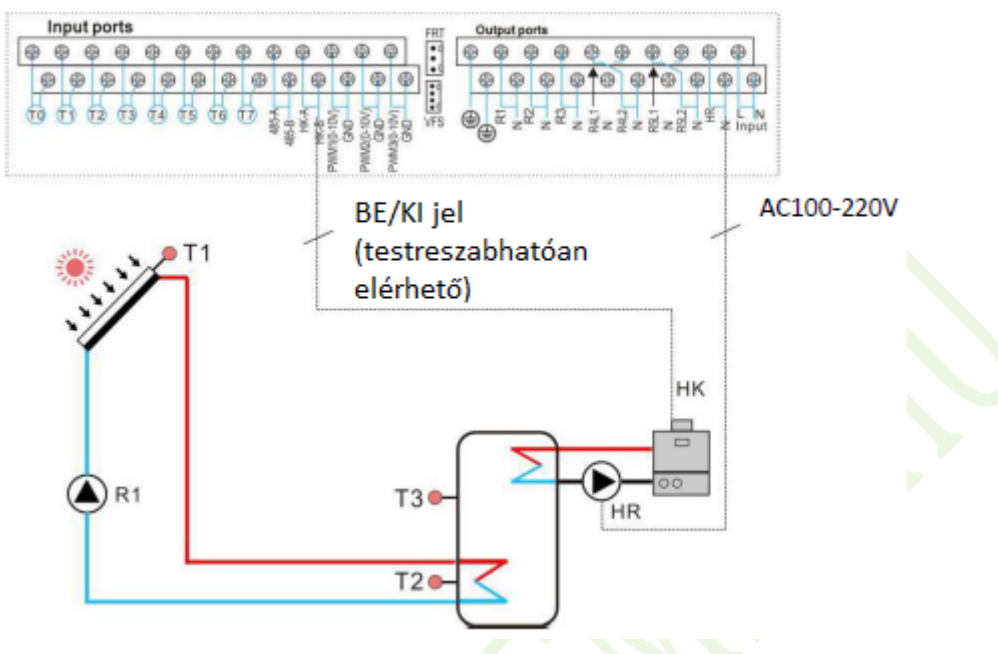

Ha a kazánt tartalék hőtermelőként alkalmazzák, a HK és HR kimenetet a T3 vagy a T2 vezérli (opcionális). Amikor a T3 vagy a T2 (opcionális) eléri a kiegészítő fűtési funkció bekapcsolási hőmérsékletét, akkor a HK és a HR fűtési kimenet aktiválódik, ha a T3 vagy T2 (opcionális) túllépi a kiegészítő fűtés kikapcsolási hőmérsékletét, akkor a HK és a HR fűtési kimenet lezár.

**Megjegyzés:** ha elektromos fűtőtestet választanak tartalék fűtésként, akkor a fűtőteljesítményének megfelelően megfelelő váltakozó áramú kontaktort és biztonsági védőberendezést kell felszerelni. Javasoljuk az "SR802" kiegészítő felszerelését (lásd a kiegészítőket a 11. fejezetben).

#### Menü struktúra

| THET (Fome | enü) 🛛     |         | _               |               |                                           |
|------------|------------|---------|-----------------|---------------|-------------------------------------------|
| ON/OFF     |            | I.      |                 |               |                                           |
| MODE ELET  |            | s       |                 |               |                                           |
|            |            | -       |                 |               |                                           |
| MODE BOIL  |            |         |                 |               |                                           |
|            | SMT tH1    | 0       |                 |               |                                           |
|            | tH 10 tH 1 | F       |                 |               |                                           |
|            | tH 1F tH 2 |         | nenü            |               |                                           |
|            |            | E       |                 |               | 4                                         |
|            |            | -       |                 |               |                                           |
|            | tH 2F tH 3 | 0       |                 |               |                                           |
|            | tH 30 tH 3 | F       |                 |               | $\langle \rangle \rangle$                 |
|            | tH 3F      |         |                 | 4             |                                           |
| Főmenü     | Almenü1    | Almenü2 | Alapértelmezett | Állítható     | Leírás                                    |
|            |            |         | beállítás       | tartomány     |                                           |
| THET       |            |         |                 |               | funkció                                   |
|            | MODE       |         | ELET            | ELET/BOIL     | Fűtőeszköz választás                      |
|            | MODE       |         |                 |               | Időzített fűtés                           |
|            |            | THS     | Τ2              | T2, T3        | funkció célérzékelője                     |
|            |            | SMT     | OFF             | ON/OFF        | Intelligens fűtés be/ki                   |
|            |            |         |                 |               | Az első időszakasz                        |
|            |            | tH1O    | 04:00/40°C      | 00:00-23:59 / | indítási ideje és                         |
|            |            |         |                 | 0,0-93°C      | bekapcsolási                              |
|            |            |         |                 |               | homerseklete                              |
|            |            |         |                 | 00.00-23.29 / | AZ EISO IUOSZAKASZ<br>befejezési ideje és |
|            |            | tH1F    | 05:00/50°C      | 2-95°C        | kikapcsolási                              |
|            |            |         |                 | - / 0         | hőmérséklete                              |
|            |            |         |                 |               | A második                                 |
|            |            | tH2O    | 10.00/40°C      | 00:00-23:59 / | időszakasz indítási                       |
|            |            | 4120    | 10.00/10 0      | 0,0-93°C      | ideje és bekapcsolási                     |
|            |            |         |                 |               | hömerseklete                              |
|            |            |         |                 | 00.00-23.50 / | A masoaik<br>időszakasz befeiezési        |
|            |            | tH2F    | 10:00/50°C      | 2-95°C        | ideje és kikancsolási                     |
|            |            |         |                 |               | hőmérséklete                              |
|            |            |         |                 |               | A harmadik                                |
|            | -          | tH3O    | 17·00/50°C      | 00:00-23:59 / | időszakasz indítási                       |
|            |            | 1150    | 17.00/30 C      | 0,0-93°C      | ideje és bekapcsolási                     |
|            |            |         |                 |               | hőmérséklete                              |
|            |            |         |                 | 00.00 22.50 / | A harmadık                                |
|            |            | tH3F    | 22:00/55°C      | 2_95°C        | ideje és kikaposolósi                     |
|            |            |         |                 | 2-95 0        | hőmérséklete                              |
|            |            |         |                 |               | nomenseriete                              |

#### Funkció beállítása:

| <ul> <li>Nyomja meg a "SET" gombot, lépjen be a főmenübe, nyomja meg a "↑" gombot a THET időzített fűtés menü kiválasztásához.</li> <li>Nyomja meg a "SET" gombot, és megjelenik a "THET OFF" folimet</li> </ul>                                | THET /    |
|----------------------------------------------------------------------------------------------------|-----------|
| <ul> <li>Nyomja meg a "SET" gombot, az "OFF" villog.</li> <li>A funkció aktiválásához nyomja meg a "↑", "↓" gombot, a képernyőn megjelenik a "THET ON" felirat.</li> <li>A haállítás megenű sításához nyomia meg a SET" vegyez. ESC"</li> </ul> | THET DFF  |
| ► A beállítás megerősítéséhez nyomja meg a "SET" vagy az "ESC" gombot.                                                                                                    | THET DN   |
|                                                                                                    |           |
| ▶Nyomja meg a "↑" gombot, a "MODE ELET" jelenik meg a                                                                                                    | MODE ELET |

képernyőn, válassza ki a fűtőtípust..

▶ Nyomja meg a "SET" gombot, az "ELET" villog a képernyőn.

► A fűtőtípus kiválasztásához nyomja meg a "↑", "↓" gombot.

► A beállítás megerősítéséhez nyomja meg a "SET" vagy az "ESC" gombot.

► Nyomja meg a "↑" gombot, hogy kiválassza az érzékelőt a fűtési funkcióhoz. A "THS T2" megjelenik a képernyőn.

► Nyomja meg a "SET" gombot, a "T2" villog.

► A rendelkezésre álló érzékelő kiválasztásához nyomja meg a "↑", "↓" gombot.

► A beállítás megerősítéséhez nyomja meg a "SET" vagy az "ESC" gombot.

►Nyomja meg a "↑" gombot, hogy hozzáférjen az intelligens fűtőablakhoz. A képernyőn megjelenik az "SMT OFF" felirat.

► Nyomja meg a "SET" gombot, az "OFF" villog.

► Az intelligens fűtési funkció aktiválásához nyomja meg a "↑", "↓" gombot, a képernyőn megjelenik az "SMT ON" felirat.

► A beállítás megerősítéséhez nyomja meg a "SET" vagy az "ESC" gombot.

▶ Nyomja meg a "↑" gombot, hogy elérje az indítási idő ablakát és a fűtés bekapcsolási hőmérséklet-beállítását az első időszakaszban. A képernyőn a "tH1O 04:00" felirat jelenik meg.

► Nyomja meg a "SET" gombot, a "04" órás időzóna villog.

► Nyomja meg a "↑", "↓" gombot az első időszakasz fűtésének kezdési idejének beállításához.

► Nyomja meg a "SET" gombot, a "00" perc időzóna villog.

▶Nyomja meg a "↑", "↓" gombot a fűtés kezdési idejének perc értékének beállításához az első időszakaszban.

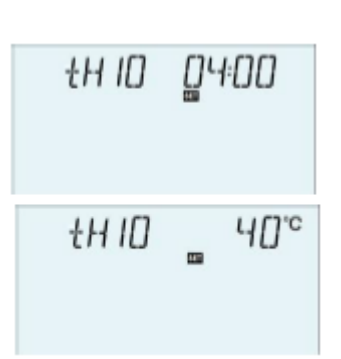

Inkcióhoz. A "THS T2'

47

► Nyomja meg a "↑" gombot a fűtés első bekapcsolási hőmérsékletének eléréséhez az első időszakaszban a "tH1O 40°C" felirat jelenik meg.

▶ Nyomja meg a "SET" gombot, a "40°C" hőmérséklet villog.

► Nyomja meg a "↑", "↓" gombot a fűtés bekapcsolási hőmérsékletének beállításához az első időszakaszban.

► A beállítás megerősítéséhez nyomja meg a "SET" vagy az "ESC" gombot.

► Nyomja meg a "↑" gombot, hogy hozzáférjen a fűtési első időszakasz befejezési idejének és kikapcsolási hőmérsékletének ablakához, a képernyőn a "tH1F 05:00" felirat jelenik meg.

▶ Nyomja meg a "SET" gombot, a "05" óra időzóna villog.

► Nyomja meg a "↑", "↓" gombot a fűtés befejezési órájának beállításához az első időszakaszban.

▶ Nyomja meg a "SET" gombot, a "00" perc időzóna villog.

►Nyomja meg a "↑", "↓" gombot a fűtés befejezési percének

beállításához az első időszakaszban.

► Nyomja meg a "↑" gombot a fűtés kikapcsolási hőmérsékletének beállításához az első időszakaszban, a képernyőn a "tH1F 45°C" felirat jelenik meg.

▶ Nyomja meg a "SET" gombot, a "45°C" hőmérséklet villog.

▶ Nyomja meg a "↑", "↓" gombot a fűtés kikapcsolási hőmérsékletének beállításához az első időszakaszban.

► A beállítás megerősítéséhez nyomja meg a "SET" vagy az "ESC" gombot.

► Nyomja meg a "↑" gombot, hogy elérje a kiegészítő fűtés indítási idő ablakát és a bekapcsolási hőmérséklet-beállítást a második időszakaszban. Ugyanazokkal a lépésekkel, mint a fenti leírásban, a második és a harmadik időszakasz paraméterei is beállíthatók.

Amikor az időzített fűtés ikon — villog a képernyőn, az azt jelzi, hogy a kiegészítő fűtés be van kapcsolva.

## 6.3. CIRC – HMV keringető szivattyú hőmérséklet általi vezérlése három időszakaszban/áramlásváltóval

## i Megjegyzés:

- 1. A rendszer kiválasztása miatt ebben a rendszerben több segédfunkció is kiosztható ugyanahhoz a kimenethez (pl.: R2 kimenethez). (Lásd a 4.2. fejezet rendszerdiagramját és kiegészítő funkcióit.) Ekkor csak egy funkció aktiválható, más funkciók automatikusan deaktiválódnak, és a "NONE" felirat jelenik meg.
- 2. És a rendszer kiválasztása miatt az azonos funkcióhoz tartozó érzékelő és relé eltérő lehet.

#### Funkció leírása:

Ezt a funkciót úgy tervezték, hogy gyorsan meleg vizet kapjon, amikor az ügyfél nyitja a csapot. Abban az esetben, ha a csap le van zárva, a melegvíz csövet is használják keringetési csőként. Két melegvíz-keringetési mód áll rendelkezésre, hőmérséklet-szabályozott és áramlás-váltó

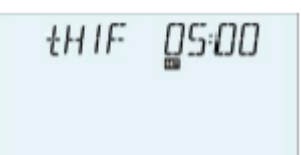

vezérelt mód. A funkció használatához egy extra RX szivattyút vagy áramláskapcsolót vagy hőmérséklet-érzékelőt kell felszerelni (a melegvíz-visszavezető csőre (TX) szerelve). (És a szolárrendszer-különbség miatt az RX áramköri szivattyúhoz és a TX hőmérséklet-érzékelőhöz használt kimeneti relé vagy érzékelő bemenet is eltérhet, lásd részletesen a 4.2. fejezetben.)

A HMV keringető szivattyú két szabályozási módját tervezték ebben a vezérlőben: a hőmérséklet-szabályozást három időszakaszban és az áramláskapcsoló-vezérlést három időszakaszban.

Ez a jel jelenik meg a képernyőn, jelezve, hogy a hőmérséklet-szabályozási mód be van kapcsolva. Ha ez a jel villog, akkor azt jelzi, hogy a melegvíz keringető szivattyú működik.

Ez a jel jelenik meg a képernyőn, és azt jelzi, hogy az áramláskapcsoló vezérlési módja be van kapcsolva. Ha ez a jel villog, akkor azt jelzi, hogy a melegvíz keringető szivattyú működik.

### il <sub>Megjegyzés:</sub>

- 1. 2 melegvíz keringető szivattyú vezérlési mód esetén csak egy üzemmód választható.
- 2. A 2 melegvíz szabályozási mód, három időszakaszos hőmérséklet-szabályozási mód és három időszakaszos áramlás-váltó vezérlési mód esetén a két szabályozási mód paraméterbeállítási lépései megegyeznek.

#### TEMP - Három időszakaszos hőmérséklet-szabályozási mód

Időszakaszon belül alapértelmezetten: a melegvíz hőmérséklete kevesebb, mint 40°C, a melegvíz-szivattyú indul, ha a hőmérséklet 45°C-ra emelkedik, a melegvíz-szivattyú leáll.

Hőmérséklet-szabályozású melegvíz-keringető szivattyú (STAT) feltételei: Ha a tartály hőmérséklete (T2 vagy T3) 2°C-kal magasabb, mint a funkció előre beállított kikapcsolási hőmérséklete (CYCF), akkor a melegvízszivattyút indítható.

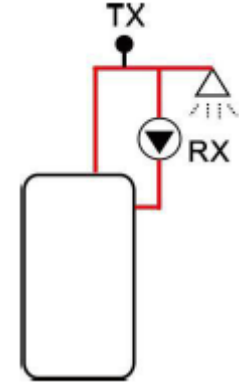

#### Alapértelmezett időszakasz beállítás:

- Az első időszakasz: indítás 05:00-kor, és leállítás 07:00-kor.
- A második időszakasz: indítás 11:00-kor, és leállítás 13:00-kor.
- A harmadik időszakasz: indítás 17:00-kor, és leállítás 22:00-kor.

**Megjegyzés:** ha érzékelőt kell beszerelni a rendszerbe, a mérési hiba elkerülése érdekében kérjük, győződjön meg arról, hogy az 1,5 m-re helyezkedik el a tartálytól.

CYCFS - Három időszakaszos áramlásváltó-szabályozási mód A funkció leírása: Nyissa ki a csapot, a víz átfolyik a csövön, áramlásjelet érzékel az áramláskapcsoló, amely a hidegvíz csőre van felszerelve és eljut a vezérlőhöz, majd a szabályozó beindítja a melegvíz keringető szivattyút (RX), és ez forró vizet pumpál tartálytól a keringető csőig. A keringető szivattyú üzemideje állítható, amikor az előre beállított idő lejár, a szivattyú leáll.

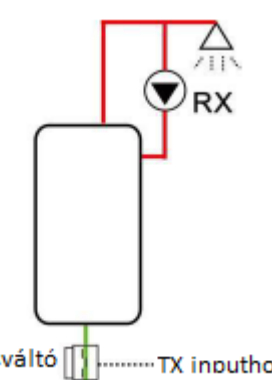

Ez az elzáró, amolyan távvezérlőnek tűnik a keringető szivattyú működésének vezérléséhez. Ez az üzemmód Áramlásváltó **Tx inputhoz** környezetbarát, energiatakarékos vezérlési megoldás.

Rövid időre nyissa ki a csapot, a tartály hideg keringési csövére szerelt áramláskapcsoló érezni fogja az áramlási jelet, majd a vezérlő beindítja az RX keringető szivattyút, és a szivattyú forró vizet táplál a tartályból a csőbe. Aztán amikor újra kinyitja a csapot, a forró víz azonnal kifolyik. Miután a szivattyú üzemideje befejeződött, a szivattyú leáll. Ha meleg vizet nem használnak, a keringető szivattyú működése miatt a csövön keresztüli hő felszabadulásának elkerülése érdekében a vezérlő az előre beállított működési idő után leállítja a szivattyút. Annak elkerülése érdekében, hogy a szivattyú közvetlenül a leállítása után újra bekapcsoljon, a vezérléshez a "pihenőidő" ("rest time") paramétert használják.

Nyissa ki a csapot egy előre beállított időszakaszon belül, a szivattyú alapértelmezett működése: a szivattyú három percenként működik, majd 15 percig pihen. (Az üzemidő állítható tartománya 1-30 perc, a pihenőidő pedig 0-60 perc.)

## i Megjegyzés:

- Szereljen egy visszacsapó szelepet a keringető szivattyú bemeneti csövére, hogy elkerülje a tartályból származó víz keveredését a keringető cső vízével.
- Ha a leállítási időt 0 perc értékkel állítják be, akkor amikor az áramláskapcsoló érzi az áramlást és ezáltal a szivattyú beindítását, akkor a szivattyú a teljes időszakon át működik. És amikor a csap elzáródik, a szivattyú automatikusan leáll.

#### Alapértelmezett időszakasz beállítás:

- Az első időszakasz: indítás 05:00-kor, és leállítás 07:00-kor.
- A második időszakasz: indítás 11:00-kor, és leállítás 13:00-kor.
- A harmadik időszakasz: indítás 17:00-kor, és leállítás 22:00-kor.

#### Áramlásváltó szerelvény:

Szerelvény anyaga: sárgaréz Ház: műanyag Csatlakozás: G3/4 Áramláskapcsoló: Max. 300 V DC / 1 A

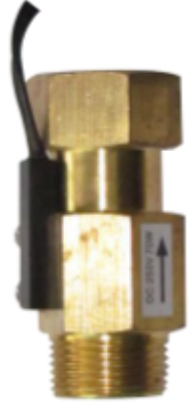

## **i** Megjegyzés:

- 1. Vegye figyelembe az áramláskapcsolón feltüntetett áramlási irányt!
- 2. Vezesse a vezetékeket az áramláskapcsolótól a vezérlő bemeneti portjaihoz, polaritás nem fontos.
- 3. Az áramláskapcsolót nem tartalmazza a vezérlő szállítási listája, kérjük, külön vásárolja meg.

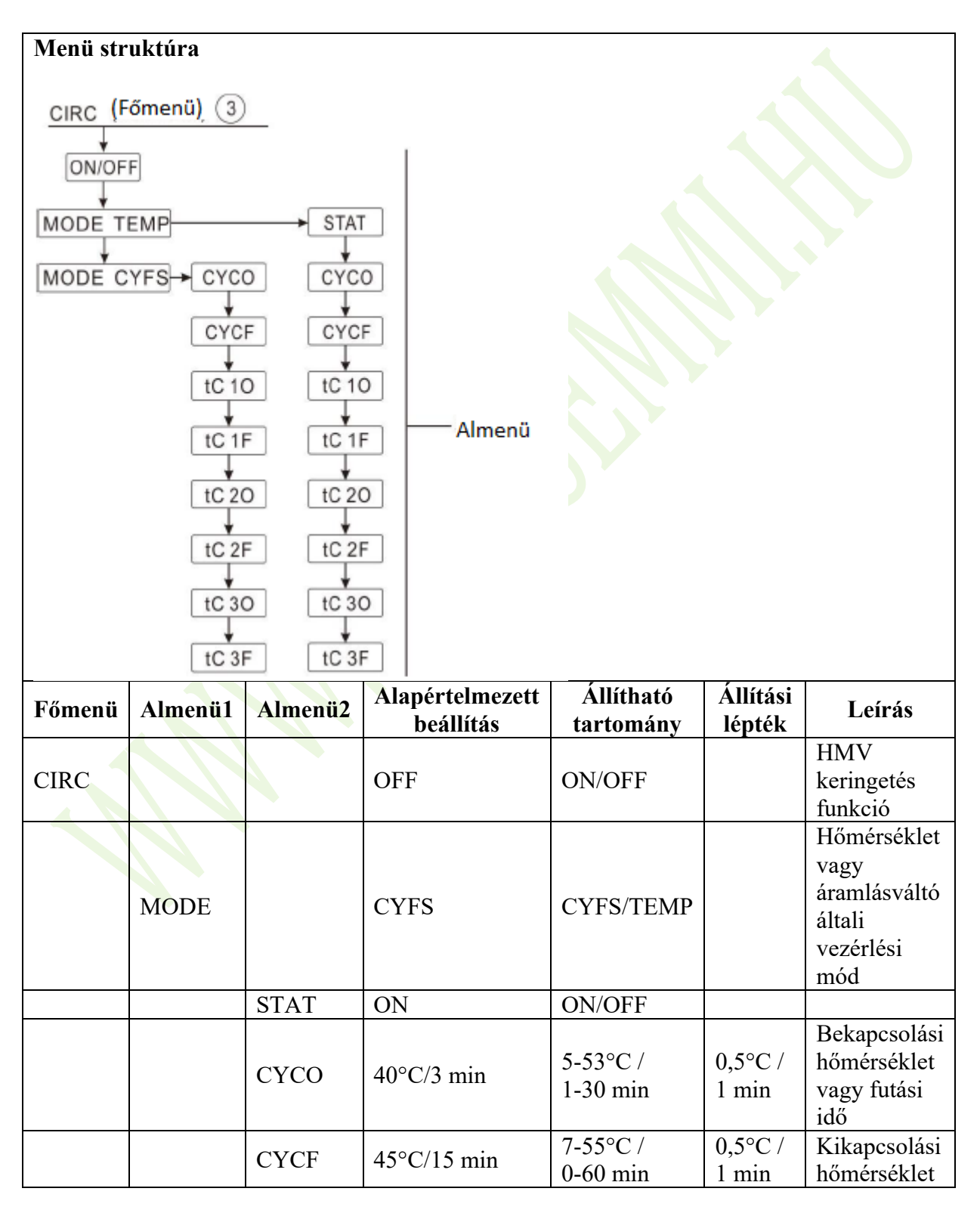

|        |         |         |                              |                        |                    | vagy futási<br>idő                              |
|--------|---------|---------|------------------------------|------------------------|--------------------|-------------------------------------------------|
|        |         | tC1O    | 05:00                        | 00:00-23:59            |                    | Az első<br>időszakasz<br>indítási ideje         |
|        |         | tC1F    | 07:00                        | 00:00-23:59            |                    | Az első<br>időszakasz<br>befejezési<br>ideje    |
| Főmenü | Almenü1 | Almenü2 | Alapértelmezett<br>beállítás | Állítható<br>tartomány | Állítási<br>lépték | Leírás                                          |
|        |         | tC2O    | 11:00                        | 00:00-23:59            |                    | A második<br>időszakasz<br>indítási ideje       |
|        |         | tC2F    | 13:00                        | 00:00-23:59            |                    | A második<br>időszakasz<br>befejezési<br>ideje  |
|        |         | tC3O    | 17:00                        | 00:00-23:59            |                    | A harmadik<br>időszakasz<br>indítási ideje      |
|        |         | tC3F    | 22:00                        | 00:00-23:59            |                    | A harmadik<br>időszakasz<br>befejezési<br>ideje |

**Funkció beállítása:** (vegye példaként a HMV három időszakaszos hőmérsékletszabályozás módját)

| moujat)                                    | C 7 C C             |       | <b>6</b> 7 <b>6</b> 1 <b>6</b> 7 |
|--------------------------------------------|---------------------|-------|----------------------------------|
| ▶ Nyomja meg a "SET" gombot, válassza      | LIRL /              | EIRE  | DFF                              |
| ki a CIRC főmenüt.                         |                     |       |                                  |
| ▶Nyomja meg a "SET" gombot, a              |                     |       |                                  |
| képernyőn megjelenik a "CIRC OFF"          |                     |       |                                  |
| felirat.                                   |                     | EIRE  | 0 N                              |
| ▶ Nyomja meg a "SET" gombot, az "OFF" v    | illog.              |       |                                  |
| ► A funkció aktiválásához nyomja meg a     | "↑", "↓" gombot, a  |       |                                  |
| képernyőn megjelenik a "CIRC ON" felirat.  |                     | MORE  | C 4 C C                          |
| ► A beállítás megerősítéséhez nyomja meg a | "SET" vagy az "ESC" | MUJIE | LYFS                             |
| gombot.                                    |                     |       |                                  |
| ►Nyomja meg a "↑" gombot, a "MODE          | CYFS" megjelenik a  |       |                                  |

képernyőn (három időszakaszos hőmérséklet-szabályozás).

► Nyomja meg a "SET" gombot, a "CYFS" villog.

▶ Nyomja meg a "↑", "↓" gombot a hőmérséklet-szabályozási mód kiválasztásához.

► A beállítás megerősítéséhez nyomja meg a "SET" vagy az "ESC" gombot.

►Nyomja meg a "↑" gombot, a képernyőn megjelenik a "STAT ON" felirat (a szivattyú indítása, csak három időszakaszos hőmérséklet-szabályozási módban érhető el).

▶ Nyomja meg a "SET" gombot, az "ON" villog (az alapértelmezett beállítás ON, aktiválja ezt a funkciót).

►A funkció kikapcsolásához nyomja meg a "↑", "↓" gombot, a képernyőn megjelenik a "STAT OFF" felirat.

► A beállítás megerősítéséhez nyomja meg a "SET" vagy az "ESC" gombot.

▶ Nyomja meg a "↑" gombot, a képernyőn megjelenik a "CYCO 40°C" felirat. (Ha az áramlásszabályozási mód CYFSON van beállítva, akkor itt a "CYCO 03Min" felirat jelenik meg, Ebben a példában a hőmérsékletet vesszük alapul.)

► Nyomja meg a "SET" gombot, a "40 C" villog.

► Nyomja meg a "↑", "↓" gombot a melegvíz keringető szivattyú bekapcsolási hőmérsékletének beállításához, beállítható tartomány: 0°C- (OFF-2°C).

► A beállítás megerősítéséhez nyomja meg a "SET" vagy az "ESC" gombot.

▶Nyomja meg a "↑" gombot, a "tC1O 05:00" jelenik meg a képernyőn az első időszakasz kezdési idejének beállításához.

▶ Nyomja meg a "SET" gombot, a "05" óra villog.

▶Nyomja meg a "↑", "↓" gombot az első időszakasz kezdési idejének órájának beállításához.

- ► Nyomja meg a "SET" gombot, a "00" perc villog.
- ▶ Nyomja meg a "↑", "↓" gombot az első időszakasz kezdési idejének percének beállításához.

► A beállítás megerősítéséhez nyomja meg a "SET" vagy az "ESC" gombot.

► Nyomja meg a "↑" gombot, a "tC1F 07:00" jelenik meg a képernyőn az első időszakasz befejezési idejének beállításához.

▶ Nyomja meg a "SET" gombot, a "07" óraszám villog.

► Nyomja meg a "↑", "↓" gombot az első időszakasz befejezési idejének órájának beállításához.

► Nyomja meg a "SET" gombot, a "00" perc villog.

► Nyomja meg a "↑", "↓" gombot az első időszakasz befejezési idejének percének beállításához.

► A beállítás megerősítéséhez nyomja meg a "SET" vagy az "ESC" gombot.

►Nyomja meg a "↑" gombot, hogy elérje a második időszakasz kezdési idejének beállítását, a fenti leíráshoz hasonlóan állítsa be a második és a harmadik időszakasz kezdési és befejezési idejét.

ŧCIF ∐7:00

EYED Ч0.0°°

+C 10

05:00

STAT \_0 N

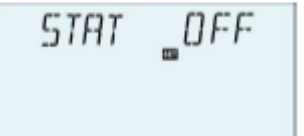

Ha egy egyszeri szakasz bezárására van szükség, akkor csak állítsa be a kezdési és a bezárási időt ugyanazzal az idővel. (Példa: 10:00-kor kezdődő időszakasz, és 10:00-kor befjeződő időszakasz.)

#### 7. Menüfunkció és paraméter beállítás (szakemberek részére)

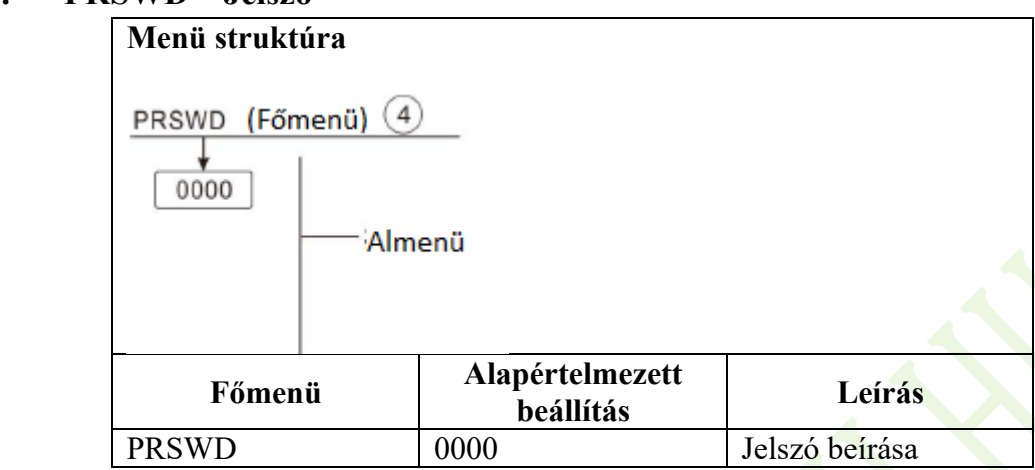

#### 7.1. PRSWD – Jelszó

Nyomja meg a "SET" gombot a főmenü eléréséhez, nyomja meg a "↑" gombot, és válassza a "PRSWD 0000" lehetőséget.

#### A funkció beállítása:

▶ Nyomja meg a "SET" gombot, a bal első digitális szám villog a jelszó megadásához.

▶ Nyomja meg a "↑", "↓" gombot az első digitális szám PA5WJ □000 megadásához.

▶ Nyomja meg a "SET" gombot, a második digitális szám villog.

►Nyomja meg a "↑", "↓" gombot a második

digitális szám megadásához.

▶ Nyomja meg a "SET" gombot, a harmadik digitális szám villog.

►Nyomja meg a "↑", "↓" gombot a harmadik digitális szám megadásához.

▶ Nyomja meg a "SET" gombot, a negyedik digitális szám villog.

►Nyomja meg a "↑", "↓" gombot a negyedik digitális szám megadásához.

► A főmenü eléréséhez nyomja meg a "SET" gombot.

A jelszóval korlátozható az ügyfelek hozzáférése néhány fontos paraméter beállításához. Négy számjegy szükséges a megadáshoz, az alapértelmezett jelszó "0000".

Ha nincs jelszó visszaállítása, nyomja meg ötször a "SET" gombot a főmenü közvetlen eléréséhez.

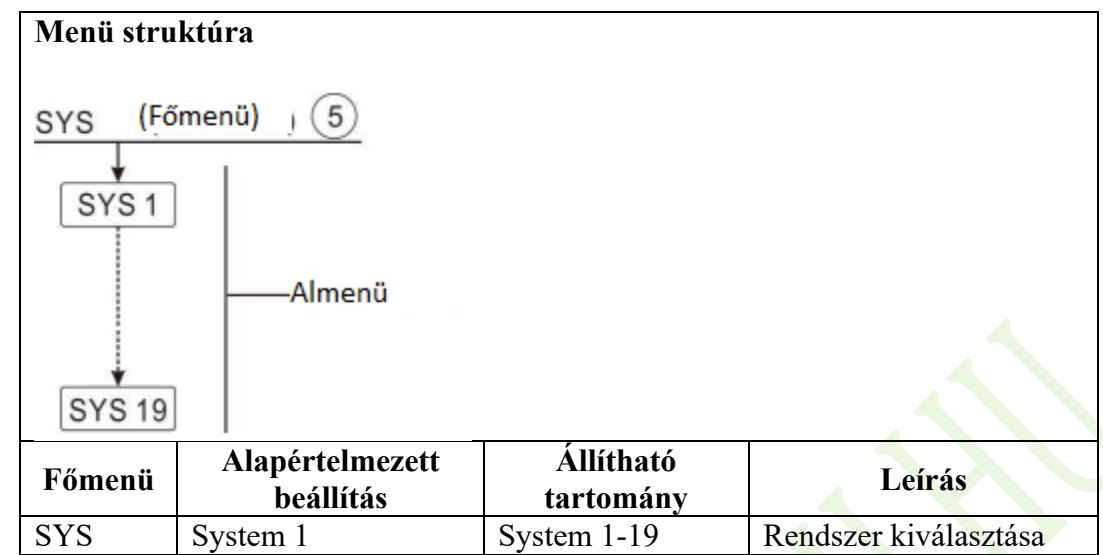

#### 7.2. SYS – Rendszer kiválasztása

Minden rendszerhez sok előre beprogramozott opció és beállítás létezik, ezek aktiválhatók vagy beállíthatók a rendszerigénynek megfelelően. Ebben a vezérlőben 19 rendszer áll rendelkezésre.

- ▶ Nyomja meg a "SET" gombot a "SYS" főmenü kiválasztásához.
- ▶ Nyomja meg a "SET" gombot, a "SYS 1" megjelenik a képernyőn.
- ▶ Nyomja meg a "SET" gombot, az "1" villog.

►Nyomja meg a "↑", "↓" gombot a rendszer kiválasztásához.

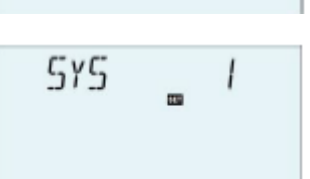

► A beállítás megerősítéséhez nyomja meg a "SET" vagy az "ESC" gombot.

#### 7.3. LOAD/LOAD2 – Tartály fűtési beállítás

Funkció leírása:

#### ΔT (DT) Hőmérsékletkülönbség

A vezérlő szabványos differenciálszabályozási logikával működik. Ha a hőmérséklet eléri vagy meghaladja a bekapcsolási hőmérséklet-különbséget (DTO), a szivattyú bekapcsol. Amikor a hőmérséklet-különbség eléri, vagy alá csökken a beállított kikapcsolási hőmérséklet-különbségnek (DTF), a megfelelő relé kikapcsol.

**Megjegyzés:** A bekapcsolási hőmérséklet-különbségnek 0,5 K-val magasabbnak kell lennie a kikapcsolási hőmérséklet-különbségnél. A beállított hőmérséklet-különbségnek legalább 0,5 K-val magasabbnak kell lennie a bekapcsolási hőmérséklet-különbségnél.

**Megjegyzés:** Kéttartályos vagy rétegenkénti tartálytöltéses rendszerekben két külön menü jelenik meg (LOAD és LOAD2).

#### Sebesség vezérlés

Ha a hőmérséklet eléri vagy meghaladja a bekapcsolási hőmérséklet-különbséget, a szivattyú 100%-os sebességgel 10 másodpercig bekapcsol. Ezután a fordulatszámot a szivattyú minimális fordulatszámára csökkenti.

Ha a hőmérséklet-különbség eléri a beállított DTS hőmérséklet-különbséget, a szivattyú fordulatszáma egy lépéssel nő (10%). A vezérlő válasza az RIS paraméteren keresztül adaptálható. Ha a különbség a beállítható RIS emelkedési értékkel nő, a szivattyú fordulatszáma 10%-kal nő, amíg el nem éri a maximális 100%-os szivattyúsebességet. Ha a hőmérséklet-különbség az állítható RIS emelkedési értékkel csökken, akkor a szivattyú fordulatszáma 10%-kal csökken.

**Megjegyzés:** A fordulatszám-szabályozás engedélyezéséhez a megfelelő szivattyút (MIN, MAX) és a relé vezérlését (PULS, PSOL, PHEA vagy 0-10 V) kell beállítani (a PUMP beállítási menü alatt).

#### SMAX – Maximális tartályhőmérséklet-védelem beállítás

Ha a tartály hőmérséklete eléri az előre beállított maximális hőmérsékletet, a tartályt már nem töltődik tovább, hogy elkerülje a túlmelegedés okozta károkat. Ha a tartály maximális hőmérsékletét túllépik, a Max ikon jelenik meg, és megjelenik az SMX kód.

A tartály maximális korlátozásának érzékelője (SMAXS) kiválasztható. A maximális korlátozás mindig a kiválasztott érzékelőre vonatkozik. A bekapcsolási hiszterézis (HYST) választható. Az alapértelmezett érték 2°C, például amikor a tartály maximális hőmérsékletét 70°C-ra állítják be, akkor az a valóságban 68°C-ra állítódik be. A tartály maximális hőmérséklet-védelmi funkciója automatikusan kikapcsol.

| Főmenü | Almenü1 | Alapértelmezett<br>beállítás | Állítható<br>tartomány | Állítási<br>lépték | Leírás                  |
|--------|---------|------------------------------|------------------------|--------------------|-------------------------|
| LOAD   |         |                              |                        |                    | Tartály(1) töltési      |
| LOUD   |         |                              |                        |                    | beállítás               |
|        | DTO     | 6 K                          | 1-50 K                 | 05K                | Tartály(1) bekapcsolási |
|        | DIO     | 0 K                          | 1-50 K                 | 0,5 K              | hőmérséklete            |
|        | DTE     | 1 K                          | 05405K                 | 05 K               | Tartály(1) kikapcsolási |
|        | DII     | 4 K                          | 0,3-49,3 K             | 0,3 K              | hőmérséklete            |
|        |         |                              |                        |                    | Hőmérsékletkülönbség a  |
|        | DTS     | 10 K                         | 1,5-50 K               | 0,5 K              | szivattyú sebességének  |
|        |         |                              |                        |                    | vezérléséhez            |
|        |         |                              |                        |                    | Hőmérséklet-növekedési  |
|        | DIC     | 2 1/                         | 1 20 V                 | 1 V                | sebesség a szivattyú    |
|        | KI5     | 2 Κ                          | 1-20 K                 | IK                 | fordulatszám-           |
|        |         |                              |                        |                    | szabályozásához         |
|        | CMAX 70 | 70°C                         | 4.05°C                 | 1%C                | Tartály(1) maximális    |
|        | SMAA    | /0 C                         | 4-93 C                 | IU                 | hőmérséklete            |

| Főmenü | Almenü1 | Alapértelmezett | Állítható  | Állítási | Leírás                                                                                        |
|--------|---------|-----------------|------------|----------|-----------------------------------------------------------------------------------------------|
|        |         | beállítás       | tartomány  | lépték   |                                                                                               |
|        | SMAXS   | T2              | T2, T3     |          | Szenzor kiválasztása a<br>tartály(1) maximális<br>hőmérsékletéhez                             |
|        | HYST    | 2 K             | 0,1-10 K   | 0,1 K    | A tartály(1) maximális<br>hőmérsékletének<br>hiszterézise                                     |
| LOAD2  |         |                 |            |          | Tartály(2) töltési<br>beállítás                                                               |
|        | DT2O    | 6 K             | 1-50 K     | 0,5 K    | Tartály(2) bekapcsolási<br>hőmérséklete                                                       |
|        | DT2F    | 4 K             | 0,5-49,5 K | 0,5 K    | Tartály(2) kikapcsolási<br>hőmérséklete                                                       |
|        | DT2S    | 10 K            | 1,5-50 K   | 0,5 K    | Hőmérsékletkülönbség a<br>tartály(2) szivattyú<br>sebességének<br>vezérléséhez                |
|        | RIS2    | 2 K             | 1-20 K     | 1 K      | Hőmérséklet-növekedési<br>sebesség a tartály(2)<br>szivattyú fordulatszám-<br>szabályozásához |
|        | S2MAX   | 70°C            | 4-95°C     | 1°C      | Tartály(2) maximális<br>hőmérséklete                                                          |
|        | SMAXS   | T4              | T4, T5     |          | Szenzor kiválasztása a<br>tartály(2) maximális<br>hőmérsékletéhez                             |
|        | HYST2   | 2 K             | 0,1-10 K   | 0,1 K    | A tartály(2) maximális<br>hőmérsékletének<br>hiszterézise                                     |

#### Funkció beállítása:

- ▶ Nyomja meg a "SET" gombot, a "DTO 6K" megjelenik a képernyőn.
- ▶ Nyomja meg a "SET" gombot, a "6K" villog.
- ▶ Nyomja meg a "↑", "↓" gombot a keringető szivattyú bekapcsolási hőmérséklet-különbségének beállításához.
- ► A beállítás megerősítéséhez nyomja meg a "SET" vagy az "ESC" gombot.
- ▶ Nyomja meg a "↑" gombot, a "DTF 4K" jelenik meg a képernyőn.
- ► Nyomja meg a "SET" gombot, a "4K" villog.
- ► Nyomja meg a "↑", "↓" gombot a keringető szivattyú kikapcsolási hőmérséklet-különbségének beállításához.

► A beállítás megerősítéséhez nyomja meg a "SET" vagy az "ESC" gombot.

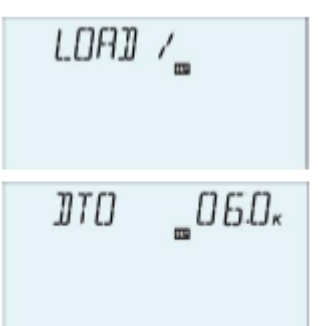

\_\_\_\_\_H\_\_\_\_ ]]TF

<sup>►</sup> Nyomja meg a "SET" gombot a "LOAD" főmenü kiválasztásához.

| <ul> <li>Nyomja meg a "↑" gombot, a képernyőn megjelenik a "DTS 10K" felirat a képernyőn.</li> <li>Nyomja meg a "SET" gombot, a "10K" villog.</li> <li>Nyomja meg a "↑", "↓" gombot a keringető szivattyú standard</li> </ul>                                       | 115    | <u>_</u>   [].[]к                            |
|----------------------------------------------------------------------------------------------------|--------|----------------------------------------------|
| hőmérséklet-különbségének beállításához.<br>► A beállítás megerősítéséhez nyomja meg a "SET" vagy az "ESC"<br>gombot.<br>► Nyomja meg a "↑" gombot, a "RIS 2K" megjelenik a képernyőn.                                                                              | RIS    | _0 <i>2</i> .0×                              |
| <ul> <li>Nyomja meg a "SE1" gombot, a "2K" villog.</li> <li>Nyomja meg a "↑", "↓" gombot a keringető szivattyú hőmérséklet-különbség növekedési sebességének beállításához.</li> <li>A beállítás megerősítéséhez nyomja meg a "SET" vagy az "ESC" combot</li> </ul> | 5MAX   | <u>,</u> ,,,,,,,,,,,,,,,,,,,,,,,,,,,,,,,,,,, |
| <ul> <li>Nyomja meg a "↑" gombot, az "SMAX 70°C" jelenik meg a képernyőn.</li> <li>Nyomja meg a "SET" gombot, a "70°C" villog.</li> <li>Nyomja meg a "*" ↓" gombot, a tartóly maximália</li> </ul>                                                                  | SMAX   | °0.0 °                                       |
| <ul> <li>Nyonija meg a ", , ", gombot a tartary maximans hőmérsékletének beállításához.</li> <li>A beállítás megerősítéséhez nyomja meg a "SET" vagy az "ESC" gombot.</li> <li>Nyomia meg a 1" gombot és a képernyőn megjelenik az </li> </ul>                      | SMAXS  | _72                                          |
| <ul> <li>"SMAXS T2" felirat.</li> <li>Nyomja meg a "SET" gombot, a "T2" villog.</li> <li>A tartály maximális hőmérsékletének méréséhez használt érzékelő kiválasztásához nyomia meg a "↑". "1" gombot.</li> </ul>                                                   | HYST   | <b>_</b> 0 <i>2.</i> 0∗                      |
| ► A beállítás megerősítéséhez nyomja meg a "SET" vagy az "ESC" go                                                                                                    | ombot. |                                              |

▶ Nyomja meg a "↑" gombot, a "HYST 2K" kijelzés a képernyőn.

▶ Nyomja meg a "SET" gombot, a "2K" villog.

►Nyomja meg a "↑", "↓" gombot a tartály maximális hőmérsékletének hiszterézishőmérsékletének beállításához.

► A beállítás megerősítéséhez nyomja meg a "SET" vagy az "ESC" gombot.

A LOAD2 funkció a fenti lépésekhez hasonlóan állítható be.

#### 7.4. COL/COL2 – Kollektor funkció

#### A funkció leírása:

#### OCEM(2) – Kollektor vészhelyzeti leállítása

Ha a kollektor hőmérséklete meghaladja a beállított kollektor vészhőmérsékletet, akkor az R1 szolár szivattyú kikapcsol, hogy megvédje a rendszer alkatrészeit a túlmelegedéstől (kollektor

vészleállítás). Ha a kollektor maximális hőmérséklete meghaladja az ECEM értéket, a 🏠 figyelmeztető ikon, és a CEM kód jelenik meg a képernyőn.

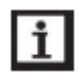

**Megjegyzés:** A keleti/nyugati kollektormezőkkel rendelkező rendszerekben 2 külön menü jelenik meg (COL és COL2).

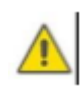

**Figyelem!** Sérülésveszély! A rendszer károsodásának veszélye a túlnyomás hatására! Ha a nyomástartó rendszerekben vizet használnak hőátadó folyadékként, a víz 100°Con forr. Ne állítsa a kollektor határhőmérsékletét 95°C-nál magasabbra.

#### OCCO(2) – Kollektor hűtése

A kollektor hűtési funkciója úgy van kialakítva, hogy a kollektor hőmérséklet-emelkedését a fűtőtartály útján a működési tartományon belül tartsa. Ha a tartály hőmérséklete eléri a 95°C-ot, ez a funkció a rendszer biztonsága miatt kikapcsolja a szivattyút.

Amikor a tartály hőmérséklete meghaladja az előre beállított maximális tartály hőmérsékletet, akkor a szolár szivattyú kikapcsol. Ezután a kollektor hőmérséklete megemelkedhet, ha a kollektor hőmérséklete a maximális hőmérsékletre emelkedik, akkor a szolár szivattyú újra bekapcsol, hogy az energiát a kollektorból a tartályba továbbítsa. A szivattyú addig működik, amíg a kollektor hőmérséklete a kollektor maximális hőmérséklete alá nem csökken. A tartály hőmérséklete meghaladhatja a maximális hőmérsékletet, de csak 95°C-ig (a tartály vészleállítása), mindkét ikon  $\overset{\bullet}{\bullet}$   $\overset{\bullet}{\bullet}$  villog a képernyőn, és megjelenik a LEM kód, majd a szivattyú leáll.

Ha a kollektor hűtése be van kapcsolva, megjelenik a 🗰 ikon és a CMAX kód a kijelzőn.

Ez a funkció csak akkor érhető el, ha a rendszer hűtési funkciója (OSYC) és a hőátadási funkció (OHDP) ki van kapcsolva.

#### OCMI(2) – Kollektor minimális hőmérséklete

A kollektor minimális hőmérséklete a legalacsonyabb bekapcsolási hőmérséklet az R1(2) szolár

szivattyú beindításához. Ha a kollektor hőmérséklete a minimális hőmérséklet alá csökken, wiekon és a CMIN kód jelenik meg a kijelzőn.

#### OCFR(2) – Kollektor fagyásgátló funkció

Amikor a kollektor hőmérséklete a fagyálló funkció bekapcsolási hőmérsékletének **CFRO(2)** alá esik, ez a funkció aktiválja a szolár szivattyút a rendszer keringetésére a kollektor és a tartály között.

Ez megvédi a folyadékot a fagyástól és a koagulálástól. Ha a kollektor hőmérséklete emelkedik és meghaladja a fagyálló funkció **CFRF(2)** kikapcsolási hőmérsékletét, a szolár szivattyú kikapcsol.

Ha a kollektor fagyálló funkciója be van kapcsolva, a 🎋 ikon megjelenik a képernyőn.

Ha a kollektor fagyálló funkciója működik, akkor 🎋 🛆 villognak a képernyőn, és megjelenik a CFRO kód.

# **Megjegyzés:** Mivel ez a funkció a tartályban tárolt korlátozott hőenergiát használja, a fagyásgátló funkciót csak olyan régiókban szabad használni, ahol néhány napig van csak a hőmérséklet a fagypont körül.

#### OTCO(2) – Csőkollektor funkció

Ezt a funkciót használják a bekapcsolási ütemezés javítására olyan rendszerekben, amelyek nem ideális érzékelő pozícióval rendelkeznek (például néhány csőkollektorral).

Ez a funkció egy előre beállított időszakaszon belül működik. Időnként aktiválja a kollektor keringető szivattyúját R1(2), hogy ellensúlyozza a késleltetett hőmérséklet-mérést, amelyet az érzékelő rossz helyzete okoz.

Ha az üzemidő 10 másodpercnél hosszabbra van állítva, akkor a szivattyú 100%-os sebességgel fog működni az első 10 másodperc alatt, és a szivattyú a legkisebb sebességgel fog működni a hátralévő üzemidő alatt.

Ha a kollektor érzékelő hibás, akkor ez a funkció kikapcsol.

2 kollektormezős rendszerekben a csőkollektor funkció elérhető minden egyes kollektormező számára.

2 kollektormezős rendszerekben a csőkollektor funkció csak az inaktív kollektormezőt érinti. Az aktív kollektormező szolár szivattyúja addig marad bekapcsolva, amíg a kikapcsolási feltételek nem teljesülnek.

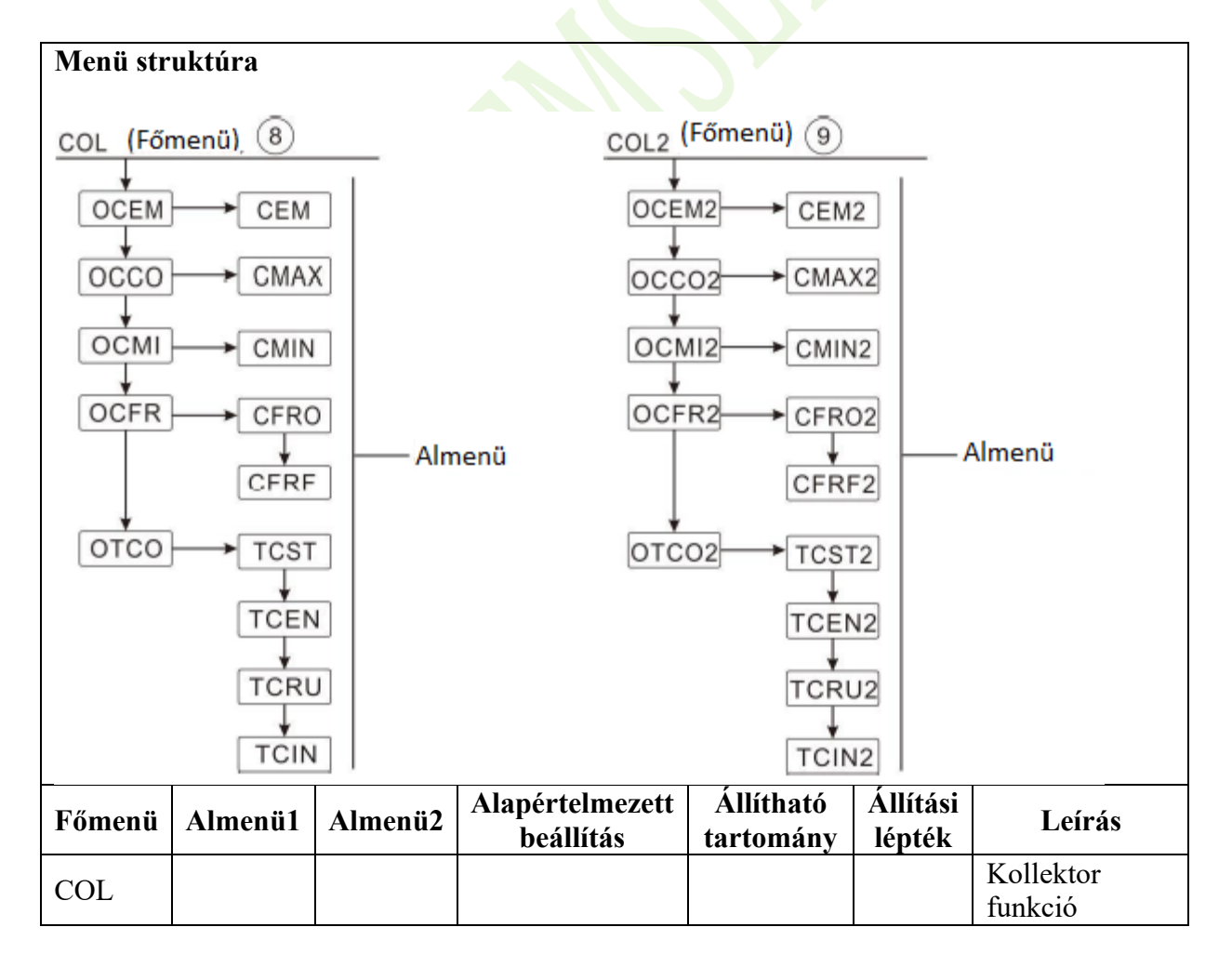

|        |         |         |                              |                        |                    | Kollektor(1)            |
|--------|---------|---------|------------------------------|------------------------|--------------------|-------------------------|
|        | OCEM    |         | ON                           |                        |                    | vészleállítási          |
|        |         |         |                              |                        |                    | funkció                 |
|        |         |         |                              |                        |                    | Kollektor(1)            |
|        |         |         |                              |                        |                    | vészleállítási          |
|        |         |         | 130°C                        |                        |                    | funkció                 |
|        |         | CFM     |                              | 80-200°C               | 1°C                | kikapcsolási            |
|        |         | CLIVI   | 150 C                        | 00-200 C               | 10                 | hőmérséklet-            |
|        |         |         |                              |                        |                    | különbsége              |
|        |         |         |                              |                        |                    | (hiszterézis            |
|        |         |         |                              |                        |                    | 10°C)                   |
|        | 0000    |         | OEE                          |                        |                    | Kollektor(1)            |
|        | 0000    |         | OFF                          |                        |                    | hűtés funkció           |
|        |         |         |                              |                        |                    | Kollektor(1)            |
|        |         |         |                              |                        |                    | minimális               |
|        |         | CMAX    | 110°C                        | 70-160°C 🥠             | 1°C                | hőmérséklete            |
|        |         |         |                              |                        |                    | (hiszterézis            |
|        |         |         |                              |                        |                    | 5°C)                    |
|        |         |         |                              |                        |                    | Kollektor(1)            |
|        |         |         |                              |                        |                    | minimális               |
|        | OCMI    |         | OFF                          |                        |                    | hőmérséklet             |
|        |         |         |                              |                        |                    | funkció                 |
|        |         |         |                              |                        |                    | Kollektor(1)            |
|        |         | CMIN    | 10°C                         | 10-90°C                | 1°C                | minimális               |
|        |         | Civilia | 10 0                         | 10 90 0                | 10                 | hőmérséklet             |
|        |         |         |                              |                        |                    | Kollektor(1)            |
|        | OCER    |         | OFF                          |                        |                    | fagyásgátló             |
|        | OCIA    |         | ON                           |                        |                    | funkció                 |
|        |         |         |                              |                        |                    | Kolloktor(1)            |
|        |         |         |                              |                        |                    | fogyásgátlá             |
|        |         | CERO    | 100                          | 40 10°C                | 0.5%               | fuglasgatio             |
|        |         | CFKO    | 4 C                          | -40 - 78 C             | 0,5 C              | halvanagalági           |
|        |         |         |                              |                        |                    | bekapcsolasi            |
|        |         |         | •                            |                        |                    | Kollol-tor(1)           |
|        |         |         |                              |                        |                    | $\mathbf{K}$ onektor(1) |
|        |         | CEDE    | 500                          |                        | 0.500              | Tagyasgatio             |
|        |         | CFRF    | 5°C                          | -39 - +9°C             | 0,5°C              | funkcio                 |
|        |         | •<br>•  |                              |                        |                    | Kikapcsolasi            |
|        |         |         |                              |                        |                    | homerseklete            |
|        | OTCO    |         | OFF                          |                        |                    | Csokollektor(1)         |
|        |         |         |                              |                        |                    | funkcio                 |
|        |         | TOOT    | 07.00                        | 00:00-                 |                    | Csőkollektor(1)         |
|        |         | TCST    | 07:00                        | 23:00                  | l mın              | tunkció kezdési         |
|        |         |         |                              |                        |                    | ideje                   |
|        |         | TOTI    | 10.00                        | 00:00-                 |                    | Csőkollektor(1)         |
|        |         | TCEN    | 19:00                        | 23:00                  | 1 min              | tunkció                 |
|        |         |         |                              | 23.00                  | (                  | befejezési ideje        |
| Főmenü | Almenü1 | Almenü2 | Alapértelmezett<br>beállítás | Allítható<br>tartomány | Allítási<br>lépték | Leírás                  |

|        |         |                   |                 |            |          | Csőkollektor(1)        |
|--------|---------|-------------------|-----------------|------------|----------|------------------------|
|        |         | TCRU              | 30 s            | 30-300 s   | 1 s      | funkció futási         |
|        |         |                   |                 |            |          | ideje                  |
|        |         |                   |                 |            |          | Csőkollektor(2)        |
|        |         | TCIN              | 30 min          | 5-60 min   | 1 min    | funkció                |
|        |         |                   |                 |            |          | leállítási ideje       |
| COI 2  |         |                   |                 |            |          | Kollektor              |
| COLZ   |         |                   |                 |            |          | funkció                |
|        |         |                   |                 |            |          | Kollektor(2)           |
|        | OCEM2   |                   | ON              |            |          | vészleállítási         |
|        |         |                   |                 |            |          | funkció                |
|        |         |                   |                 |            |          | Kollektor(2)           |
|        |         |                   |                 |            |          | vészleállítási         |
|        |         |                   |                 |            |          | funkció                |
|        |         | CEM2              | 130°C           | 80-200°C   | 1°C      | kikapcsolási           |
|        |         | CLIVI2            | 150 0           | 00 200 0   | 10       | hőmérséklet-           |
|        |         |                   |                 |            |          | különbsége             |
|        |         |                   |                 |            |          | (hiszterézis           |
|        |         |                   |                 |            |          | 10°C)                  |
|        | OCCO2   |                   | OFF             | $\sim$     |          | Kollektor(2)           |
|        | 00002   |                   | 011             |            |          | hűtés funkció          |
|        |         |                   |                 |            | •        | Kollektor(2)           |
|        |         |                   |                 |            |          | minimális              |
|        |         | CMAX2             | 110°C           | 70-160°C   | 1°C      | hőmérséklete           |
|        |         |                   |                 |            |          | (hiszterézis           |
|        |         |                   |                 |            |          | 5°C)                   |
|        |         |                   |                 |            |          | Kollektor(2)           |
|        | OCMI2   |                   | OFF             |            |          | minimalis              |
|        |         |                   |                 |            |          | hômerseklet            |
|        |         |                   |                 |            |          | funkcio                |
|        |         | CMD12             | 1000            | 10,0000    | 100      | Kollektor(2)           |
|        |         | CMIN2             | 10°C            | 10-90°C    | 1.0      | minimalis              |
|        |         |                   | •               |            |          | nomerseklet            |
|        | OCEDO   |                   | OFF             |            |          | Kollektor(2)           |
|        | OCFR2   |                   | OFF             |            |          | lagyasgatio            |
|        |         |                   |                 |            |          | Tunkcio                |
|        |         |                   |                 |            |          | $rac{1}{16}$           |
|        |         | CEDOJ             | 100             | 40 18°C    | 0.5%     | lagyasgatio            |
|        |         | CFKO2             | 4 C             | -40 - +8 C | 0,5 C    | haltanagalági          |
|        |         |                   |                 |            |          | benapesolasi           |
|        |         |                   |                 |            |          | Kollektor(2)           |
|        |         |                   |                 |            |          | fagyásgátlá            |
|        |         | CEBEJ             | 5°C             | _30 _ +0°C | 0.5°C    | 1agyasgallu<br>funkció |
|        |         | UTKI <sup>2</sup> |                 | -57 - 79 C | 0,5 C    | kikancsolási           |
|        |         |                   |                 |            |          | hőmérséklete           |
|        |         |                   |                 |            |          | Csőkollektor(?)        |
|        | OTCO2   |                   | OFF             |            |          | funkció                |
|        |         |                   | Alanértelmezett | Állítható  | Állítáci |                        |
| Főmenü | Almenü1 | Almenü2           | beállítás       | tartomány  | lépték   | Leírás                 |

|  | TCST2 | 07:00  | 00:00-<br>23:00 | 1 min | Csőkollektor(2)<br>funkció kezdési<br>ideje    |
|--|-------|--------|-----------------|-------|------------------------------------------------|
|  | TCEN2 | 19:00  | 00:00-<br>23:00 | 1 min | Csőkollektor(2)<br>funkció<br>befejezési ideje |
|  | TCRU2 | 30 s   | 30-300 s        | 1 s   | Csőkollektor(2)<br>funkció futási<br>ideje     |
|  | TCIN2 | 30 min | 5-60 min        | 1 min | Csőkollektor(2)<br>funkció<br>leállítási ideje |

#### Funkció beállítása:

#### OCEM – Kollektor vészhelyzeti leállítása funkció

- ▶ Nyomja meg a "SET" gombot a "COL" főmenü kiválasztásához.
- ▶Nyomja meg a "SET" gombot, az "OCEM" megjelenik a képernyőn.
- ► Nyomja meg a "SET" gombot, a képernyőn megjelenik az "OCEM ON" felirat.
- ► Nyomja meg a "SET" gombot, az "ON" villog.

Hogy bezárja a funkciót, nyomja meg a "↑", "↓" gombot az "OFF" állásba váltáshoz.

► A beállítás megerősítéséhez nyomja meg a "SET" vagy az "ESC" gombot.

►Nyomja meg a "↑" gombot, a "CEM 130°C" jelenik meg a képernyőn.

► Nyomja meg a "SET" gombot, a "130°C" villog.

▶ Nyomja meg a "↑", "↓" gombot a kollektor vészleállítás funkció kikapcsolási hőmérsékletének beállításához.

► A beállítás megerősítéséhez nyomja meg a "SET" vagy az "ESC" gombot.

► Az előző menübe való visszatéréshez nyomja meg az "ESC" gombot.

#### OCCO – Kollektor hűtése funkció

▶ Nyomja meg a "↑" gombot, az "OCCO" megjelenik a képernyőn. ▶ Nyomja meg a "SET" gombot, a képernyőn megjelenik az "OCCO OFF" felirat. ► Nyomja meg a "SET" gombot, az "OFF" villog.

►A funkció aktiválásához nyomja meg a "↑", "↓" gombot. A képernyőn megjelenik az "OCCO ON" felirat.

►Nyomja meg a "↑" gombot, a "CMAX 110°C" jelenik meg a képernyőn.

# OCCO DFF

| COL  | -        |
|------|----------|
| OCEM |          |
| OCEM | _0N      |
| СЕМ  | _130.0°° |

#### ► Nyomja meg a "SET" gombot, a "110°C" villog. Nyomja meg a ", $\uparrow$ ", "," gombot a kollektor hűtési

hőmérsékletének beállításához.

► A beállítás megerősítéséhez nyomja meg a "SET" vagy az "ESC" gombot.

► Az előző menübe való visszatéréshez nyomja meg az "ESC" gombot.

#### OCMI – Minimális kollektor hőmérséklet beállítása

| ▶ Nyomja meg a "↑" gombot, az "OCMI" megjelenik a képernyőn. |
|--------------------------------------------------------------|
| ► Nyomja meg a "SET" gombot, a képernyőn megjelenik az "OCMI |
| OFF" felirat.                                                |

► Nyomja meg a "SET" gombot, az "OFF" villog.

▶Nyomja meg a "<sup>↑</sup>", ↓ "gombot a funkció aktiválásához, az "OCMI ON" felirat jelenik meg a képernyőn.

▶Nyomja meg a "↑" gombot, a "CMIN 10°C" jelenik meg a képernyőn.

► Nyomja meg a "SET" gombot, a "10°C" villog.

► A kollektor minimális hőmérsékletének beállításához nyomja meg a " $\uparrow$ ", " $\downarrow$ " gombot.

► A beállítás megerősítéséhez nyomja meg a "SET" vagy az "ESC" gombot.

► Az előző menübe való visszatéréshez nyomja meg az "ESC" gombot.

#### **OCFR – Fagyásgátló funkció**

▶ Nyomja meg a "↑" gombot, az "OCFR" megjelenik a képernyőn. ▶ Nyomja meg a "SET" gombot, a képernyőn megjelenik az "OCFR OFF" felirat.

► Nyomja meg a "SET" gombot, az "OFF" villog.

►A funkció aktiválásához nyomja meg a "↑", "↓" gombot, a képernyőn megjelenik az "OCFR ON" felirat.

▶Nyomja meg a "↑" gombot, a "CFRO 4°C" megjelenik a képernyőn.

► Nyomja meg a "SET" gombot, a "4°C" villog.

▶Nyomja meg a "↑", "↓" gombot a fagyásgátló funkció bekapcsolási hőmérsékletének beállításához.

► A beállítás megerősítéséhez nyomja meg a "SET" vagy az "ESC" gombot.

► A funkció aktiválásához nyomja meg a "↑", "↓" gombot, a képernyőn megjelenik az "OCFR ON" felirat.

▶Nyomja meg a "↑" gombot, a "CFRF 5°C" megjelenik a képernyőn.

▶ Nyomja meg a "SET" gombot, az "5°C" villog.

▶Nyomja meg a "↑", "↓" gombot a fagyásgátló funkció kikapcsolási hőmérsékletének beállításához.

DEFR DFF DCFR DN DEFR

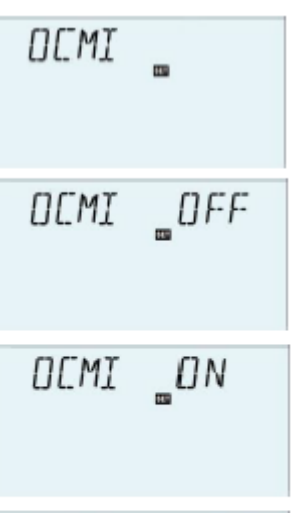

EMIN

\_ 10.0°°

CWAX \_1100°

CFRF \_\_OSO°

► A beállítás megerősítéséhez nyomja meg a "SET" vagy az "ESC" gombot.

► Az előző menübe való visszatéréshez nyomja meg az "ESC" gombot.

#### OTCO – Csőkollektor funkció beállítása

| <ul> <li>Nyomja meg a "↑" gombot, az "OTCO" megjelenik a képernyőn.</li> <li>Nyomja meg a "SET" gombot, a képernyőn megjelenik az "OTCO</li> </ul> | OTCO          |           |
|----------------------------------------------------------------------------------------------------|---------------|-----------|
| OFF" felirat.                                                                                                    |               |           |
| ► Nyomja meg a "SET" gombot, az "OFF" villog.                                                                                                    |               |           |
| ►A funkció aktiválásához nyomja meg a "↑", "↓" gombot. A                                                                                           | ΠΤΓΠ          | DEE       |
| képernyőn megjelenik az "OTCO ON" felirat.                                                                                                    | 0,00          | = ° · ·   |
| ▶Nyomja meg a "↑" gombot, a "TCST 07:00" jelenik meg a                                                                                             |               |           |
| képernyőn.                                                                                                    |               |           |
| ► Nyomja meg a "SET" gombot, a "07" óra villog.                                                                                                    | OTCO          | _ON       |
| ►Nyomja meg a "↑", "↓" gombot a funkció órájának                                                                                                   |               |           |
| beállításához.                                                                                                    |               |           |
| ►Nyomja meg a "SET" gombot, a "00" perc villog.                                                                                                    |               |           |
| ►Nyomja meg a "↑", "↓" gombot a funkció időpercének                                                                                                | TEST          | חחיניט    |
| beállításához.                                                                                                    | 16.51         |           |
| ► A beállítás megerősítéséhez nyomja meg a "SET" vagy az "ESC"                                                                                     |               |           |
| gombot.                                                                                                    |               |           |
| ▶Nyomja meg a "↑" gombot, a "TCEN 19:00" jelenik meg a                                                                                             | TOOL          | 0.00      |
| képernyőn.                                                                                                    | ILEN          | _13:00    |
| ▶ Nyomja meg a "SET" gombot, a "19" óra villog.                                                                                                    |               |           |
| ►Nyomja meg a "↑", "↓" gombot a funkció órájának                                                                                                   |               |           |
| beállításához.                                                                                                    |               |           |
| ▶Nyomja meg a "SET" gombot, a "00" perc villog.                                                                                                    |               |           |
| ►Nyomja meg a " <sup>↑</sup> ", " <sup>↓</sup> " gombot a funkció időpercének                                                                      | TERU          | _3O       |
| beállításához.                                                                                                    |               |           |
| ► A beállítás megerősítéséhez nyomja meg a "SET" vagy az "ESC"                                                                                     |               |           |
| gombot.                                                                                                    |               |           |
| ▶Nyomja meg a "↑" gombot, a "TCRU 30" jelenik meg a                                                                                                | TETN          | -7 () Min |
| képernyőn.                                                                                                    |               |           |
| ▶ Nyomja meg a "SET" gombot, a "30" futási idő villog.                                                                                             |               |           |
| ►A futásidő beállításához (egység: másodperc) nyomja meg a "↑",                                                                                    |               |           |
| "↓" gombot.                                                                                                    |               |           |
| ► A beállítás megerősítéséhez nyomja meg a "SET" vagy az "ESC" go                                                                                  | ombot.        |           |
| ►Nyomja meg a "↑" gombot, a "TCIN 30Min" megjelenik a képernyő                                                                                     | ón.           |           |
| ▶Nyomja meg a "SET" gombot, a "30" futási idő villog.                                                                                              |               |           |
| ► A leállítási idő (egység: másodperc) beállításához nyomja meg a "↑'                                                                              | ', ,,↓" gombc | ot.       |

- ► A beállítás megerősítéséhez nyomja meg a "SET" vagy az "ESC" gombot.
- ► Az előző menübe való visszatéréshez nyomja meg az "ESC" gombot.

A COL2 funkció beállítási lépései megegyeznek a fenti leírással.

#### 7.5. PINTV – Úszómedence funkció

Ezt a funkciót az úszómedencét használó rendszerek javítására tervezték, amelyben az érzékelő helyzete nem ideális.

Ez a funkció egy előre beállított időszakaszon belül működik. Az R1 vagy R2 medence keringető szivattyúját szakaszosan aktiválja, hogy ellensúlyozza a késleltetett hőmérsékletmérést, amelyet az érzékelő rossz helyzete okoz.

Ha az üzemidő 10 másodpercnél hosszabbra van állítva, akkor a szivattyú 100%-os sebességgel fog működni az első 10 másodperc alatt, és a szivattyú a legkisebb sebességgel fog működni a hátralévő üzemidő alatt.

| FőmenüAlmenü1Alapértelmezett<br>beállításÁllítható<br>tartományÁllítási<br>léptékLeírásPINTV $$                                                                                                    | Menü struktúra |         |                              |                        |                    |                                         |  |
|----------------------------------------------------------------------------------------------------|----------------|---------|------------------------------|------------------------|--------------------|-----------------------------------------|--|
| PINTVúszómedence funkciótPST00:0000:00-23:59 $30 \text{ min}$ Úszómedence funkció<br>kezdési idejetPEN23:5900:00-23:59 $30 \text{ min}$ Úszómedence funkció<br>befejezési idejetPRU30 s $30 \cdot 300 \text{ s}$ $5 \text{ s}$ Úszómedence funkció<br>futási idejetPIN30 min $5 \cdot 60 \text{ min}$ $1 \text{ min}$ Úszómedence funkció<br>leállítási ideje | Főmenü         | Almenü1 | Alapértelmezett<br>beállítás | Állítható<br>tartomány | Állítási<br>lépték | Leírás                                  |  |
| tPST00:0000:00-23:5930 minÚszómedence funkció<br>kezdési idejetPEN23:5900:00-23:5930 minÚszómedence funkció<br>befejezési idejetPRU30 s30-300 s5 sÚszómedence funkció<br>futási idejetPIN30 min5-60 min1 minÚszómedence funkció<br>leállítási ideje                                                                                                    | PINTV          |         |                              |                        |                    | Úszómedence funkció                     |  |
| tPEN23:5900:00-23:5930 minÚszómedence funkció<br>befejezési idejetPRU30 s30-300 s5 sÚszómedence funkció<br>futási idejetPIN30 min5-60 min1 minÚszómedence funkció<br>leállítási ideje                                                                                                    |                | tPST    | 00:00                        | 00:00-23:59            | 30 min             | Úszómedence funkció<br>kezdési ideje    |  |
| tPRU30 s30-300 s5 sÚszómedence funkció<br>futási idejetPIN30 min5-60 min1 minÚszómedence funkció<br>leállítási ideje                                                                                                    |                | tPEN    | 23:59                        | 00:00-23:59            | 30 min             | Úszómedence funkció<br>befejezési ideje |  |
| tPIN30 min5-60 min1 minÚszómedence funkció<br>leállítási ideje                                                                                                    |                | tPRU    | 30 s                         | 30-300 s               | 5 s                | Úszómedence funkció<br>futási ideje     |  |
|                                                                                                    |                | tPIN    | 30 min                       | 5-60 min               | 1 min              | Úszómedence funkció<br>leállítási ideje |  |

#### Funkció beállítása:

#### PINTV – Úszómedence funkció

►Nyomja meg a "SET" gombot a "PINTV" főmenü kiválasztásához.

PINTV/

► Nyomja meg a "SET" gombot, a képernyőn megjelenik a "PINTV OFF" felirat.

► Nyomja meg a "SET" gombot, a képernyőn megjelenik az "OFF" felirat.

►Nyomja meg a "↑", "↓" gombot, hogy aktiválja ezt a funkciót, a "PINTV ON" jelenik meg.

► A beállítás megerősítéséhez nyomja meg a "SET" vagy az "ESC" gombot.

| ►Nyomja meg a "↑" gombot, a "tPST 00:00" jelenik meg a                 |              |              |  |  |
|------------------------------------------------------------------------|--------------|--------------|--|--|
| képernyőn.                                                             | PINTV        | DFF          |  |  |
| ▶Nyomja meg a "SET" gombot, a "00" óra villog.                         | -            |              |  |  |
| ►Nyomja meg a "↑", "↓" gombot az úszómedence                           |              |              |  |  |
| funkció kezdési idejének beállításához.                                | CITNITI      | ON           |  |  |
| ► Nyomja meg a "SET" gombot, a "00" perc villog.                       | PINIV        | UN           |  |  |
| ►Nyomja meg a "↑", "↓" gombot az úszómedence                           |              |              |  |  |
| funkció kezdési idejének percének beállításához.                       |              |              |  |  |
| ► A beállítás megerősítéséhez nyomia meg aSET" vagy azESC"             | +057         | <u>nu:nn</u> |  |  |
| gombot.                                                                | 0.51         |              |  |  |
| ▶Nyomja meg a "↑" gombot, a "tPEN 23:59" jelenik meg a                 |              |              |  |  |
| képernyőn.                                                             |              |              |  |  |
| ▶Nyomja meg a "SET" gombot, a "23" óra villog.                         | +PEN         | 23:59        |  |  |
| ►Nyomja meg a "↑", "↓" gombot az úszómedence                           |              |              |  |  |
| funkció befejezési idejének beállításához.                             |              |              |  |  |
| ► Nyomja meg a "SET" gombot, az "59" perc villog.                      |              |              |  |  |
| ►Nyomja meg a "↑", "↓" gombot az úszómedence f                         | unkció be    | efejezés     |  |  |
| percének beállításához.                                                |              |              |  |  |
| ► A beállítás megerősítéséhez nyomja meg a "SET" vagy az "ESC" g       | ombot.       |              |  |  |
| ▶ Nyomja meg a "↑" gombot, a "tPRU 30" megjelenik a képernyőn.         | 1 (202)      | 70           |  |  |
| ►Nyomja meg a "SET" gombot, a "30" érték villog.                       | tPRU         | <u>-</u>     |  |  |
| ►Nyomja meg a "↑", "↓" gombot az úszómedence                           |              |              |  |  |
| funkció futási idejének beállításához (egység:                         |              |              |  |  |
| másodperc).                                                            |              |              |  |  |
| ► A beállítás megerősítéséhez nyomia meg aSET" vagy azESC" g           | ombot.       |              |  |  |
| ► Nyomja meg a "↑" gombot, a képernyőn megjelenik a "tPIN              | LOTN         | 20           |  |  |
| 30MIN" felirat.                                                        | TEIN         |              |  |  |
| ▶Nyomja meg a "SET" gombot, a "30" érték villog.                       |              |              |  |  |
| ►Nyomja meg a "↑", "↓" gombot az úszómedence                           |              |              |  |  |
| funkció leállítási idejének beállításához (egység                      | perc).       |              |  |  |
| ► A beállítás megerősítéséhez nyomja meg a "SET" vagy az "ESC" gombot. |              |              |  |  |
|                                                                        | '            |              |  |  |
|                                                                        |              |              |  |  |
| 7.6. PUMP – Szivattyú vezérlési mód                                    |              |              |  |  |
| Funkció leírása:                                                       |              |              |  |  |
| Ezzel a paraméterrel a szívattyú reléjének vezérlési módja állítható   | be. A követk | ező típusol  |  |  |
| választhatók:                                                          |              |              |  |  |

- Szabályozási mód standard szivattyúhoz fordulatszám-szabályozás nélkül OnOF: Szivattyú be/ki
- Szabályozási mód standard szivattyúhoz fordulatszám-szabályozással PULS: Burst vezérlés félvezető relén keresztül
- Vezérlési mód nagy hatásfokú szivattyúhoz (HE szivattyú)

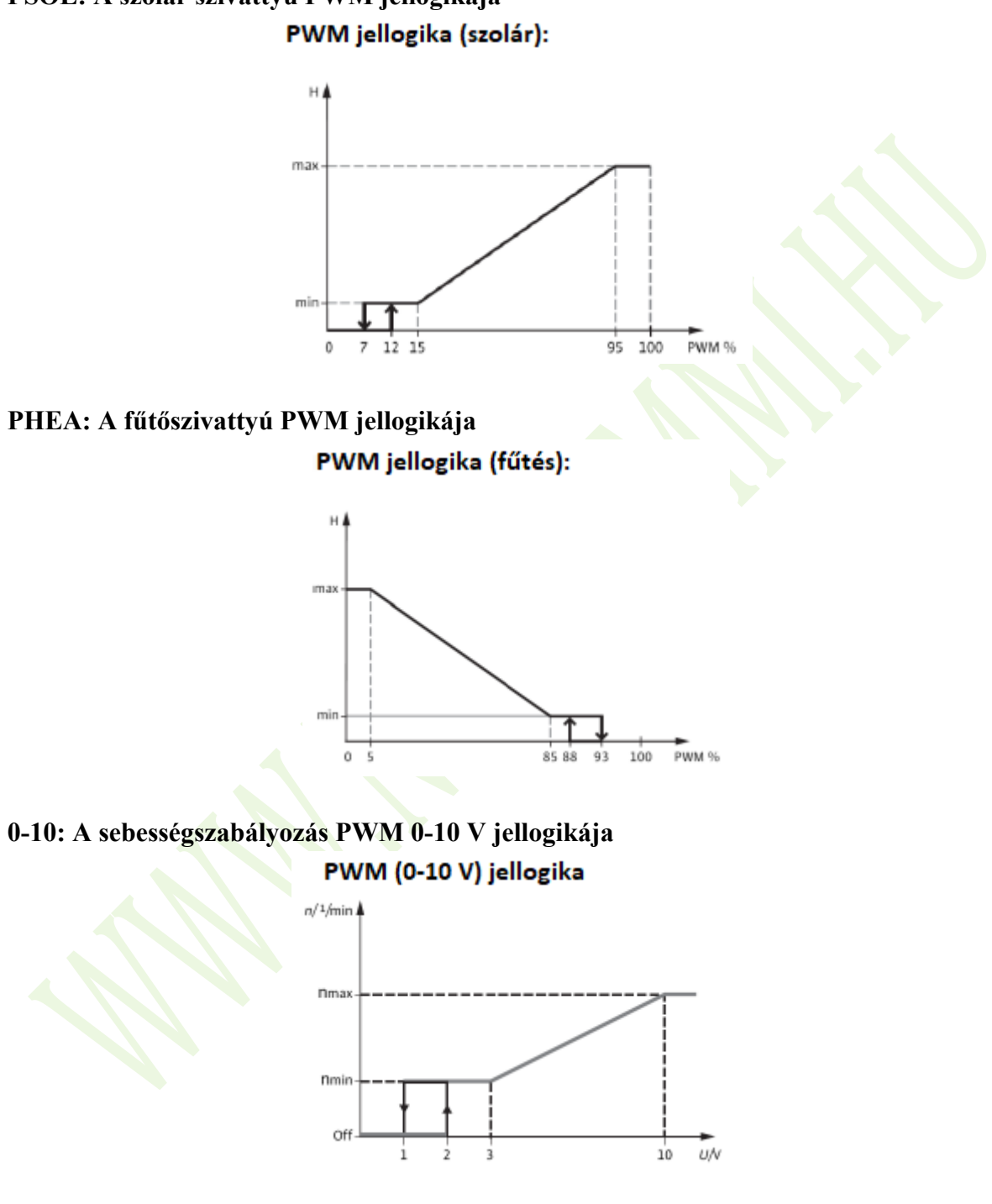

## PSOL: A szolár szivattyú PWM jellogikája

## Megjegyzés:

1. A nagy hatásfokú szivattyú csatlakoztatásáról további információkat a 3.3. fejezet tartalmaz.

- 2. **Minimális szivattyúsebesség:** A MIN1 (2, 3) beállítási menüben a csatlakoztatott szivattyúhoz relatív minimális fordulatszám az R1 (2,3) kimenethez rendelhető.
- 3. **Maximális szivattyúsebesség:** A MAX1 (2, 3) beállítási menü alatt a csatlakoztatott szivattyú relatív maximális fordulatszáma hozzárendelhető az R1 kimenethez (2,3).
- 4. Ha nem fordulatszám-szabályozott eszközöket használnak (pl. szelepek), akkor a megfelelő relé szivattyú fordulatszám-értékét 100%-ra kell állítani, vagy a vezérlés típusát ON/OF-ra kell állítani a szivattyú fordulatszám-szabályozásának kikapcsolásához.
- 5. **Kiosztás PWM kimeneti reléhez:** egy relét lehet kiosztani egy PWM kimenethez; PWM1 az R1-hez, PWM2 az R2-höz, PWM3 az R3-hoz.

| Menü struktúra                                                                        |             |             |             |                                   |                        |                    |                                                                                                    |
|---------------------------------------------------------------------------------------|-------------|-------------|-------------|-----------------------------------|------------------------|--------------------|----------------------------------------------------------------------------------------------------|
| PUMP (Főmenü) 11<br>PUMP1 ONOF<br>PUMP2 PULS MIN1<br>PUMP3 PSOL MAX1<br>PHEA<br>0-10V |             |             |             |                                   |                        |                    |                                                                                                    |
| Főmenü                                                                                | Almenü<br>1 | Almenü<br>2 | Almenü<br>3 | Alap-<br>értelmezett<br>beállítás | Állítható<br>tartomány | Állítási<br>lépték | Leírás                                                                                                |
| PUMP                                                                                  |             |             |             | $\sim$                            |                        |                    | Szivattyú vezérlési<br>mód                                                                            |
|                                                                                       | PMP1/2/3    |             |             |                                   |                        |                    | Szivattyú (R1/R2/R3)<br>kiválasztása                                                                  |
|                                                                                       |             | ONOF        |             | ON                                | ON/OFF                 |                    | Be-, kikapcsolás a<br>standard szivattyúhoz<br>(a szivattyú<br>fordulatszámának<br>beállítása nélkül) |
|                                                                                       |             | PULS        |             | OFF                               | ON/OFF                 |                    | A standard szivattyú                                                                                  |
|                                                                                       |             |             | MIN1        | 50%                               | 20-95%                 | 5%                 | impulzusszabályozása                                                                                  |
|                                                                                       |             |             | MAX1        | 100%                              | 25-100%                | 5%                 | (félvezető relén<br>keresztül)                                                                        |
|                                                                                       |             | PSOL        |             | OFF                               | ON/OFF                 |                    | PWM profilú szolár                                                                                    |
|                                                                                       |             |             | MIN1        | 50%                               | 20-95%                 | 5%                 | szivattyú                                                                                             |
|                                                                                       |             |             | MAX1        | 100%                              | 25-100%                | 5%                 |                                                                                                    |
|                                                                                       |             | PHEA        |             | OFF                               | ON/OFF                 |                    | PWM profilú                                                                                           |
|                                                                                       |             |             | MIN1        | 50%                               | 20-95%                 | 5%                 | tütőszıvattyú                                                                                         |
|                                                                                       |             | 0.10        | MAX1        | 100%                              | 25-100%                | 5%                 |                                                                                                    |
|                                                                                       |             | 0-10        | MINT1       |                                   | 0N/0FF                 | 50/                | 0-10 V jelszabályozó                                                                                  |
|                                                                                       |             | l           |             | 30%                               | 20-93%                 | 5%<br>5%           | szivallyu<br>fordulatszáma                                                                            |
|                                                                                       |             |             | MAAI        | 10070                             | 23-100%                | 370                | Toruutaiszallia                                                                                       |

| Funkció beállítása:                                            | РИМР /            |
|----------------------------------------------------------------|-------------------|
| ▶Nyomja meg a "SET" gombot a "PUMP" főmenü                     |                   |
| kiválasztásához.                                               |                   |
| ►Nyomja meg a "SET" gombot, a képernyőn megjelenik a           |                   |
| "PUMP1" (az R1 szivattyú vezérlési típusának kiválasztása).    | PUMPI             |
| ►Nyomja meg a "SET" gombot, a képernyőn megjelenik az          |                   |
| "ONOFF ON" felirat.                                            |                   |
| ►Nyomja meg a "↑", "↓" gombot a "PLUS, PSOL,                   |                   |
| PHEA, 0-10V" szivattyúvezérlés típusának                       | ONDEE ON          |
| kiválasztásához.                                               |                   |
| ► A szivattyú típusának kiválasztása után nyomja meg a "SET"   |                   |
| gombot a szivattyútípus ablak eléréséhez.                      |                   |
| ► Nyomja meg a "SET" gombot, az "OFF" villog.                  | PLUS _            |
| ►A kiválasztott szivattyútípus aktiválásához                   |                   |
| nyomja meg a "↑", "↓" gombot.                                  |                   |
| ► A beállítás megerősítéséhez nyomja meg a "SET" vagy az "ESC" | 0.05 0.55         |
| gombot.                                                        | PLUS _UFF         |
| ► Az előző menübe való visszatéréshez nyomja meg az "ESC"      |                   |
| gombot.                                                        |                   |
| -<br>►Nyomja meg a "↑" gombot a PUMP2 beállítás -              | eléréséhez (az R2 |

►Nyomja meg a "↑" gombot a PUMP2 beállítás eléréséhez (az R2 szivattyú vezérlési módjának kiválasztása).

## i Megjegyzés:

1. A PUMP2, a PUMP3 beállítási lépései megegyeznek a PUMP1 lépéseivel.

2. Csak egy típus választható az öt típus közül: ONOF, PLUS, PSOL, PHEA, 0-10V

Példa: ha a "PLUS ON" típust választja, a többi automatikusan bezáródik.

#### 7.7. LLOGI – Tartály prioritás logika

#### Prioritás logika

A prioritási logika kéttartályos rendszerekhez vagy rétegenként történő tartálytöltésű rendszerekhez készült; ez határozza meg, hogy a hő hogyan oszlik meg a tartályok között. Többféle prioritási logikai típus választható:

- Tartályok töltése sorrendben (1. és 2.)
- Egymást követő betöltés (Su 1 és Su 2)
- Párhuzamos töltés (0)

#### Tartályok fűtése sorrendben (1. és 2.)

Ha az elsőbbségi tartály nincs betöltve, mert bekapcsolási állapota nem érhető el, akkor az alárendelt tartályt ellenőrizni kell, hogy elérte-e bekapcsolási állapotát, ha igen, akkor azt a keringési futási idő alatt (tRUN) töltik be. Futásidő után a fűtési folyamat leáll, majd a tLB szünet időzítő elkezdi biztosítani a kollektor számára, hogy több napenergiát kapjon a szünet ideje alatt. Ha a prioritásos tartály bekapcsolási feltétele még mindig nem teljesül, akkor az alárendelt tartályt újra betöltik a keringetés futási idejére.

Amint az elsőbbségi tartály megfelel bekapcsolási feltételének, a vezérlő azonnal bekapcsolja azt. Ha az elsőbbségi tartály bekapcsolási feltétele még mindig nem teljesül, a vezérlő folyamatosan melegíti az alárendelt tartályt. Ha az elsőbbségi tartály eléri az előre beállított hőmérsékletet, akkor a tartály fűtött szekvencia funkciója leáll.

Kéttartályos vagy rétegenként töltő tartályos rendszerekben minden tartályt vagy zónát először az előre beállított hőmérsékletre melegítenek (ez alapozza meg a prioritás és a szekvencia szabályozási logikáját). Csak akkor, ha az összes tartály vagy zóna meghaladja az előre beállított hőmérsékletet, csak akkor lehet folyamatosan felmelegíteni a maximális hőmérsékletükre, melyek a prioritás és a szekvencia szabályozási logika alapján is felmelegszenek.

Ha a tartálysorozat fűtési funkciója be van kapcsolva, és a rendszer átkapcsol az elsőbbségi tartály fűtésére, akkor a "fűtési szünet ideje" paraméter stabilizációs időként is működhet, amelynek során a kikapcsolási hőmérséklet-különbséget figyelmen kívül hagyják, miközben a rendszer működése stabilizálódik.

#### Egymást követő betöltés (Su 1 és Su2)

Az egymást követő betöltés azt jelenti, hogy az elsőbbségi tartály maximális hőmérsékletére melegszik. Miután az elsőbbségi tartály eléri a maximális hőmérsékletet, a második tartály is felmelegszik. Ha az elsőbbségi tartály hőmérséklete az előre beállított hőmérséklet alá esik, akkor a második tartály már nem melegszik, függetlenül attól, hogy az elsőbbségi tartály vagy a második tartály bekapcsolási feltétele teljesül-e.

Ha mindkét tartályt az előre beállított hőmérsékletre melegedik, ugyanez a folyamat megy végbe, amíg a tartály el nem éri a maximális hőmérsékletet.

#### Párhuzamos töltés (0)

2 szivattyúval rendelkező rendszerekben, ha a párhuzamos terhelésszabályozási logikát választják, akkor a 2 tartályt párhuzamosan melegítik. A háromutas szeleppel ellátott rendszerben az alacsonyabb hőmérsékletű tartályt előre felmelegítik, amíg annak hőmérséklete 5 K-nel magasabb lesz, mint a második tartályé, majd a második tartály is felmelegszik. Két tartályt felváltva melegítenek 5 K hőmérséklet-különbséggel.

#### OSTS – Tartálybeállítás opció (csak LLOGI / PRIO1/2 módban érhető el)

Ha az elsőbbségi tartály eléri az előre beállított hőmérsékletet, akkor az alárendelt tartály felmelegszik a beállított hőmérsékletre. Ezt követően az elsőbbségi tartályt be lehet tölteni a
maximális hőmérsékletre, majd a rendszert átkapcsolják az alárendelt tartály betöltésére. Ez a funkció kéttartályos rendszerekhez alkalmas.

### OSE – Szórásos betöltési funkció (csak LLOGI / PRIO1/2 / Su1/Su2 módban érhető el)

Az 5. rendszerben a szórás betöltése funkció aktiválódik.

Amikor a kollektor és az elsőbbségi tartály közötti DTSE szórási hőmérséklet-különbség elérésre kerül, a második tartályt párhuzamosan töltik be, hacsak nem blokkolják. Ha a szórási hőmérséklet különbség 2 K-nel a **DTSE** hőmérséklet alá csökken, a szivattyú kikapcsol. A kollektor hőmérsékletének magasabbnak kell lennie, mint a tartály hőmérséklete.

#### PDELR – Szivattyú késleltetett futtatása

Figyelembe véve az elektromágneses szelep bekapcsolási idejét, ez a funkció késlelteti a szivattyú indítását. Ha ez a funkció be van kapcsolva, akkor először a megfelelő szelep relé kapcsol be, és a szivattyú késleltetett indítása 20 másodperc múlva történik.

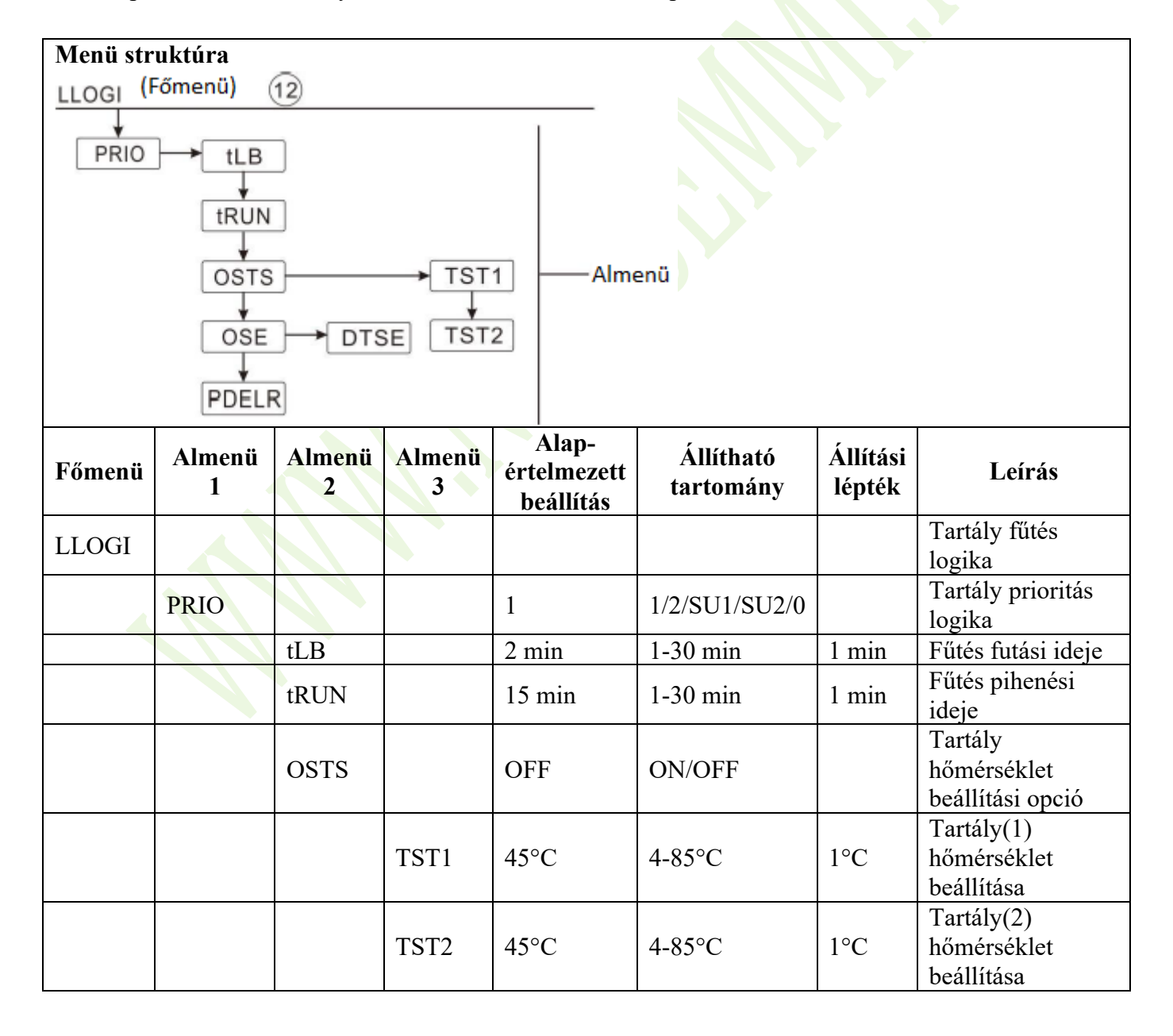

|  | OSE   |      | OFF  | ON/OFF  |     | Szórás töltési<br>funkció                      |
|--|-------|------|------|---------|-----|------------------------------------------------|
|  |       | DTSE | 40 K | 20-90 K | 1 k | Szórás<br>hőmérséklet<br>különbség             |
|  | PDELR |      | OFF  | ON/OFF  |     | Szivattyú<br>késleltetett<br>futtatása funkció |

#### Funkció beállítása:

► A "LLOGI" főmenü kiválasztásához nyomja meg a "SET" gombot.

▶Nyomja meg a "SET" gombot, a "PRIO 1" megjelenik a képernyőn (jelen példában a PRIO 1-et vesszük alapul).

► Nyomja meg a "SET" gombot, az "1" villog a képernyőn.

| ►Nyomja   | meg    | а   | "↑",  | "↓"   | gombot   | а   | tartály |
|-----------|--------|-----|-------|-------|----------|-----|---------|
| prioritás | i logi | káj | jának | kivál | asztásáh | oz. |         |

► A beállítás megerősítéséhez nyomja meg a "SET" vagy az "ESC" gombot.

▶Nyomja meg a "↑" gombot, a "tLB 2min" jelenik meg a képernyőn.

▶ Nyomja meg a "SET" gombot, a "2min" villog a képernyőn

▶Nyomja meg a "↑", "↓" gombot a fűtés futási idejének beállításához.

► A beállítás megerősítéséhez nyomja meg a "SET" vagy az "ESC" gombot.

►Nyomja meg a "↑" gombot, a "tRUN 15min" jelenik meg a képernyőn.

▶ Nyomja meg a "SET" gombot, a "15min" villog a képernyőn.

► A fűtés szünetidejének beállításához nyomja meg a "↑", "↓" gombot.

► A beállítás megerősítéséhez nyomja meg a "SET" vagy az "ESC" gombot.

► Nyomja meg a "↑" gombot, a képernyőn megjelenik az "OSTS OFF" felirat.

▶ Nyomja meg a "SET" gombot, az "OFF" villog a képernyőn.

▶ Nyomja meg a "↑", "↓" gombot a tartály hőmérsékletének beállításához.

► A beállítás megerősítéséhez nyomja meg a "SET" vagy az "ESC" gombot.

► Nyomja meg a "↑" gombot, a képernyőn megjelenik a "TST1 45°C" felirat.

▶ Nyomja meg a "SET" gombot, a "45°C" villog a képernyőn.

▶ Nyomja meg a "↑", "↓" gombot az 1. tartály hőmérsékletének beállításához.

► A beállítás megerősítéséhez nyomja meg a "SET" vagy az "ESC" gombot.

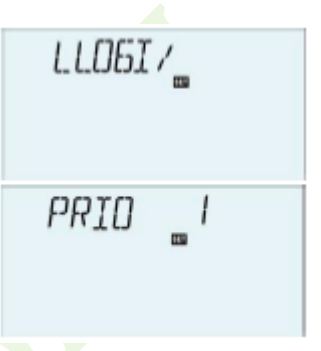

\_02 Min ŧL₿ ŧRIJN 15

TSTI \_450° \_450° TST2

OSTS \_OFF

▶ Nyomja meg a "↑" gombot, a "TST2 45°C" jelenik meg a képernyőn.

▶ Nyomja meg a "SET" gombot, a "45°C" villog a képernyőn.

▶ Nyomja meg a "↑", "↓" gombot a 2. tartály hőmérsékletének beállításához.

► A beállítás megerősítéséhez nyomja meg a "SET" vagy az "ESC" gombot.

DFF

40,

OSE

DISE

PDELR \_OFF

▶ Nyomja meg a "↑" gombot, a képernyőn megjelenik az "OSE OFF" felirat.

► Nyomja meg a "SET" gombot, az "OFF" villog a képernyőn.

►Nyomja meg a "↑", "↓" gombot a szórási betöltés funkció aktiválásához.

► A beállítás megerősítéséhez nyomja meg a "SET" vagy az "ESC" gombot.

▶Nyomja meg a "↑" gombot, a "DTSE 40K" megjelenik a képernyőn.

▶ Nyomja meg a "SET" gombot, a "40K" villog a képernyőn.

►A szórási hőmérséklet-különbség beállításához nyomja meg a "↑", "↓" gombot.

► A beállítás megerősítéséhez nyomja meg a "SET" vagy az "ESC" gombot.

- ▶ Nyomja meg a "↑" gombot, a képernyőn megjelenik a "PDELR OFF" felirat.
- ▶ Nyomja meg a "SET" gombot, az "OFF" villog a képernyőn.
- ► A szivattyú késleltetéses működésének aktiválásához nyomja meg a "↑", "↓" gombot.
- ► A beállítás megerősítéséhez nyomja meg a "SET" vagy az "ESC" gombot.
- ► Az előző menübe való visszatéréshez nyomja meg az "ESC" gombot.

#### 7.8. COOL – Hűtési funkció

Funkció leírása:

Különböző készülékekhez különböző hűtési funkciók aktiválhatók: rendszerhűtés, tartályhűtés és külső radiátoros hőátadás.

#### OSYC – Rendszer hűtése

A rendszer hűtési funkcióját úgy tervezték, hogy a szolár rendszer hosszabb ideig működjön. A funkció felülbírálja a tartály maximális hőmérsékletét, hogy az energiát a kollektor mezőből a tartályba továbbítsa. Ha a tartály hőmérséklete már meghaladja a maximális tartály hőmérsékletét, és elérte a **DTCO** funkció bekapcsolási hőmérséklet-különbségét, a szolár szivattyú továbbra is működik. A napelemes terhelést addig folytatjuk, amíg vagy a hőmérséklet-különbség a kikapcsolási hőmérséklet DTCF alá nem csökken, vagy a kollektor a vészhőmérsékletét OCEM el nem éri.

Ha a rendszer hűtési funkciója fut, akkor a 🗰 ikon megjelenik, és a 🛆 ikon villog a képernyőn, a képernyőn megjelenik az OSYC kód.

**Megjegyzés:** Ez a funkció csak akkor áll rendelkezésre, ha a kollektor hűtési funkciója, vagy a külső radiátoros hőátadási funkció nincsenek aktiválva.

#### OSTC – Tartály hűtése

Amikor a tartály hűtési funkciója be van kapcsolva, ezt a funkciót arra tervezték, hogy éjszaka lehűtse a tartályt, és lehetőséget biztosítson a következő nap szolár terhelésére. Ha az SMAX tartály maximális hőmérsékletét túllépik, a kollektor hőmérséklete a tartály hőmérséklete alá esik, akkor ez a hűtési funkció DTCO hőmérséklet-különbségének bekapcsolása alá esik, akkor a rendszer aktiválódik, hogy lehűtse a tartályt azáltal, hogy felszabadítja az energiát a kollektoron keresztül éjszaka.

Ha a tartály hűtési funkciója fut, a  $\Delta$  ikon megjelenik, és a \* ikon villog a képernyőn, megjelenik az OSTC kód.

**Megjegyzés:** ha a tartály hőmérséklete eléri a 95°C-t, minden hűtési funkció zárolva lesz. A hiszterézis bekapcsolási hőmérséklet-különbsége 5 K.

#### OHDP – Külső radiátoros hőátadás

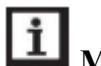

#### Megjegyzés:

- 1. A kiválasztott rendszertől függően több segédfunkció van kiosztva ugyanazzal a relé kimenettel. Ebben az esetben, a több segédfunkció közül csak az egyik aktiválható, a többi funkció automatikusan kikapcsol, funkciója a "NONE" ("NINCS) üzenetet jeleníti meg.
- 2. A különféle kiválasztott rendszerektől függő kimeneti relékiosztásokat lásd a 4.1 fejezetben.

Erős napsugárzás esetén a külső radiátor hőátadási funkcióját úgy tervezték, hogy felszabadítsa a szolár rendszer által termelt felesleges hőenergiát egy külső hőcserélőn keresztül (pl. ventilátor tekercs). Célja a kollektor vagy tartály hőmérsékletének működési tartományán belül tartása. Ehhez a funkcióhoz hozzá kell adni egy extra kimenetet RX. (A rendszer más, az RX áramköri szivattyú kimeneti reléje is eltérhet, a részletes elosztást lásd a rendszerleírásban bemutatott ábrán.)

A külső radiátor hőátadási funkciója vezérelhet egy további szivattyút vagy szelepet (**OTPUM ON** = szivattyú logika, **OTPUM OFF** = szelep logika).

#### Hőátadás szivattyú logikával:

Ha a kollektor hőmérséklete eléri a bekapcsolási hőmérsékletet (OTST), a hőátadó szivattyú (RX) be kapcsol. Ha a kollektor hőmérséklete 5 K-nel a hőátadási hőmérséklet (OTST) alá esik, a hőátadó szivattyú (RX) kikapcsol.

Hőátadás szelep logikával:

Ha a kollektor hőmérséklete eléri a bekapcsolási hőmérsékletet (OTST), a hőátadó szelep (RX) és a keringető szivattyú (R1) bekapcsol. Ha a kollektor hőmérséklete 5 K-nel a hőátadási hőmérséklet (OTST) alá csökken, a hőátadó szelep (RX) és a keringető szivattyú (R1) kikapcsol.

Az alábbi ábrában bemutatjuk ezen alkalmazások a példáit.

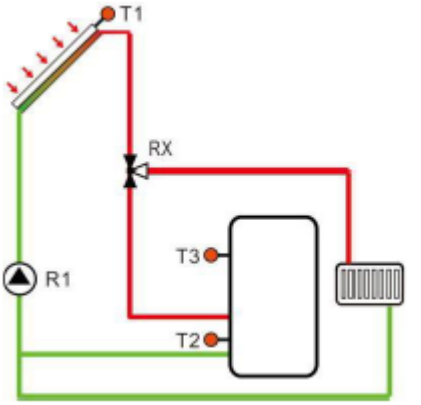

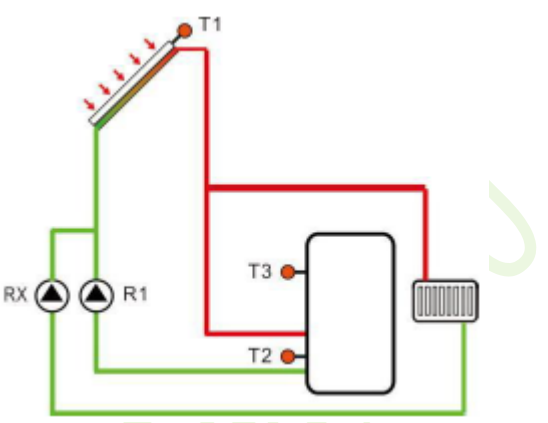

Hőátadás kollektor szelep logikával

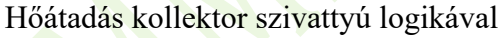

ikon megjelenik a képernyőn, ami azt jelzi, hogy a szelep hőátadó funkciója be van kapcsolva.

ikon megjelenik a képernyőn, ami azt jelzi, hogy a szivattyú hőátadó funkciója be van kapcsolva.

## i Megjegyzés:

1.

- 1. Az **OTST** kollektor túlmelegedési értéke 10 K-nel alacsonyabban blokkolódik a **CEM** kollektor vészhőmérséklettel szemben.
- 2. Ez a funkció csak akkor érhető el, ha az "OCCO" kollektorhűtés és az "OSYC" rendszerhűtési funkció ki van kapcsolva.

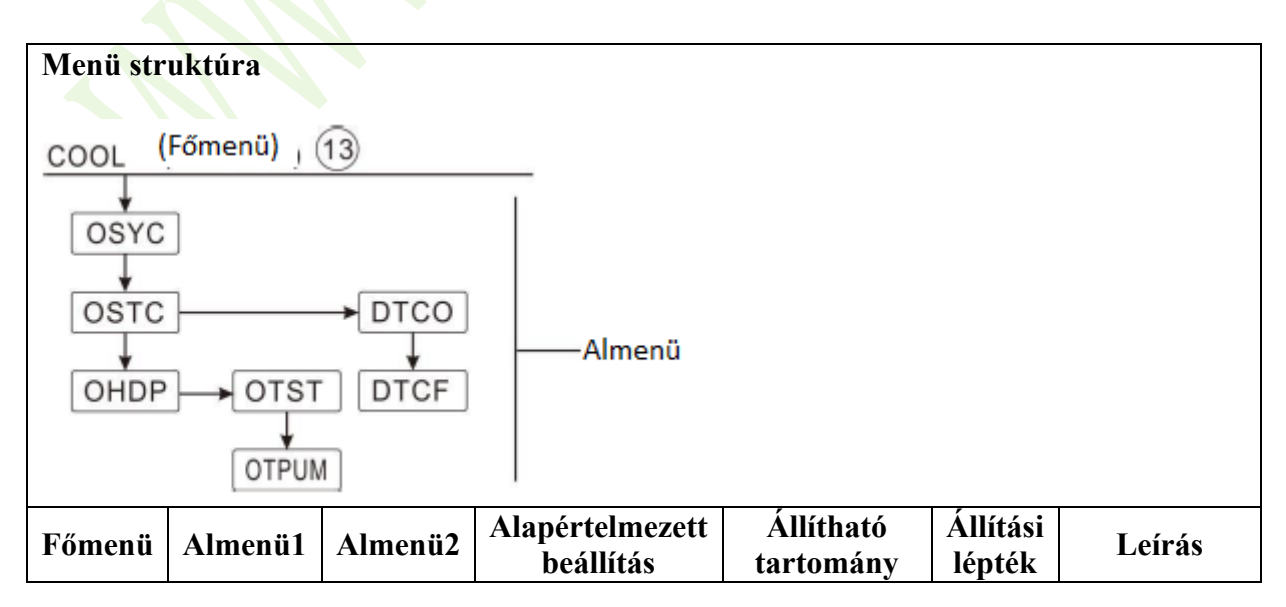

| COOL   |         |         |                              |                                                        |                    | Hűtési<br>funkció                                                                |
|--------|---------|---------|------------------------------|--------------------------------------------------------|--------------------|----------------------------------------------------------------------------------|
|        | OSY     |         | OFF                          | ON/OFF                                                 |                    | Rendszer<br>hűtése                                                               |
| Főmenü | Almenü1 | Almenü2 | Alapértelmezett<br>beállítás | Állítható<br>tartomány                                 | Állítási<br>lépték | Leírás                                                                           |
|        | OSTC    |         | OFF                          | ON/OFF                                                 |                    | Tartály<br>hűtése                                                                |
|        |         | DTCO    | 20 K                         | 1-30 K                                                 | 0,5 K              | A hűtés<br>bekapcsolási<br>hőmérséklet-<br>különbsége                            |
|        |         | DTCF    | 15 K                         | 0,5-29,5 K                                             | 0,5 K              | A hűtés<br>kikapcsolási<br>hőmérséklet-<br>különbsége                            |
|        | OHDP    |         | OFF                          | ON/OFF                                                 |                    | Hőátadás -<br>extra<br>hőcserélővel<br>(csak szabad<br>relé esetén<br>érhető el) |
|        |         | OTST    | 80°C                         | 20-160°C                                               | 1°C                | Hőátadás<br>hőmérséklete<br>(hiszterézis<br>5°C)                                 |
|        |         | OTPUM   | ON                           | OTPM<br>ON=szivattyú<br>logika<br>OFF=szelep<br>logika |                    | A szivattyú<br>és a szelep<br>logikájának<br>kiválasztása                        |

| 8                                                                |          |
|------------------------------------------------------------------|----------|
|                                                                  |          |
| Funkció beállítása:                                              | COOL /   |
| OSYC – Rendszer hűtése funkció beállítása                        |          |
| ▶Nyomja meg a "SET" gombot a "COOL" főmenü                       |          |
| kiválasztásához.                                                 |          |
| ▶Nyomja meg a "SET" gombot, a képernyőn megjelenik az            | DSYE DEE |
| "OSYC OFF" felirat.                                              |          |
| ▶ Nyomja meg a "SET" gombot, az "OFF" villog a képernyőn.        |          |
| ▶ Nyomja meg a "↑", "↓" gombot a hűtési funkció aktiválásához. A |          |
| képernyőn megjelenik az "OSYC ON" felirat.                       | OSYC ON  |
| ► A beállítás megerősítéséhez nyomja meg a "SET" vagy az "ESC"   |          |
| gombot.                                                          |          |
|                                                                  |          |

#### OSTC – Tartály hűtése funkció beállítása

Nyomja meg a "<sup>↑</sup>" gombot, az "OSTC" megjelenik a képernyőn.
 Nyomja meg a "SET" gombot, a képernyőn megjelenik az "OSTC OFF" felirat.

▶ Nyomja meg a "SET" gombot, az "OFF" villog a képernyőn.

► Nyomja meg a "↑", "↓" gombot, hogy aktiválja ezt a hűtési funkciót, a képernyőn megjelenik az "OSTC ON" felirat.

► A beállítás megerősítéséhez nyomja meg a "SET" vagy az "ESC" gombot.

►Nyomja meg a "↑" gombot, a "DTCO 20K" megjelenik a képernyőn

▶ Nyomja meg a "SET" gombot, a "20K" villog a képernyőn.

►Nyomja meg a "↑", "↓" gombot a hűtési funkció bekapcsolási hőmérsékletének beállításához.

► A beállítás megerősítéséhez nyomja meg a "SET" vagy az "ESC" gombot.

▶ Nyomja meg a "↑" gombot, a "DTCF 15K" megjelenik a képernyőn.

- ▶ Nyomja meg a "SET" gombot, a "15K" villog a képernyőn.
- ▶ Nyomja meg a "↑", "↓" gombot a hűtési funkció kikapcsolási hőmérsékletének beállításához.

► A beállítás megerősítéséhez nyomja meg a "SET" vagy az "ESC" gombot.

► Az előző menübe való visszatéréshez nyomja meg az "ESC" gombot.

#### OHDP – Hőátadás funkció beállítása

OHJP \_\_OFF OHJP \_ 0 N \_\_\_\_80.0°° OTST

OTPUM \_ON

Nyomja meg a "<sup>↑</sup>" gombot, az "OHDP" megjelenik a képernyőn.
Nyomja meg a "SET" gombot, a képernyőn megjelenik az "OHDP OFF" felirat.

► Nyomja meg a "SET" gombot, az "OFF" villog a képernyőn.

► Nyomja meg a "↑", "↓" gombot, hogy aktiválja ezt a hűtési funkciót, az "OHDP ON" jelenik meg a képernyőn.

► A beállítás megerősítéséhez nyomja meg a "SET" vagy az "ESC" gombot.

►Nyomja meg a "↑" gombot, az "OTST 80°C" megjelenik a képernyőn.

▶ Nyomja meg a "SET" gombot, a "80°C" villog a képernyőn.

► Nyomja meg a "↑", "↓" gombot a hőátadás funkció bekapcsolási hőmérsékletének beállításához.

► A beállítás megerősítéséhez nyomja meg a "SET" vagy az "ESC" gombot.

- ► Nyomja meg a "↑" gombot, a képernyőn megjelenik az "OTPUM ON" felirat.
- ▶ Nyomja meg a "SET" gombot, az "ON" villog a képernyőn.

► Nyomja meg a "↑", "↓" gombot a szivattyú vagy a szelep logika beállításához a hőátadás funkcióhoz.

► A beállítás megerősítéséhez nyomja meg a "SET" vagy az "ESC" gombot.

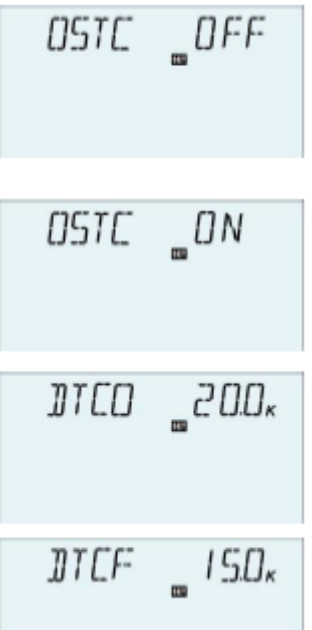

► Az előző menübe való visszatéréshez nyomja meg az "ESC" gombot.

# 7.9. HEAT – Tartályok közötti energiacsere

**Megjegyzés:** Ez a funkció csak a 3. és 18. rendszerben érhető el.

A hőcserélő funkció úgy van kialakítva, hogy a hőt a hőforrás tartályából egy másik fűtött tartályba továbbítsa.

A relé bekapcsol, ha az alább felsorolt összes bekapcsolási feltétel teljesül:

- 1. A hőforrás-tartály és a fűtött tartály érzékelője közötti hőmérséklet-különbség meghaladja a bekapcsolási hőmérséklet-különbséget DTHXO.
- 2. A hőforrás-érzékelő hőmérséklete meghaladta a MINHXO minimális hőmérsékletet.
- 3. A fűtött tartály-érzékelő hőmérséklete az MXHXO maximális hőmérséklet alatt van.
- 4. A beállított hőmérséklet-különbség túllépésekor elindul a szivattyú fordulatszámszabályozása. Minden emelkedésértékkel történő csökkenés vagy növekedés esetén a szivattyú fordulatszáma 10%-kal lesz állítva.

#### Menü struktúra (Főmenü) (14)HEATX DTHXO DTHXF Almenü DTHXS RISHX MXHXO MNHXO Alapértelmezett Állítható Állítási Almenü1 Főmenü Leírás beállítás tartomány lépték Hőátadás tartályok HEATX OFF ON/OFF között Tartályok közötti DTHXO 6 K 1-50 K 0,5 K hőátadás bekapcsolási hőmérséklet-különbsége Tartályok közötti hőátadás kikapcsolási DTHXF 4 K 0,5-49,5 K 0,5 K hőmérséklet-különbsége Szivattyú sebesség DTHXS 10 K 1,5-50 K 0,5 K szabályozás – Két tartály

hőmérséklet-különbsége

|        | RISHX   | 2 K                          | 1-20 K                 | 1 K                | Szivattyú sebesség<br>szabályozás – Két tartály<br>hőmérséklet-emelkedési<br>tartománya |
|--------|---------|------------------------------|------------------------|--------------------|-----------------------------------------------------------------------------------------|
| Főmenü | Almenü1 | Alapértelmezett<br>beállítás | Állítható<br>tartomány | Állítási<br>lépték | Leírás                                                                                  |
|        | MXHXO   | 70°C                         | 0,5-95°C               | 0,5°C              | Fűtőtt tartály maximális<br>hőmérséklete (hiszterézis<br>2°C)                           |
|        | MNHXO   | 60°C                         | 0,5-89,5°C             | 0,5°C              | Hőforrás tartály<br>minimális hőmérséklete<br>(hiszterézis 2°C)                         |

| ►A "HEATX" főmenü kiválasztásához nyomja meg a "SET"           | HEATX/     |
|----------------------------------------------------------------|------------|
| gombot.                                                        |            |
| ► Nyomja meg a "SET" gombot, a "DTHXO 6K" megjelenik a         |            |
| képernyőn.                                                     |            |
| ▶ Nyomja meg a "SET" gombot, a "6K" villog a képernyőn.        | חדוועם חבם |
| ▶Nyomja meg a "↑", "↓" gombot a 2 tartály közötti hőátadás     |            |
| bekapcsolási hőmérséklet-különbségének beállításához.          |            |
| ► A beállítás megerősítéséhez nyomja meg a "SET" vagy az "ESC" |            |
| gombot.                                                        | πτυνς ημη  |

| gombot.                                                          | ПТНХЕ ПЧП.                   |
|------------------------------------------------------------------|------------------------------|
| ▶Nyomja meg a "↑" gombot, a "DTHXF 4K" megjelenik a              |                              |
| képernyőn.                                                       |                              |
| ▶ Nyomja meg a "SET" gombot, a "4K" villog a képernyőn.          |                              |
| ▶Nyomja meg a "↑", "↓" gombot a 2 tartály közötti hőátadás       |                              |
| kikapcsolási hőmérséklet-különbségének beállításához.            |                              |
| ► A beállítás megerősítéséhez nyomja meg a "SET" vagy az "ESC"   |                              |
| gombot.                                                          |                              |
| ▶Nyomja meg a "↑" gombot, a "DTHXS 10K" megjelenik a             | 070.00 0.00                  |
| képernyőn.                                                       | RISHX <u>"</u> U <i>C</i> Uk |
| ▶ Nyomja meg a "SET" gombot, a "10K" villog a képernyőn.         |                              |
| ▶Nyomja meg a "↑", "↓" gombot a keringető szivattyú normál       |                              |
| hőmérséklet-különbségének beállításához.                         |                              |
| ► A beállítás megerősítéséhez nyomja meg a "SET" vagy az "ESC" g | gombot.                      |
| ▶ Nyomja meg a "↑" gombot, a "RISHX 2K" megjelenik a képernyő    | n.                           |
| Navania maga SET" combat a 2K" willog a lafa amay"               |                              |

- ► Nyomja meg a "SET" gombot, a "2K" villog a képernyőn.
- ▶ Nyomja meg a "↑", "↓" gombot a hőmérséklet-növekedési tartomány beállításához.
- ► A beállítás megerősítéséhez nyomja meg a "SET" vagy az "ESC" gombot.

►Nyomja meg a "<sup>↑</sup>" gombot, az "MXHXO 70°C" megjelenik a képernyőn.

▶ Nyomja meg a "SET" gombot, a "70°C" villog a képernyőn.

A fűtött tartály maximális hőmérsékletének beállításához nyomja meg a "↑", "↓" gombot.

МХНХО \_ ∩ О.О°°

► A beállítás megerősítéséhez nyomja meg a "SET" vagy az "ESC" gombot.

MNHX0 \_60.0°

▶Nyomja meg a "↑" gombot, a képernyőn megjelenik a "MINHXO 60°C" felirat.

▶ Nyomja meg a "SET" gombot, a "60°C" villog a képernyőn.

► Nyomja meg a "↑", "↓" gombot a hőforrás tartályának minimális hőmérsékletének beállításához.

► A beállítás megerősítéséhez nyomja meg a "SET" vagy az "ESC" gombot.

► Az előző menü visszatéréséhez nyomja meg az "ESC" gombot.

#### 7.10. RPH – Fűtési visszatérő cső előmelegítése

#### A funkció leírása:

i

**Megjegyzés:** ez a funkció a 10,, 11,, 12. és 19. rendszerben érhető el.

A fűtési visszatérő cső előmelegítési funkciója úgy van kialakítva, hogy energiát szállítson egy hőforrásból a fűtőkör visszatérőbe.

A relé feszültség alatt áll, ha mindkét bekapcsolási feltétel teljesül:

- A hőforrás-tartály érzékelője és a fűtőkör visszatérő érzékelője közötti hőmérsékletkülönbség meghaladja a bekapcsolási hőmérséklet-különbséget DTRPO.
- A fűtőkör visszatérő hőmérséklete meghaladta az MNRPH minimális hőmérsékletet, a bekapcsolási hiszterézis -5 K.

| Menü struktúra                                       |         |                              |                        |                    |                                         |  |  |
|------------------------------------------------------|---------|------------------------------|------------------------|--------------------|-----------------------------------------|--|--|
| RPH (Főmenü) (15<br>TANK<br>DTRPO<br>DTRPO<br>Almenü |         |                              |                        |                    |                                         |  |  |
| Főmenü                                               | Almenü1 | Alapértelmezett<br>beállítás | Állítható<br>tartomány | Állítási<br>lépték | Leírás                                  |  |  |
| RPH                                                  |         | OFF                          | ON/OFF                 |                    | Fűtési visszatérő cső<br>fűtési funkció |  |  |
|                                                      | TANK    | T4                           | T2, T3, T4             |                    | Tartály érzékelő<br>kiválasztása        |  |  |
|                                                      | DTRPO   | 6 K                          | 1-50 K                 | 0,5 K              | Bekapcsolási<br>hőmérséklet-különbség   |  |  |
|                                                      | DTRPF   | 4 K                          | 0,5-49,5 K             | 0,5 K              | Kikapcsolási<br>hőmérséklet-különbség   |  |  |

| MNRPH | 30°C | 1,5-89,5°C | 0,5°C | Fűtési visszatérő cső<br>minimum hőmérséklete<br>(hiszterézis 5°C) |
|-------|------|------------|-------|--------------------------------------------------------------------|
|-------|------|------------|-------|--------------------------------------------------------------------|

| <ul> <li>A "RPH" főmenü kiválasztásához nyomja meg a "SET" gombot.</li> <li>Nyomja meg a "SET" gombot, a "TANK T4" megjelenik a képernyőn.</li> <li>Nyomja meg a "SET" gombot, a "T4" villog a képernyőn.</li> </ul>                                       | RPH /           |
|----------------------------------------------------------------------------------------------------|-----------------|
| <ul> <li>A visszatérő cső fűtési funkciójának érzékelőjének kiválasztásához nyomja meg a "↑", "↓" gombot.</li> <li>A beállítás megerősítéséhez nyomja meg a "SET" vagy az "ESC" gombot</li> </ul>                                                          | TANK <u>T</u> Y |
| <ul> <li>Nyomja meg a "↑" gombot, a "DTRPO 6K" megjelenik a képernyőn.</li> <li>Nyomja meg a "SET" gombot, a "6K" villog a képernyőn.</li> </ul>                                                                                                    | ]]TRPO _06.0x   |
| <ul> <li>Nyomja meg a "<sup>1</sup>", ", "gombot a bekapcsolasi nomerseklet beállításához.</li> <li>A beállítás megerősítéséhez nyomja meg a "SET" vagy az "ESC" gombot.</li> <li>Nyomja meg a <u>1</u>" gombot a DTPRE <u>4K</u>" megialonik a</li> </ul> | ]]TRPFO4.0*     |
| <ul> <li>Nyonija meg a "↑ gombot, a "DTRPP 4K megjelenik a képernyőn.</li> <li>Nyomja meg a "SET" gombot, a "4K" villog a képernyőn.</li> <li>A kikapcsolási hőmérséklet beállításához nyomja meg a "↑", "↓" gombot.</li> </ul>                            | MNRPH 3 0.0°°   |

► A beállítás megerősítéséhez nyomja meg a "SET" vagy az "ESC" gombot.

▶ Nyomja meg a "↑" gombot, a képernyőn megjelenik az "MNRPH 30°C".

▶ Nyomja meg a "SET" gombot, a "30°C" villog a képernyőn.

▶Nyomja meg a "↑", "↓" gombot a fűtő visszatérő cső minimális hőmérsékletének beállításához.

► A beállítás megerősítéséhez nyomja meg a "SET" vagy az "ESC" gombot.

### 7.11. DLHTX – 2 tartály közötti hőenergia átadás

Megjegyzés: Ez a funkció csak a 13. rendszerben érhető el.

A funkció leírása:

#### Hőenergia átadása az 1. tartályból a 2. tartályba

Amikor az 1. tartály hőmérséklete eléri a bekapcsolási hőmérsékletet (L1H2O), és az 1. tartály hőmérséklete magasabb, mint a 2. tartály hőmérséklete, a hőenergia átkerül az 1. tartályból a 2. tartályba, és az R2 keringető szivattyú aktiválódik. Amikor az 1. tartály hőmérséklete eléri a kikapcsolási hőmérsékletet (L1H2F), vagy ha a 2. tartály hőmérséklete az 1. tartály

hőmérsékletére emelkedik, vagy ha a 2. tartály hőmérséklete eléri a maximális S2MAX értéket, akkor az R2 keringető szivattyú leáll.

#### Hőenergia átadása a 2. tartályból az 1. tartályba

Amikor a 2. tartály hőmérséklete eléri a bekapcsolási hőmérsékletet (L2H1O), és a 2. tartály hőmérséklete magasabb, mint az 1. tartályé, akkor a hőenergia átkerül a 2. tartályból az 1. tartályba, az R3 keringető szivattyú beindul. Amikor a 2. tartály hőmérséklete eléri a kikapcsolási hőmérsékletet (L2H1F), vagy az 1. tartály hőmérséklete a 2. tartály hőmérsékletére emelkedik, vagy az 1. tartály hőmérséklete eléri a maximális SMAX értéket, akkor az R3 keringető szivattyú leáll.

| Menü str                                  | uktúra<br>Főmenü) | 16                           |                        |                    |                                                                                       |
|-------------------------------------------|-------------------|------------------------------|------------------------|--------------------|---------------------------------------------------------------------------------------|
| L1H20<br>L1H20<br>L1H2F<br>L2H10<br>L2H10 |                   | Almenü                       |                        |                    |                                                                                       |
| Főmenü                                    | Almenü1           | Alapértelmezett<br>beállítás | Állítható<br>tartomány | Állítási<br>lépték | Leírás                                                                                |
| DLHTX                                     |                   |                              |                        |                    | Hőenergia átadás 2<br>tartály között                                                  |
|                                           | L1H2O             | 80°C                         | 60-90°C                | 0,5°C              | Hőátadás az 1. tartályból<br>a 2. tartályba<br>bekapcsolási<br>hőmérséklet-különbsége |
|                                           | L1H2F             | 60°C                         | 0°C-(ON-<br>2°C)       | 0,5°C              | Hőátadás az 1. tartályból<br>a 2. tartályba<br>kikapcsolási<br>hőmérséklet-különbsége |
|                                           | L2H2O             | 60°C                         | 30-60°C                | 0,5°C              | Hőátadás a 2. tartályból<br>az 1. tartályba<br>bekapcsolási<br>hőmérséklet-különbsége |
|                                           | L2H2F             | 40°C                         | 0°C-(ON-<br>2°C)       | 0,5°C              | Hőátadás a 2. tartályból<br>az 1. tartályba<br>kikapcsolási<br>hőmérséklet-különbsége |

A funkció beállítása:

| ► A "DLHTX" főmenü kiválasztásához nyomja meg a "SET" gombot.                                                                                                    | DLHTX/                     |
|----------------------------------------------------------------------------------------------------|----------------------------|
| ► Nyomja meg a "SET" gombot, a képernyőn megjelenik az "L1H2O 80°C" felirat.                                                                                                    |                            |
| ▶ Nyomja meg a "SET" gombot, a "80°C" villog a képernyőn.                                                                                                    |                            |
| <ul> <li>▶Nyomja meg a "↑", "↓" gombot a hőátadás bekapcsolási hőmérsékletének beállításához az 1. tartályból a 2. tartályba.</li> <li>▶A beállítás megerősítéséhez nyomja meg a "SET" vagy az "ESC"</li> </ul> | LIH20 _0.0°°               |
| gombot.                                                                                                    |                            |
| ► Nyomja meg a "↑" gombot, a képernyőn megjelenik az "L1H2F<br>60°C" felirat.                                                                                                    |                            |
| ▶ Nyomja meg a "SET" gombot, a "60°C" villog a képernyőn.                                                                                                    |                            |
| ▶Nyomja meg a "↑", "↓" gombot a hőátadás kikapcsolási                                                                                                    |                            |
| hőmérsékletének beállításához az 1. tartályból a 2. tartályba.                                                                                                    |                            |
| ► A beállítás megerősítéséhez nyomja meg a "SET" vagy az "ESC"                                                                                                    |                            |
| gombot.                                                                                                    |                            |
| ► Nyomja meg a "↑" gombot. A képernyőn megjelenik az "L2H1O<br>60°C" felirat.                                                                                                    |                            |
| ▶ Nyomja meg a "SET" gombot, a "60°C" villog a képernyőn.                                                                                                    |                            |
| ► Nyomja meg a "↑", "↓" gombot a hőátadás bekapcsolási hőmérsék<br>tartályból az 1. tartályba.                                                                                                    | letének beállításához a 2. |
| ► A beállítás megerősítéséhez nyomja meg a "SET" vagy az "ESC" gombot.                                                                                                    | L2HIF _400°                |
| ▶Nyomja meg a " <sup>↑</sup> " gombot, és a képernyőn megjelenik az                                                                                                    |                            |
| "L2H1F 40°C" felirat.                                                                                                    |                            |
| ▶ Nyomja meg a "SET" gombot, a "40°C" villog a képernyőn.                                                                                                    |                            |
| ▶ Nyomja meg a "↑", "↓" gombot a hőátadás kikapcsolási hőmérsék                                                                                                    | letének beállításához a 2. |
| tartályból az 1. tartályba.                                                                                                    |                            |
| ► A beállítás megerősítéséhez nyomja meg a "SET" vagy az "ESC" g                                                                                                    | gombot.                    |

### 7.12. EXHX – Külső hőcserélő vezérlő funkció

Megjegyzés: Ez a funkció csak a 4., 15. és 16. rendszerben érhető el.

Külső hőcserélő funkció: amikor a kollektor és a tartály közötti hőmérséklet-különbség a bekapcsolási DTO hőmérséklet-különbségig emelkedik, az R1 keringető szivattyú aktiválódik a külső hőcserélő fűtésére. Amikor a hőcserélő és a tartály közötti hőmérséklet-különbség a bekapcsolási hőmérsékletre DTEXO emelkedik, és a hőcserélő hőmérséklete magasabb, mint a legkisebb bekapcsolási hőmérséklet (MNEXO), akkor az R2 keringető szivattyút beindul a hőtartály irányába.

Amikor a kollektor és a tartály közötti hőmérséklet-különbség a DTF kikapcsolási hőmérsékletre csökken, vagy a hőcserélő hőmérséklete a maximális kikapcsolási hőmérsékletre (MXEXO) emelkedik, akkor az R1 keringető szivattyú leáll.

Ha a hőcserélő és a tartály közötti hőmérséklet-különbség a DTEXF kikapcsolási hőmérsékletre csökken, vagy a hőcserélő hőmérséklete a minimális bekapcsolási hőmérséklet (MNEXO) alá csökken, akkor az R2 keringető szivattyú leáll.

Megjegyzés: Ha a külső hőcserélőn nincs érzékelő, vagy ha az érzékelő sérült, és ha a kollektor és a tartály közötti hőmérséklet-különbség eléri a bekapcsolási hőmérséklet-különbséget (DTO), akkor az R1, R2 keringető szivattyút egyszerre kell újraindítani. És amikor a hőmérséklet-különbség a kikapcsolási hőmérséklet-különbségre (DTF) csökken, akkor R1, R2 egyszerre leáll.

Amikor a hőmérséklet-különbség meghaladja az előre beállított értéket, elindul a szivattyú fordulatszám-szabályozási funkciója, amikor az érték növekszik, a lépésenként csökken a lépés, azaz a szivattyú fordulatszáma lépésenként 10%-kal változik.

| Menü str | uktúra  |                              |                        |                    |                                                                           |
|----------|---------|------------------------------|------------------------|--------------------|---------------------------------------------------------------------------|
| EXHX (   | Főmenü) | 17                           |                        |                    |                                                                           |
| DTEX     |         |                              |                        |                    |                                                                           |
| DTEXF    |         |                              |                        |                    |                                                                           |
| DTEXS    |         |                              |                        |                    |                                                                           |
| RISEX    |         | Almenu                       |                        |                    |                                                                           |
|          |         |                              |                        |                    |                                                                           |
|          |         |                              |                        |                    |                                                                           |
| MNEX     |         |                              |                        |                    |                                                                           |
| Főmenü   | Almenü1 | Alapértelmezett<br>beállítás | Állítható<br>tartomány | Állítási<br>lépték | Leírás                                                                    |
| EXHX     |         |                              |                        |                    | Külső hőcserélő vezérlő                                                   |
|          | DTEXO   | 5 K                          | 1-50 K                 | 0,5 K              | R2 bekapcsolási                                                           |
|          | DTEXF   | 3 K                          | 0,5-49,5 K             | 0,5 K              | R2 kikapcsolási                                                           |
|          | DTEXS   | 10 K                         | 1,5-50 K               | 0,5 K              | Szivattyú sebesség<br>szabályozás –<br>hőmérséklet különbség<br>beállítás |

|        | RISEX   | 2 K                          | 1-20 K                 | 1 K                | Szivattyú sebesség<br>szabályozás –<br>növekedési tartomány<br>beállítás       |
|--------|---------|------------------------------|------------------------|--------------------|--------------------------------------------------------------------------------|
|        | MXEXO   | 80°C                         | 0,5-95°C               | 0,5°C              | Külső hőcserélő<br>maximális kikapcsolási<br>hőmérséklete (hiszterézis<br>2°C) |
| Főmenü | Almenü1 | Alapértelmezett<br>beállítás | Állítható<br>tartomány | Állítási<br>lépték | Leírás                                                                         |
|        | MNEXO   | 30°C                         | 0,5-93°C               | 0,5°C              | Külső hőcserélő<br>maximális bekapcsolási<br>hőmérséklete (hiszterézis<br>2°C) |

▶Nyomja meg a "SET" gombot a "THET" főmenü kiválasztásához.

▶ Nyomja meg a "SET" gombot, a "DTEXO 5K" megjelenik a képernyőn.

► Nyomja meg a "SET" gombot, az "5K" villog a képernyőn.

▶ Nyomja meg a "↑", "↓" gombot a bekapcsolási hőmérsékletkülönbség beállításához.

► A beállítás megerősítéséhez nyomja meg a "SET" vagy az "ESC" gombot.

►Nyomja meg a "↑" gombot, a "DTEXF 3K" megjelenik a képernyőn.

▶ Nyomja meg a "SET" gombot, a "3K" villog a képernyőn.

▶ Nyomja meg a "↑", "↓" gombot a kikapcsolási hőmérséklet-különbség beállításához.

► A beállítás megerősítéséhez nyomja meg a "SET" vagy az "ESC" gombot.

► Nyomja meg a "↑" gombot, a "DTEXS 10K" megjelenik a képernyőn.

► Nyomja meg a "SET" gombot, a "10K" villog a képernyőn.

▶Nyomja meg a "↑", "↓" gombot a szivattyú standard hőmérséklet-különbségének beállításához.

► A beállítás megerősítéséhez nyomja meg a "SET" vagy az "ESC" gombot.

▶Nyomja meg a "↑" gombot, a "RISEX 2K" megjelenik a képernyőn.

► Nyomja meg a "SET" gombot, a "2K" villog a képernyőn.

►Nyomja meg a "↑", "↓" gombot a növelési tartomány beállításához.

► A beállítás megerősítéséhez nyomja meg a "SET" vagy az "ESC" gombot.

▶ Nyomja meg a "↑" gombot, és a képernyőn megjelenik az "MXEXO 80°C" felirat.

DTEXO \_050\* DTEXF \_030\*

THET /

▶ Nyomja meg a "SET" gombot, a "80°C" villog a képernyőn.

► Nyomja meg a "↑", "↓" gombot a külső hőcserélő maximális kikapcsolási hőmérsékletének beállításához.

► A beállítás megerősítéséhez nyomja meg a "SET" vagy az "ESC" gombot.

MNEX0 \_30.0°°

►Nyomja meg a "↑" gombot, és a képernyőn megjelenik az "MNEXO 30°C" felirat.

▶ Nyomja meg a "SET" gombot, a "30°C" villog a képernyőn.

► Nyomja meg a "↑", "↓" gombot a külső hőcserélő minimális bekapcsolási hőmérsékletének beállításához.

► A beállítás megerősítéséhez nyomja meg a "SET" vagy az "ESC" gombot.

► Az előző menübe való visszatéréshez nyomja meg az "ESC" gombot.

### 7.13. SFB – Szilárd tüzelésű kazán funkció

## **i** Megjegyzés:

- 1. A kiválasztott rendszertől függően több kiegészítő funkció is rendelhető ugyanahhoz a kimenethez, ekkor csak egy segédfunkció indítható el, a többi automatikusan inaktiválódik, és a funkciója "NONE" ("NINCS") feliratot jeleníti meg.
- 2. A kiválasztott rendszertől függően ez a funkció a különböző objektum érzékelőkhöz és kimeneti portokhoz lesz hozzárendelve.

A szilárd tüzelésű kazán funkciót arra tervezték, hogy a szilárd tüzelésű kazánból a hőt egy tartályba továbbítsa, ehhez a funkcióhoz bármilyen érzékelő bemenetre és kimenetre van szükség.

A relé bekapcsol, ha minden bekapcsolási feltétel teljesül:

- A szilárd tüzelésű kazán és a fűtött tartály érzékelői közötti hőmérséklet-különbség meghaladja a bekapcsolási hőmérséklet-különbséget.
- A szilárd tüzelésű kazán érzékelőjének hőmérséklete meghaladja a minimális hőmérsékletet (MINSFO).
- A fűtött tartály hőmérséklete alacsonyabb, mint a maximális hőmérséklet (MXSFS).

Az előre beállított hőmérséklet-különbség túllépésekor elindul a szivattyú fordulatszámszabályozása. A szivattyú fordulatszámát 10%-kal állítja minden emelkedési értéknél. A bekapcsolási hiszterézis -5 K.

**Megjegyzés:** A fűtött tartály felső részén található érzékelő az elsőbbségi érzékelő, ha a felső részen nincs érzékelő vagy az érzékelő sérült, akkor a vezérlő automatikusan átveszi a jelet az alsó érzékelőtől.

Menü struktúra

| SFB (U<br>ON/OFF<br>DTSFO<br>DTSFF<br>DTSFS<br>RISSF<br>MXSFS | Főmenü) (1 | 8)<br>menü                   |                        |                    |                                                                           |
|---------------------------------------------------------------|------------|------------------------------|------------------------|--------------------|---------------------------------------------------------------------------|
| Főmenü                                                        | Almenü1    | Alapértelmezett<br>beállítás | Állítható<br>tartomány | Állítási<br>lépték | Leírás                                                                    |
| SFB                                                           |            | OFF                          | ON/OFF                 |                    | Szilárd tüzelésű kazán<br>funkció                                         |
|                                                               | DTSFO      | 6 K                          | 1-50 K                 | 0,5 K              | Bekapcsolási<br>hőmérséklet különbség                                     |
|                                                               | DTSFF      | 4 K                          | 0,5-49,5 K             | 0,5 K              | Kikapcsolási<br>hőmérséklet különbség                                     |
|                                                               | DSTFS      | 10 K                         | 1,5-50 K               | 0,5 K              | Szivattyú sebesség<br>szabályozás –<br>hőmérséklet különbség<br>beállítás |
|                                                               | RISSF      | 2 K                          | 1-20 K                 | 1 K                | Szivattyú sebesség<br>szabályozás –<br>hőmérséklet emelés<br>tartomány    |
|                                                               | MXSFS      | 60°C                         | 0,5-95°C               | 0,5°C              | Fűtőtt tartály maximális<br>hőmérséklete (hiszterézis<br>2°C)             |
|                                                               | MNSFO      | 60°C                         | 0,5-89,5°C             | 0,5°C              | Szilárd tüzelésű kazán<br>minimum hőmérséklete<br>(hiszterézis 2°C)       |

►Nyomja meg a "SET" gombot az "SFB" főmenü kiválasztásához.

► Nyomja meg a "SET" gombot. A képernyőn megjelenik az "SFB OFF" felirat.

► Nyomja meg a "SET" gombot, az "OFF" villog a képernyőn.

►Nyomja meg a "↑", "↓" gombot a funkció aktiválásához.

\_\_\_\_\_0FF SF]

\_\_ [] N SF]

A képernyőn megjelenik az "SFB ON" felirat.

| ► A beállítás megerősítéséhez nyomja meg a "SET" vagy az ESC" gombot    | ]]TSF0 _06.0x          |
|-------------------------------------------------------------------------|------------------------|
| <ul> <li>▶Nyomja meg a "↑" gombot, a "DTSFO 6K" megjelenik a</li> </ul> |                        |
| képernyőn.                                                              |                        |
| ▶ Nyomja meg a "SET" gombot, a "6K" villog a képernyőn.                 | 777777 DUD             |
| ►Nyomja meg a "↑", "↓" gombot a bekapcsolási hőmérséklet-               | 1155FU4.Uĸ             |
| különbség beállításához.                                                |                        |
| ►A beállítás megerősítéséhez nyomja meg a "SET" vagy az                 |                        |
| "ESC" gombot.                                                           |                        |
| ►Nyomja meg a "↑" gombot, a "DTSSF 4K" megjelenik a képernyőn           |                        |
| Nyomia meg a "SET" gombot, a "4K" villog a képernyőn.                   | ]]TSF5 10.0∗           |
| Nyomia meg a 1° 1° gombot a kikancsolási hőmérséklet-                   |                        |
| különbség beállításához.                                                |                        |
| ► A beállítás megerősítéséhez nyomia meg a "SET" vagy az                |                        |
| ESC" gombot.                                                            |                        |
| ▶Nyomia meg a↑" gombot, aDTSFS 10K" megielenik a                        | RISSE D20r             |
| képernvőn.                                                              |                        |
| Nyomia meg a "SET" gombot, a "10K" villog a képernyőn.                  |                        |
| ▶Nvomia meg a "↑". "↓" gombot a szivattvúkör normál                     |                        |
| hőmérséklet-különbségének beállításához.                                |                        |
| ► A beállítás megerősítéséhez nyomja meg a "SET" vagy az                |                        |
| "ESC" gombot.                                                           |                        |
| ▶Nyomja meg a "↑" gombot, a "RISSF 2K" megjelenik a                     |                        |
| képernyőn.                                                              |                        |
| ► Nyomja meg a "SET" gombot, a "2K" villog a képernyőn.                 |                        |
| ▶Nyomja meg a "↑", "↓" gombot a hőmérséklet-növekedési sebessé          | g beállításához.       |
| ► A beállítás megerősítéséhez nyomja meg a "SET" vagy az "ESC"          | gombot.                |
| ▶ Nyomja meg a "↑" gombot, és az "MXSFS 60°C" jelenik meg a ké          | pernyőn.               |
| ▶ Nyomja meg a "SET" gombot, a "60°C" villog a képernyőn.               |                        |
| ► A fűtött tartály kikapcsolási hőmérsékletének (maximum) beállítás     | sához nyomja meg a "↑" |
| "↓" gombot.                                                             |                        |
| ► A beállítás megerősítéséhez nyomja meg a "SET" vagy az "ESC" g        | gombot.                |
| ▶ Nyomja meg a "↑" gombot, és az "MNSFO 60°C" jelenik meg a             | -                      |
| képernyőn.                                                              | MNSED 600°             |
| ▶Nyomja meg a "SET" gombot, a "60°C" villog a képernyőn.                |                        |
| ▶Nyomja meg a "↑", "↓" gombot a szilárd tüzelésű kazán                  |                        |
| minimális bekapcsolási hőmérsékletének beállításához.                   |                        |
| ► A beállítás megerősítéséhez nyomja meg a "SET" vagy az "ESC" g        | gombot.                |

► Az előző menübe való visszatéréshez nyomja meg az "ESC" gombot.

#### 7.14. AUX – Kiegészítő funkciók

**Megjegyzés:** egy rendszerben, ha több segédfunkció van rendelve az R2 kimenethez (lásd a rendszer leírását), akkor csak egy segédfunkció aktiválható, a többi funkció automatikusan kikapcsol, és ezek a funkciók a "NONE" ("NINCS") üzenetet jelenítik meg. A kiválasztott rendszertől függően; a következő funkciók aktiválhatók.

#### TIMER – Időzített funkció

(A kiválasztott rendszertől függően, ez a funkció különböző kimeneti portokhoz kerül rendelésre.)

Az időzítő funkció kiválthatja a vezérlő kimeneti portját az előre beállított időpontban; ezért mindig szükség van rendelkezésre álló kimenetre.

Amikor a jelenik meg a képernyőn, az azt jelenti, hogy a TIMER funkció be van kapcsolva. Amikor az ikon villog, az azt jelenti, hogy a funkció fut.

#### AH – Termosztát funkció

(A kiválasztott rendszertől függően, ez a funkció különböző kimeneti portokhoz kerül rendelésre.)

A termosztát funkció független a szolár rendszer működésétől, pl. felesleges energia felhasználására vagy pótfűtésre használják. (Minden nap 3 fűtési időszakasz állítható be.)

# **i** Megjegyzés:

- 1. AH O < AH F: Termosztát funkció, amely pótfűtésre használható.
- 2. AH O > AH F: A tartályból származó többlet energia felszabadítására szolgáló termosztát funkció.
- 3. Az AH ikon megjelenik a képernyőn, ami azt jelenti, hogy a tartalék fűtéshez aktiválva van a termosztát funkció. Az AH villog, ez azt jelzi, hogy ez a funkció fut.
- 4. A *ikon megjelenik a képernyőn, ez azt jelenti, hogy a fűtés kioldásához a termosztát funkció aktiválva van, az ikon villog, ez azt jelenti, hogy a funkció fut.*

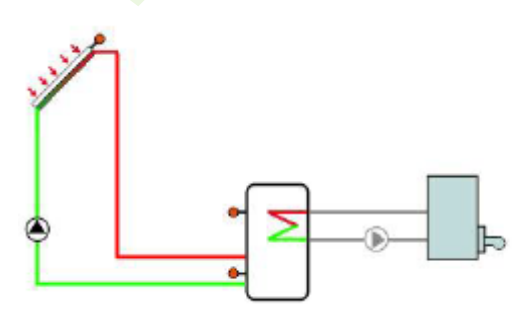

Kiegészítő/tartalék/pótfűtés

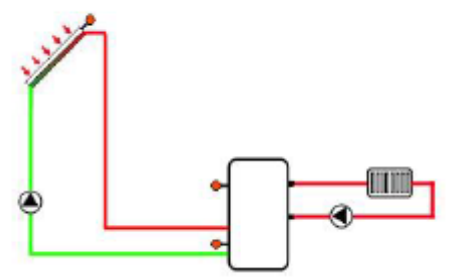

Energiafelesleg felszabadítás

#### **BEEP – Hangjelzéses hibafigyelmeztetés**

Rendszerhiba esetén (hőmérséklet-érzékelő hibája, nincs áramlás), a vezérlő hangjelzéses figyelmeztetést küld.

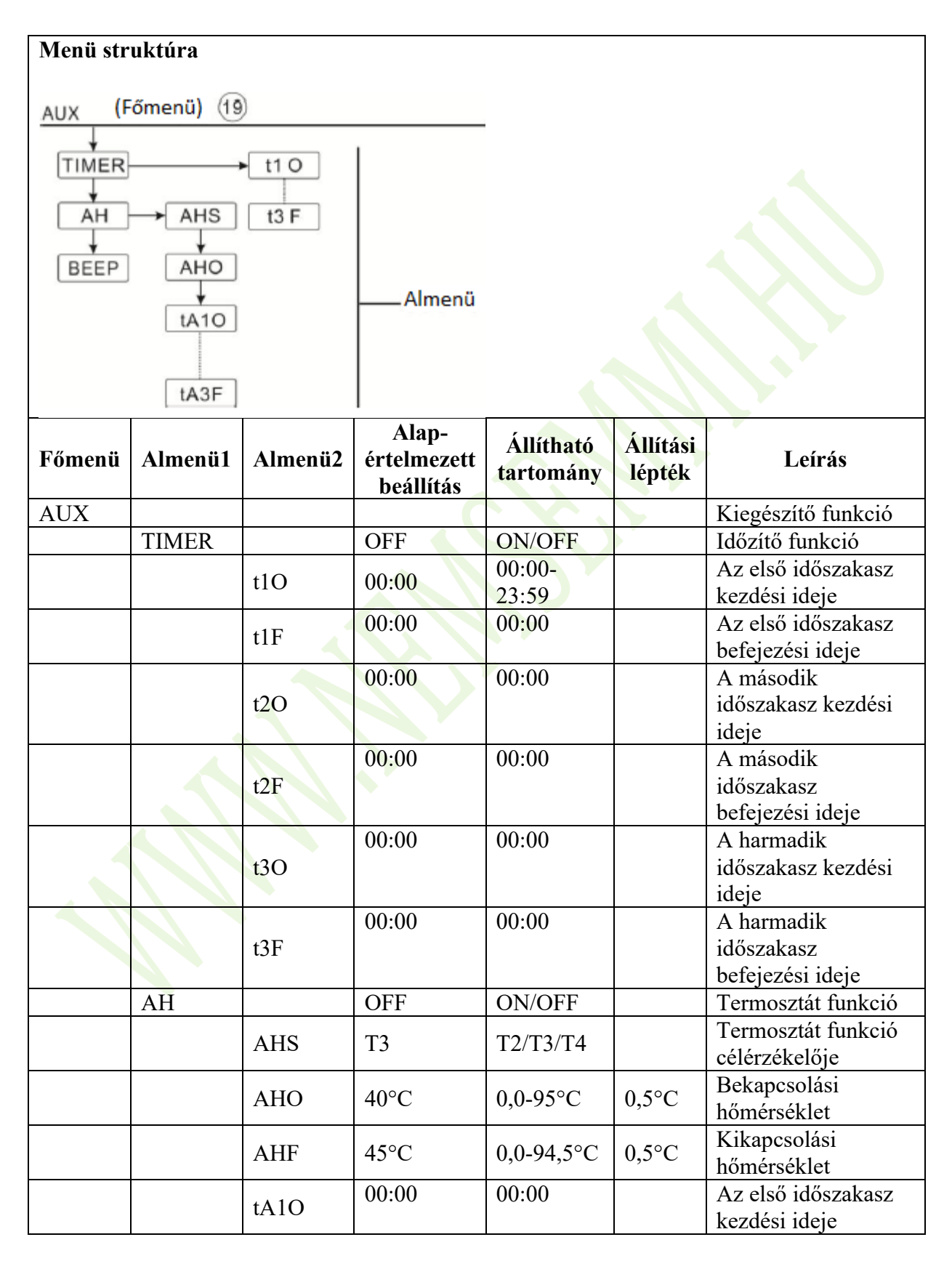

Nyomja meg a "↑" gombot, a képernyőn megjelenik a "t1F
 00:00" felirat.

► Nyomja meg a "SET" gombot, a "00" óraszám villog a képernyőn.

▶ Nyomja meg a "↑", "↓" gombot az első időszakasz befejezési idejének beállításához.

93

| Főmenü | Almenü1 | Almenü2 | értelmezett<br>beállítás | Állítható<br>tartomány | Állítási<br>lépték | Leírás                                                                    |
|--------|---------|---------|--------------------------|------------------------|--------------------|---------------------------------------------------------------------------|
|        |         | tA1F    | 23:59                    | 00:00                  |                    | Az első időszakasz<br>befejezési ideje                                    |
|        |         | tA2O    | 00:00                    | 00:00                  |                    | A második<br>időszakasz kezdési<br>ideje                                  |
|        |         | tA2F    | 00:00                    | 00:00                  |                    | A második<br>időszakasz<br>befejezési ideje                               |
|        |         | tA3O    | 00:00                    | 00:00                  |                    | A harmadik<br>időszakasz kezdési<br>ideje                                 |
|        |         | tA3F    | 00:00                    | 00:00                  |                    | A harmadik<br>időszakasz<br>befejezési ideje                              |
|        | BEEP    |         | OFF                      | ON/OFF                 |                    | Hangjelzéses<br>figyelmeztető<br>funkció (érzékelő<br>hiba áramlási hiba) |

Alan\_

.

#### TIMER – Időzítő funkció beállítása

► A "TIMER" almenü kiválasztásához nyomja meg a "SET" gombot. A képernyőn megjelenik a "TIMER" menü.

► Nyomja meg a "SET" gombot, a "TIMER OFF" villog a képernyőn.

```
▶ Nyomja meg a "SET" gombot, az "OFF" villog a képernyőn.
```

▶ Nyomja meg a "↑", "↓" gombot a funkció aktiválásához. A képernyőn megjelenik a "TIMER ON" felirat.

► Nyomja meg a "↑" gombot, a képernyőn megjelenik a "t10 00:00" felirat.

▶Nyomja meg a "SET" gombot, a "00" óraszám villog a képernyőn.

▶ Nyomja meg a "↑", "↓" gombot az első időszakasz kezdési idejének beállításához.

▶ Nyomja meg a "SET" gombot, a "00" percidő villog a képernyőn.

▶ Nyomja meg a "↑", "↓" gombot az első időszakasz kezdési idejének beállításához.

► A beállítás megerősítéséhez nyomja meg a "SET" vagy az "ESC" gombot.

t LF 00:00

<sup>►</sup> A beállítás megerősítéséhez nyomja meg a "SET" vagy az "ESC" gombot.

▶ Nyomja meg a "SET" gombot, a "00" percidő villog a képernyőn.

▶ Nyomja meg a "↑", "↓" gombot az első időszakasz befejezési idejének beállításához.

► A beállítás megerősítéséhez nyomja meg a "SET" vagy az "ESC" gombot.

►Nyomja meg a "↑" gombot, és belép a második időszakaszba, a fenti lépéseket kell megismételni a második és a harmadik időszakasz beállításához.

Ha egy időszakasz deaktiválására van szükség, csak állítsa be a kezdési és a befejezési időt ugyanazzal az idővel (például: 10:00-kor indul és 10:00-kor zárul is).

#### AH – Automatikus termosztát funkció

| ▶ Nyomja meg a "SET" gombot az "AH" almenü kiválasztásához,  | QLI | ncc    |
|--------------------------------------------------------------|-----|--------|
| az "AH" megjelenik a képernyőn.                              | nn  | m Un P |
| ▶ Nyomja meg a "SET" gombot, az "AH OFF" villog a képernyőn. |     |        |
| ▶ Nyomja meg a "SET" gombot, az "OFF" villog a képernyőn.    |     |        |
| ► A funkció aktiválásához nyomja meg a "↑", "↓" gombot. A    | ЯH  | ΠN     |
| képernyőn megjelenik az "AH ON" üzenet.                      |     |        |
| ►A beállítás megerősítéséhez nyomja meg a "SET" vagy az      |     |        |
| "ESC" gombot.                                                |     |        |
| ▶Nyomja meg a "↑" gombot, az "AHS T3" megjelenik a           | RHS | ΤЭ     |
| képernyőn.                                                   |     |        |
| ▶Nyomja meg a "SET" gombot, a "T3" villog a képernyőn.       |     |        |
| ▶ Nyomia meg a↑" " gombot a kívánt érzékelő                  |     |        |

kiválasztásához a termosztát funkcióhoz.

► A beállítás megerősítéséhez nyomja meg a "SET" vagy az "ESC" gombot.

► Nyomja meg a "↑" gombot, az "AHO 40°C" megjelenik a képernyőn.

▶ Nyomja meg a "SET" gombot, a "40°C" villog a képernyőn.

▶Nyomja meg a "↑", "↓" gombot a termosztát funkció bekapcsolási hőmérsékletének beállításához.

► A beállítás megerősítéséhez nyomja meg a "SET" vagy az "ESC" gombot.

► Nyomja meg a "↑" gombot, az "AHF 45°C" megjelenik a képernyőn.

▶ Nyomja meg a "SET" gombot, a "45°C" villog a képernyőn.

▶Nyomja meg a "↑", "↓" gombot a termosztát funkció kikapcsolási hőmérsékletének beállításához.

► A beállítás megerősítéséhez nyomja meg a "SET" vagy az "ESC" gombot.

▶ Nyomja meg a "↑" gombot, a képernyőn megjelenik a "tA1O 00:00" felirat.

▶ Nyomja meg a "SET" gombot, a "00" óra villog a képernyőn.

► Nyomja meg a "↑", "↓" gombot az első időszakasz kezdési idejének órájának beállításához - a termosztát funkció szakasza.

► Nyomja meg a "SET" gombot, a "00" perc villog a képernyőn.

| olási | hőmérsékleténe |
|-------|----------------|

00:00

AHD

RHF

£810

Ч [].[]°с

45.0°

► Nyomja meg a "↑", "↓" gombot az első időszakasz kezdési idejének percének beállításához
- a termosztát funkció szakasza.

► A beállítás megerősítéséhez nyomja meg a "SET" vagy az "ESC" gombot.

► Nyomja meg a "↑" gombot, a képernyőn megjelenik a "tA1F 23:59" felirat.

▶ Nyomja meg a "SET" gombot, a "23" óra villog a képernyőn.

▶ Nyomja meg a "↑", "↓" gombot az első időszakasz befejezési órájának beállításához - a termosztát funkció szakasza.

▶ Nyomja meg a "SET" gombot, az "59" perc villog a képernyőn.

► Nyomja meg a "↑", "↓" gombot az első időszakasz befejezési percének beállításához - a termosztát funkció szakasza.

► A beállítás megerősítéséhez nyomja meg a "SET" vagy az "ESC" gombot.

►Nyomja meg a "↑" gombot, és belép a második időszakaszba, a fenti lépések megismétlésével tudja elvégezni a második és a harmadik időszakasz beállítását.

Ha egy időszakasz deaktiválására van szükség, csak állítsa be a kezdési és a befejezési időt ugyanazzal az idővel (például: 10:00-kor indul és 10:00-kor zárul is).

### BEEP – Hangjelzéses figyelmeztetés funkció beállítása

► Nyomja meg a "SET" gombot a "BEEP" almenü kiválasztásához, a "BEEP" megjelenik a képernyőn.

► Nyomja meg a "SET" gombot, a "BEEP OFF" villog a képernyőn.

▶ Nyomja meg a "SET" gombot, az "OFF" villog a képernyőn.

► Nyomja meg a "↑", "↓" gombot a funkció aktiválásához. A képernyőn a "BEEP ON" felirat jelenik meg.

► A beállítás megerősítéséhez nyomja meg a "SET" vagy az "ESC" gombot.

#### 7.15. MAN – Manuális mód

Vezérléshez és szervizeléshez a relék működési módja (R1, R2, R3, R4, R5, HR kimenetek) manuálisan állítható, kézi kimenet "ON/OFF".

Megjegyzés: Ha a kézi üzemmód aktiválva van, a ikon villog a képernyőn, a vezérlő 15 percig működik, majd kikapcsol minden kimenetet, a vezérlés automatikusan kilép a kézi üzemmódból.

#### Menü struktúra

tAIF 23:59

JEEP \_OFF

| BEEP | [] N |  |
|------|------|--|
|      |      |  |

| MAN (                            | Főmenü) | 20                           |                        |                       |
|----------------------------------|---------|------------------------------|------------------------|-----------------------|
| R1<br>R2<br>R3<br>R4<br>R5<br>HR |         | lmenü                        |                        |                       |
| Főmenü                           | Almenü1 | Alapértelmezett<br>beállítás | Állítható<br>tartomány | Leírás                |
| MAN                              |         |                              |                        | Manuális mód          |
|                                  | R1      | OFF                          | ON/OFF                 | R1 be- és kikapcsolás |
|                                  | R2      | OFF                          | ON/OFF                 | R2 be- és kikapcsolás |
|                                  | R3      | OFF                          | ON/OFF                 | R3 be- és kikapcsolás |
|                                  | R4      | OFF                          | ON/OFF                 | R4 be- és kikapcsolás |
|                                  | R5      | OFF                          | ON/OFF                 | R5 be- és kikapcsolás |
|                                  | HR      | OFF                          | ON/OFF                 | HR be- és kikapcsolás |

MAN

RI

RI

/\_\_\_

DFF

\_0N

#### A funkció beállítása:

A "MAN" menü kiválasztásához nyomja meg a "SET" gombot.
Nyomja meg a "SET" gombot, az "R1 OFF" megjelenik a képernyőn.

▶ Nyomja meg a "SET" gombot, az "OFF" villog a képernyőn.

► Nyomja meg a "↑", "↓" gombot, hogy aktiválja ezt a funkciót, az "R1 ON" jelenik meg a képernyőn.

► A beállítás megerősítéséhez nyomja meg a "SET" vagy az "ESC" gombot.

►Nyomja meg a "↑" gombot, az "R2" megjelenik, a fenti lépésekhez hasonlóan történik az R2, R3,

R4, R5, HR relé kézi üzemmódjának aktiválása.

#### 7.16. BLPR – Blokkolásvédelmi funkció

#### A funkció leírása:

A szivattyúk álló helyzet utáni blokkolás elleni védelme érdekében a vezérlő blokkolásvédelmi funkcióval van felszerelve. Ez a funkció minden nap 12:00 órakor egymás után bekapcsolja a reléket, és minden relét 10 másodpercig 100%-os sebességgel működtet.

#### Menü struktúra

96

| BLPR   | (Főmenü) 21     |           |                               |
|--------|-----------------|-----------|-------------------------------|
| BLPR O | FF Almen        | ü         |                               |
| Főmenü | Alapértelmezett | Állítható | Laírás                        |
| romenu | beállítás       | tartomány | Len as                        |
| BLPR   |                 |           | Blokkolásvédelmi funkció      |
|        | OFF             | ON/OFF    | A funkció be- és kikapcsolása |

| A funkció beállítása:                                                                                                    | BLPR /          |
|----------------------------------------------------------------------------------------------------|-----------------|
| ► A "BLPR" menü kiválasztásához nyomja meg a "SET" gombot.                                                                                                    |                 |
| ►Nyomja meg a "SET" gombot, a képernyőn megjelenik a                                                                                                    |                 |
| "BLPR OFF" felirat.<br>► Nyomja meg a "SET" gombot, a képernyőn villog az "OFF".<br>► Nyomja meg a "↑", "↓" gombot a funkció aktiválásához. A<br>"BLPR ON" felirat megjelenik a képernyőn. | ]LPR _OFF       |
| ► A beállítás megerősítéséhez nyomja meg a "SET" vagy az "ESC" gombot.                                                                                                    | 3LPR <u></u> ON |

#### 7.17. OTDI - Termikus fertőtlenítési funkció

#### A funkció leírása:

#### Termikus fertőtlenítés

A hőfertőtlenítés funkció megakadályozza a Legionella terjedését a melegvíz-tartályokban azáltal, hogy szisztematikusan aktiválja az utófűtést. Ehhez a funkcióhoz egy érzékelő és egy relé választható.

A termikus fertőtlenítéshez figyelni kell a kiosztott érzékelő hőmérsékletét. A PDIS megfigyelési periódus alatt ez a védelmi funkció biztosítja, hogy a tartály hőmérséklete folyamatosan meghaladja az előre beállított TDIS fertőtlenítési hőmérsékletet a teljes DDIS fertőtlenítési időszak alatt. A termikus fertőtlenítés csak akkor fejezhető be, ha a fertőtlenítési hőmérsékletet megszakítás nélkül túllépik a fertőtlenítési időszak alatt.

A PDIS megfigyelési periódus azonnal megkezdődik, amint a hőmérséklet a hozzárendelt érzékelőnél a TDIS fertőtlenítési hőmérséklet alá esik, ha a PDIS megfigyelési periódus befejeződik, az SDIS fertőtlenítési periódus elindul, a lefoglalt referencia relé aktiválja az utófűtést, és az SDIS fertőtlenítési ideje visszaszámol és a "DISINFECT 15" villog a képernyőn. Ha a kiosztott érzékelő hőmérséklete meghaladja a fertőtlenítési hőmérsékletet, akkor a DDIS hőfertőtlenítési fűtési periódusa elindul, ha a visszaszámlálás lejár, a hőfertőtlenítés leáll.

#### Menü struktúra

| OTDI (Főmenü) 2 |         |                                   |                        |                 |                                         |  |  |
|-----------------|---------|-----------------------------------|------------------------|-----------------|-----------------------------------------|--|--|
| PDIS            |         |                                   |                        |                 |                                         |  |  |
| DDIS            | Aln     | nenü                              |                        |                 |                                         |  |  |
| TDIS            |         |                                   |                        |                 |                                         |  |  |
| SDIS            |         |                                   |                        |                 |                                         |  |  |
| Főmenü          | Almenü1 | Alap-<br>értelmezett<br>beállítás | Állítható<br>tartomány | Állítási lépték | Leírás                                  |  |  |
| OTDI            |         | OFF                               | ON/OFF                 |                 | Fertőtlenítő funkció                    |  |  |
|                 | PDIS    | 7 d (nap)                         | 0-30 d (nap)           | 1 d (nap)       | Fertőtlenítést<br>megfigyelő időszakasz |  |  |
|                 | DDIS    | 10 min                            | 1-180 min              | 1 min           | Fertőtlenítés futási<br>ideje           |  |  |
|                 | TDIS    | 70°C                              | 0-90°C                 | 1°C             | Fertőtlenítés<br>hőmérséklete           |  |  |
|                 | SDIS    | 18:00                             | 00:00-21:00            | 1:00            | Fertőtlenítés indítási<br>ideje         |  |  |

► A "OTDI" menü kiválasztásához nyomja meg a "SET" gombot.

► Nyomja meg a "SET" gombot, a képernyőn megjelenik az "OTDI OFF" felirat.

▶ Nyomja meg a "SET" gombot, az "OFF" villog a képernyőn.

▶ Nyomja meg a "↑", "↓" gombot, hogy aktiválja ezt a funkciót. A képernyőn megjelenik az "OTDI ON" felirat.

► A beállítás megerősítéséhez nyomja meg a "SET" vagy az "ESC" gombot.

► Nyomja meg a "↑" gombot, és a képernyőn megjelenik a "PDIS 07" felirat.

▶ Nyomja meg a "SET" gombot, a "07" villog a képernyőn.

► Nyomja meg a "↑", "↓" gombot a fertőtlenítési funkció monitorozási időtartamának beállításához (egység: nap).

► A beállítás megerősítéséhez nyomja meg a "SET" vagy az "ESC" gombot.

▶Nyomja meg a "↑" gombot, a "DDIS 10Min" megjelenik a képernyőn.

► Nyomja meg a "SET" gombot, a "10" villog a képernyőn.

► A fertőtlenítés fűtési idejének beállításához nyomja meg a "↑", "↓" gombot.

► A beállítás megerősítéséhez nyomja meg a "SET" vagy az "ESC" gombot.

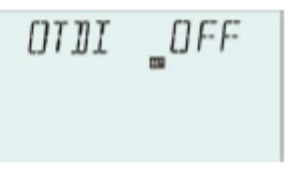

DN OTDI

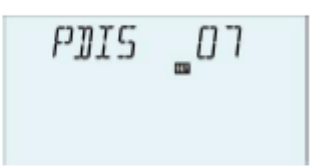

JJJIS

\_\_\_\_\_ I [] Min

► Nyomja meg a "↑" gombot, és a képernyőn megjelenik a "TDIS 70°C" felirat.

▶ Nyomja meg a "SET" gombot, a "70°C" villog a képernyőn.

▶ Nyomja meg a " $\uparrow$ ", " $\downarrow$ " gombot a fertőtlenítési fűtési hőmérséklet beállításához.

► A beállítás megerősítéséhez nyomja meg a "SET" vagy az "ESC" gombot.

▶ Nyomja meg a "↑" gombot, és az "SDIS 18:00" jelenik meg a képernyőn.

▶ Nyomja meg a "SET" gombot, a "18" óra villog a képernyőn.

► A fertőtlenítés kezdési idejének beállításához nyomja meg a "↑", "↓" gombot.

► A beállítás megerősítéséhez nyomja meg a "SET" vagy az "ESC" gombot.

#### 7.18. OPARR – Párhuzamos relé

A kiválasztott rendszertől függően, az ehhez a funkcióhoz tartozó relékiosztás eltérhet.

#### A funkció leírása:

Ezzel a funkcióval pl. egy szelep a szivattyúval párhuzamosan vezérelhető egy külön relén keresztül.

TJIS

5115

111°C

\_18:00

Ha szolár töltés történik (R1 és/vagy R2), vagy ha egy szolár funkció aktív, akkor a kiválasztott párhuzamos relé is feszültség alá kerül. A párhuzamos relé fordított energiával is elláthatja a párhuzamos szivattyút.

## i Megjegyzés:

- Ha R1 és/vagy R2 kézi üzemmódban van, akkor a párhuzamos relé nem lesz feszültség alatt.
- Amikor a képernyőn jelenik meg, az azt jelenti, hogy a funkció aktiválva van, ha az ikon villog, akkor azt jelenti, hogy a funkciók futnak.
- Az INVE OFF azt jelenti, hogy R1 elindult, párhuzamos relé is elindult.
- INVE ON, azt jelenti, hogy az R1 leállt, a párhuzamos relé ki van kapcsolva

| Menü struktúra |          |                                   |                        |                       |  |
|----------------|----------|-----------------------------------|------------------------|-----------------------|--|
| OPARR          | (Főmenü) | 23                                |                        |                       |  |
|                |          | Almenü                            |                        |                       |  |
| Főmenü         | Almenü1  | Alap-<br>értelmezett<br>beállítás | Állítható<br>tartomány | Leírás                |  |
| OPARR          |          | OFF                               | ON/OFF                 | Párhuzamos relé be/ki |  |

| PARRE | R5  | R2, R3, R4,<br>R5 | Párhuzamos relé választása (ha egy<br>kimenet már használatban van, akkor az<br>adott kimenet nem választható) |
|-------|-----|-------------------|----------------------------------------------------------------------------------------------------|
| INVE  | OFF | ON/OFF            | Párhuzamos relé logika be/ki                                                                                   |

| Tr Tuffkelo beulituşu                    | CT (T) (T) (T) (T) (T)            | (2020000) |      |
|------------------------------------------|-----------------------------------|-----------|------|
| ►A "OPARR" menü kiválasztásához          |                                   | []~거거거(]] | JFF  |
| nyomja meg a "SET" gombot.               |                                   |           |      |
| ►Nyomja meg a "SET" gombot, a            |                                   |           |      |
| képernyőn megjelenik az "OPARR OFF"      |                                   |           |      |
| felirat.                                 |                                   | OPARR [   | 0 N  |
| ► Nyomja meg a "SET" gombot, az "OFF"    | villog a képernyőn.               |           |      |
| ►A funkció aktiválásához nyomja meg      | a "↑", "↓" gombot. A              |           |      |
| képernyőn megjelenik az "OPARR ON" fel   | irat.                             |           |      |
| ► A beállítás megerősítéséhez nyomja meg | a "SET" vagy az "ESC"             | PARRE     | RS   |
| gombot.                                  |                                   |           |      |
| ►Nyomja meg a "↑" gombot, a "PAR         | RE R5" megj <mark>elenik</mark> a |           |      |
| képernyőn.                               |                                   |           |      |
| ► Nyomja meg a "SET" gombot, az "R5" v   | illog a képernyőn.                | TNUZE     | ncc  |
| ►A párhuzamos relé kiválasztás           | ahoz nyomja meg                   | TUNC      | UPP  |
| a "↑", "↓" gombot.                       |                                   |           |      |
| ► A beállítás megerősítéséhez nyomja meg | a "SET" vagy az "ESC"             |           |      |
| gombot.                                  |                                   | 7541.67   | 0.14 |
| Nyomja meg a "↑" gombot, a képernyőr     | n megjelenik az "INVE             | INVE _    | UN   |
| OFF" felirat.                            |                                   |           |      |
| ► Nyomja meg a "SET" gombot, az "OFF"    | villog a képernyőn.               |           |      |
| ► Nyomja meg a "↑", "↓" gombot, hogy akt | tiválja ezt a funkciót, az        |           |      |
| "INVE ON" jelenik meg a képernyőn.       | -                                 |           |      |

► A beállítás megerősítéséhez nyomja meg a "SET" vagy az "ESC" gombot.

#### 7.19. OHQM – Hőmennyiség mérése

A hőmennyiség mérése 3 különböző módon végezhető el:

- Rögzített áramlási sebesség (áramlásmérővel)
- Grundfos VFS áramlásérzékelővel.
- FRT forgókéses áramlásmérővel

**1** Megjegyzés: a fent említett áramlásmérő képét lásd a 11. bekezdésben

#### Hőmennyiség mérése fix áramlási értékkel

A hőmennyiségmérés (becslés) a T7 áramlás és a visszatérő T6 hőmérséklet és a megadott áramlási sebesség (100%-os szivattyúsebesség mellett) különbségét használja.

## i

**Megjegyzés:** 2 szolár keringető szivattyúval ellátott rendszerben a hőenergia mérési funkció ki van kapcsolva

- Az FTYP menü alatt állítsa be az 1. térfogatáram-típust
- Olvassa le az áramlási sebességet (l/perc), és írja be ezt az értéket az FMAX menübe a vezérlőben.
- A MEDT és a MED% menüben állítsa be a hőátadó folyadék fagyálló fajtáját és koncentrációját.

#### Fagyálló folyadék típusa:

- 0: Víz
- 1: Propilén-glikol
- 2: Etilén-glikol
- 3: Tyfocol LS / G-LS

#### Hőmennyiség-mérés a "Grundfos Direct Sensor VFS" segítségével:

A hőmennyiségmérés a T7 áramlásérzékelő és a TVFS visszatérő érzékelő és a VFS érzékelő által továbbított áramlási sebesség közötti hőmérséklet-különbséget használja. TVFS: "Grundfos Direct VFS" érzékelő

## i Megjegyzés:

- Az áramlás- és visszatérő cső érzékelője a hőmennyiség vFS mérésére alapértelmezés szerint minden rendszerben be van állítva, ami nem állítható át.
- Az áramlásellenőrző funkció csak akkor érhető el, ha egy VFS típusú "Grundfos Direct Sensor" van csatlakoztatva a rendszerhez.

dv

- Ha a "Grundfos VFS" érzékelőt választja a hőmennyiség kiszámításához, akkor először be kell kapcsolnia a VFS funkciót az FS/GFDS menü alatt, és ki kell választania a mérési tartományt, az alapértelmezett érték 1-12 l/min.
- Az FTYP menüben állítsa be 2. áramlásisebesség-típust (VFS).
- Válassza ki a hőátadó folyadék fagyálló fajtáját és koncentrációját a MEDT és a MED% menü alatt.

T7: az áramlási cső hőmérséklet-érzékelője

TVFS: a visszatérő cső hőmérséklet-érzékelője

Ha a VFS érzékelőt nem szerelték úgy, hogy csatlakoztatva legyen a vezérlőhöz, akkor a ikon villog a képernyőn, a hőmérsékleti zóna "L/M - - - -" kijelzést mutat.

#### Hőmennyiségmérés forgókéses áramlásmérővel (FRT)

- Az FTYP menü alatt állítsa be a 3. típusú áramlási sebességet (FRT)
- A hőmennyiségmérés a T7 áramlásérzékelő és a T6 visszatérő érzékelő és az FRT áramlásmérő által továbbított áramlási sebesség közötti hőmérsékletkülönbséget használja
- A MEDT és a MED% menüben válassza ki a hőátadó folyadék fagyálló fajtáját és koncentrációját.

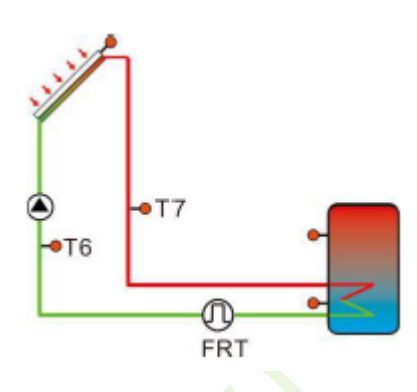

**Megjegyzés:** Ha a hőmennyiség kiszámításához az FRT forgókéses áramlásmérőt választotta, akkor először az FS/FRT menüben aktiválnia kell az FRT funkciót.

| Menü struktúra<br><u>OHQM (Főmenü) 24</u><br>FTYP 1 Almonü |         |                                   |                        |                 |                                                                                                    |  |
|------------------------------------------------------------|---------|-----------------------------------|------------------------|-----------------|----------------------------------------------------------------------------------------------------|--|
| FMAX 2<br>MEDT 3<br>MED%                                   |         |                                   |                        |                 |                                                                                                    |  |
| Főmenü                                                     | Almenü1 | Alap-<br>értelmezett<br>beállítás | Állítható<br>tartomány | Állítási lépték | Leírás                                                                                                    |  |
| OHQM                                                       |         | OFF                               | ON/OFF                 |                 | Hőmennyiség-mérés                                                                                                    |  |
|                                                            | FTYP    | 1                                 | 1, 2, 3                |                 | Áramlási szenzor<br>választása<br>1: Fix áramlási érték<br>(üvegcső áramlásmérő<br>2: Grundfos<br>áramlásérzékelő VFS<br>3: Forgókéses<br>áramlásmérő FRT |  |
|                                                            | FMAX    | 6 l/min                           | 0,5-100<br>1/min       | 0,1             | Áramlás                                                                                                    |  |
|                                                            | MEDT    | 3                                 | 0-3                    |                 | Hőközvetítő folyadék<br>0: Víz<br>1: Propilén-glikol<br>2: Etilén-glikol<br>3: Tyfocol LS / G-LS                                                          |  |
|                                                            | MED%    | 45%                               | 20-70%                 | 1%              | Hőközvetítő folyadék koncentrációja                                                                                                    |  |

A "OHQM" menü kiválasztásához nyomja meg a "SET" gombot.
Nyomja meg a "SET" gombot, a képernyőn megjelenik az "OHQM OFF" felirat.

▶ Nyomja meg a "SET" gombot, az "OFF" villog a képernyőn.

► Nyomja meg a "↑", "↓" gombot a funkció aktiválásához. A képernyőn megjelenik az "OHQM ON" felirat.

► A beállítás megerősítéséhez nyomja meg a "SET" vagy az "ESC" gombot.

▶ Nyomja meg a "↑" gombot, az "FTYP 1" megjelenik a képernyőn.

▶ Nyomja meg a "SET" gombot, az "1" villog a képernyőn.

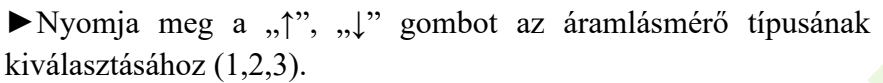

► A beállítás megerősítéséhez nyomja meg a "SET" vagy az "ESC" gombot.

▶Nyomja meg a "↑" gombot, az "FMAX 6" megjelenik a képernyőn.

▶ Nyomja meg a "SET" gombot, a "6" villog a képernyőn.

►Nyomja meg a "↑", "↓" gombot az áramlási sebesség beállításához.

► A beállítás megerősítéséhez nyomja meg a "SET" vagy az "ESC" gombot.

▶ Nyomja meg a "↑" gombot, a "MEDT 3" megjelenik a képernyőn.

- ▶ Nyomja meg a "SET" gombot, a "3" villog a képernyőn.
- ► A hőátadó folyadék típusának kiválasztásához nyomja meg a "↑", "↓" gombot.
- ► A beállítás megerősítéséhez nyomja meg a "SET" vagy az "ESC" gombot.
- ▶ Nyomja meg a "↑" gombot, a "MED% 45" megjelenik a képernyőn.
- ▶ Nyomja meg a "SET" gombot, a "45" villog a képernyőn.
- ▶ Nyomja meg a "↑", "↓" gombot a hőátadó folyadék koncentrációjának beállításához.
- ► A beállítás megerősítéséhez nyomja meg a "SET" vagy az "ESC" gombot.

#### 7.20. FS - Áramlásmérő kiválasztása és áramlásfigyelés

Ebben a menüben a Grundfos közvetlen érzékelője (VFS) és a forgókéses áramlásmérő (FRT) be- és kikapcsolható, és az áramlási sebesség mérési tartománya is beállítható.

#### FLOW - Áramlási sebesség figyelő funkció

Az áramlási sebesség-figyelőt (FLOW) arra tervezték, hogy észlelje azokat a meghibásodásokat, amelyek a folyadékáram leállításához vezetnek, és a megfelelő tartály leállításával reagáljon. Ez megakadályozza a rendszer károsodását, pl. a szivattyú szárazon futásán keresztül.

Ha a lefoglalt relét (R1) feszültség alá helyezik, akkor az áramlási sebességet a lefoglalt érzékelőnél figyelik. Késleltetési idő elteltével hibaüzenet jelenik meg, ha az áramlás mértéke

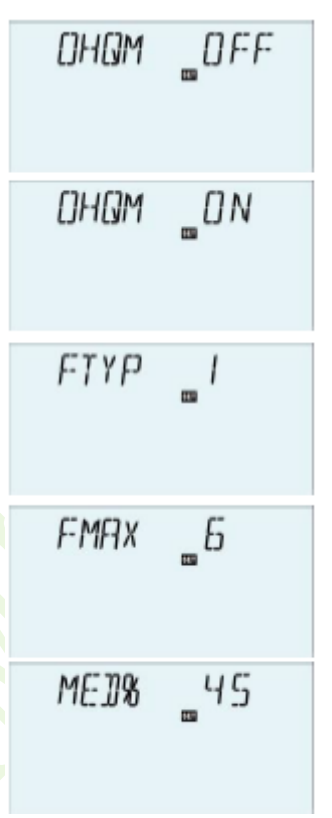

nem észlelhető a lefoglalt érzékelőnél, a 🔍 🖌 ikon villog, a képernyő és a hőmérsékleti zóna "L/M 0.0" értéket mutat.

Ha az áramlásmennyiség-figyelő funkcióhoz be van kapcsolva a kikapcsolási lehetőség, a betöltött tartály minden további betöltése blokkolódik, amíg a hibaüzenetet nem nyugtázzák. Ha lehetséges, a következő betöltésre alkalmas tartály kerül helyette betöltésre. Amikor a hibaüzenetet nyugtázta, a felügyeleti funkció újra aktív lesz.

**Megjegyzés:** Ha a használt Grundfos VFS áramlásérzékelőt eltávolítja, akkor a kor villogni kezd a képernyőn, és a hőmérsékleti zóna "L/M" értéket jelenít meg.

| Menü struktúra<br><u>FS</u> (Főmenü) 25<br><u>GFDS</u> VFS<br><u>FRT</u> OFF<br><u>FLOW</u><br><u>DELY</u> |             |             |             |                                   |                        |                    |                                                  |
|----------------------------------------------------------------------------------------------------|-------------|-------------|-------------|-----------------------------------|------------------------|--------------------|--------------------------------------------------|
| Főmenü                                                                                                    | Almenü<br>1 | Almenü<br>2 | Almenü<br>3 | Alap-<br>értelmezett<br>beállítás | Állítható<br>tartomány | Állítási<br>lépték | Leírás                                           |
| FS                                                                                                    |             |             |             |                                   |                        |                    | Áramlásérzékelő<br>regisztrációja                |
|                                                                                                    | GFDS        |             |             |                                   |                        |                    |                                                  |
|                                                                                                    |             | VFS         | OFF         | OFF                               | OFF/ON                 |                    | Grundfos<br>áramlásérzékelő                      |
|                                                                                                    |             |             | 1-12        |                                   |                        |                    | Áramlásmérő<br>mérési tartománya<br>(1-12 l/min) |
|                                                                                                    |             |             | 2-40        |                                   |                        |                    | Áramlásmérő<br>mérési tartománya<br>(2-40 l/min) |
|                                                                                                    |             |             | FLOW        | OFF                               | ON/OFF                 |                    | Figyelmeztetés<br>áramláshiány<br>esetén         |
|                                                                                                    |             |             | DELY        | 30 s                              | 1-600 s                | 1 s                | Késleltetési idő,<br>amikor nincs<br>áramlás     |
|                                                                                                    | FRT         |             | OFF         | OFF                               | OFF/ON                 |                    | Forgókéses<br>áramlásmérő                        |

| Főmenü | Almenü<br>1 | Almenü<br>2 | Almenü<br>3 | Alap-<br>értelmezett<br>beállítás | Állítható<br>tartomány | Állítási<br>lépték | Leírás                                       |
|--------|-------------|-------------|-------------|-----------------------------------|------------------------|--------------------|----------------------------------------------|
|        |             |             | FLOW        | OFF                               | ON/OFF                 |                    | Figyelmeztetés<br>áramláshiány<br>esetén     |
|        |             |             | DELY        | 30 s                              | 1-600 s                | 1 s                | Késleltetési idő,<br>amikor nincs<br>áramlás |

| ►A "FS" menü kiválasztásához nyomja                                | FS /_     | 6F.115 | _ |  |  |
|--------------------------------------------------------------------|-----------|--------|---|--|--|
| meg a "SET" gombot.                                                | <b>E9</b> |        |   |  |  |
| ►Nyomja meg a "SET" gombot, a                                      |           |        |   |  |  |
| képernyőn megjelenik a "GFDS" felirat.                             |           |        |   |  |  |
| ► Nyomja meg a "SET" gombot, a képernyőn megjelenik a "VFS VFS OFF |           |        |   |  |  |

- OFF" felirat.
- ► Nyomja meg a "SET" gombot, az "OFF" villog a képernyőn.

► Nyomja meg a "↑", "↓" gombot, hogy aktiválja ezt a funkciót. A képernyőn megjelenik a "VFS 1-12V" felirat.

► Nyomja meg a "↑", "↓" gombot az áramlásmérő mérési tartományának beállításához.

► A beállítás megerősítéséhez nyomja meg a "SET" vagy az "ESC" gombot.

► Nyomja meg a "↑" gombot, a képernyőn megjelenik a "FLOW OFF" felirat.

▶ Nyomja meg a "SET" gombot, az "OFF" villog a képernyőn.

► Nyomja meg a "↑", "↓" gombot, hogy aktiválja ezt a funkciót, a "FLOW ON" felirat jelenik meg a képernyőn.

► A beállítás megerősítéséhez nyomja meg a "SET" vagy az "ESC" gombot.

▶Nyomja meg a "↑" gombot, a "DELY 30" jelenik meg a képernyőn.

▶ Nyomja meg a "SET" gombot, a "30" villog a képernyőn.

► Nyomja meg a "↑", "↓" gombot a "késleltetési idő beállításához, ha nincs áramlás".

► A beállítás megerősítéséhez nyomja meg a "SET" vagy az "ESC" gombot.

► Az előző menübe való visszatéréshez nyomja meg az "ESC" gombot.

▶ Nyomja meg a "↑" gombot, az "FRT" megjelenik a képernyőn.

► Nyomja meg a "SET" gombot, az "FRT OFF" megjelenik a képernyőn.

► Nyomja meg a "SET" gombot, az "OFF" villog a képernyőn.

► Nyomja meg a "↑", "↓" gombot, hogy aktiválja ezt a funkciót, a képernyőn megjelenik az "FRT ON" felirat.

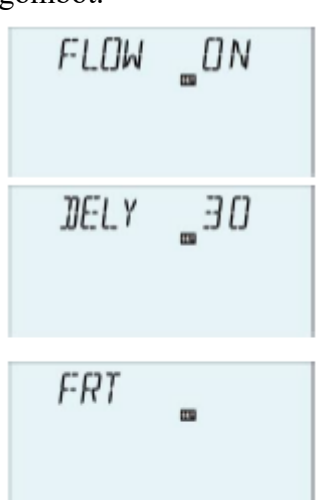

VFS

FLOW

1-15

DFF

▶ Nyomja meg a "↑" gombot, az "FRT" megjelenik a képernyőn.

▶ Nyomja meg a "SET" gombot, a "FLOW OFF" felirat jelenik meg a képernyőn, a beállítási folyamat, a fenti lépéseknek felel meg.

#### 7.21. UNIT – Mértékegység váltása

Ebben a menüben az alábbi egység állítható be:

TEMP: hőmérséklet

ENEG: hőmennyiség, 1: KWH, 2: BTU

Az egységek működés közben megváltoztathatók.

| Menü str               | uktúra   |                                   |                        |                              |  |
|------------------------|----------|-----------------------------------|------------------------|------------------------------|--|
| UNIT                   | (Főmenü) | 26                                |                        |                              |  |
| TEMP<br>Almenü<br>ENEG |          |                                   |                        |                              |  |
| Főmenü                 | Almenü1  | Alap-<br>értelmezett<br>beállítás | Állítható<br>tartomány | Leírás                       |  |
| UNIT                   |          |                                   |                        | Mértékegység váltása         |  |
|                        | TEMP     | °C                                | °C/°F                  | °C - °F váltás               |  |
|                        | ENEG     | 1 (Wh)                            | 1 (Wh) / (Wh)          | Energia mértékegység váltása |  |

#### A funkció beállítása:

► A "UNIT" menü kiválasztásához nyomja meg a "SET" gombot.

2 (BTU)

▶ Nyomja meg a "SET" gombot, a "TEMP °C" megjelenik a képernyőn.

▶ Nyomja meg a "SET" gombot, az "°C" villog a képernyőn.

▶Nyomja meg a "↑", "↓" gombot a hőmérsékleti egység kiválasztásához.

► A beállítás megerősítéséhez nyomja meg a "SET" vagy az "ESC" gombot.

▶Nyomja meg a "↑" gombot, az "ENEG 1" megjelenik a képernyőn.

▶ Nyomja meg a "SET" gombot, az "1" villog a képernyőn.

►Nyomja meg a "<sup>↑</sup>", "<sup>↓</sup>" gombot a hőenergia-egység kiválasztásához.

► A beállítás megerősítéséhez nyomja meg a "SET" vagy az "ESC" gombot.

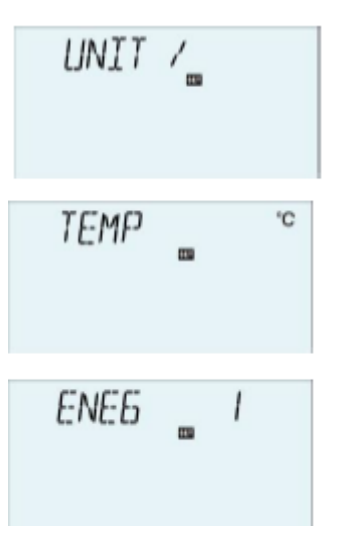

DFF FRT FRT \_ON

#### 7.22. OSDC – SD kártya

#### Menü struktúra:

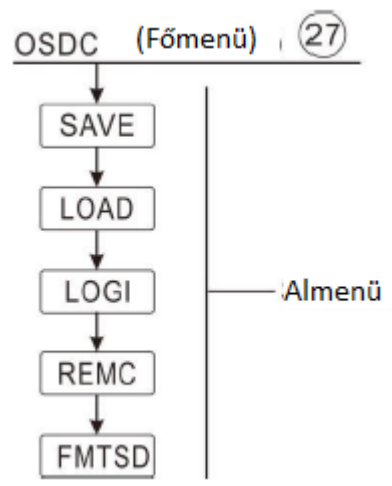

Ez a vezérlő fel van szerelve egy kártyafoglalattal MicroSD memóriakártya fogadásához. Ezzel a MicroSD kártyával a következő funkciók hajthatók végre:

- Mérési és mérlegértékek naplózása. A kártya számítógépre való átvitele után az értékek megnyithatók és megjeleníthetők, pl. táblázatban.
- Másolás és paraméterek helyreállítása: készítsen másolatot az összes paraméterről a MicroSD kártyán (ajánlott), így lehetőség van adatok helyreállítására az SD kártyáról a vezérlő firmware-jére.
- Helyezze be az SD kártyát, a képernyőn megjelenik egy kártya ikon, ha a kártya megtelt, megjelenik egy figyelmeztető jel és az emlékeztető szó található az ellenőrző felületen.

#### A vezérlő firmware-jének frissítése

A jelenlegi firmware szoftver frissíthető. Ehhez a következőket kell tenni:

- Először kapcsolja ki a vezérlő áramellátását.
- Helyezze a frissített firmware programmal ellátott microSD-kártyát a vezérlőbe.
- Tartsa lenyomva a wakáció gombot, és kapcsolja be a tápfeszültséget a vezérlőhöz.
- A képernyőn megjelenik egy frissítési lekérdezés, majd nyomja meg a "SET" gombot a megerősítéshez.
- Ezután a vezérlő automatikusan elindítja a firmware frissítését.
- Frissítés után a kijelzés után nyomja meg a "SET" gombot, és a vezérlő újraindul, és visszatér a fő interfészre.
- Ha a frissítési folyamat felülírására van szükség, nyomja meg az "ESC" gombot, a vezérlő visszaáll a normál interfészre.
- Ha bármilyen hibás művelet történt, nyissa meg újra a vezérlőt, és ismételje meg a fenti lépéseket.

**Megjegyzés:** A vezérlő csak az "SR658.bin" (firmware frissítő program) nevű fájlra keres a MicroSD memóriakártya gyökérkönyvtárában. Részletes frissítési lépéseket, lásd a 9. fejezetben.

#### Adatnaplózás

Helyezze be a MicroSD kártyát a vezérlő nyílásába, a naplózás azonnal megkezdődik.

#### Adatnaplózási gyakoriság az SD-kártyán (LOGI)

Az OSDC/LOGI menüben állítsa be az adatnaplózás gyakoriságát.

#### Az adatnaplózási folyamat (REMC) befejezése

Válassza ki a REMC menüt, a képernyőn megjelenik a "YES" felirat, nyomja meg a "SET" gombot, a kurzor a "YES" pontra lép, és folyamatos tartsa nyomva a "SET" gombot, a kártya kivonatának lefutása fut. Futás után a képernyőn megjelenik a "SUCC" felirat. Az SD-kártyát ki lehet venni a vezérlőből.

#### A MicroSD kártya formázása (FORM)

Válassza ki az FMTSD menüt, megjelenik a "YES" felirat. Nyomja meg a "SET" gombot, hogy a kurzort a "YES" pontra vigye, nyomja meg a "SET" gombot folyamatosan, amíg a "WAIT" felirat meg nem jelenik. A kártya formázási sorrendje futni kezd, kb. 10 másodperc múlva, a formázás után a "SUCC" felirat jelenik meg, a kártya tartalma törlődik, és a kártya a FAT fájlrendszerrel formázásra kerül.

#### A paraméterkészlet mentése SD kártyára (SAVE)

Válassza a SAVE menüt, hogy a vezérlő paramétereit a MicroSD kártyára mentse.

Válassza a SAVE menüt, megjelenik a "YES", nyomja meg a "SET" gombot a kurzor "YES" irányba mozgatásához, nyomja meg a "SET" gombot a mentési sorrend futtatásához, mentés után a "SUCC" jelenik meg.

A vezérlő paramétereit az "SR658.DAT" nevű fájlba kerül mentésre.

#### Vezérlőparaméterek feltöltése (LOAD)

Töltse fel a vezérlő paraméterét az SD kártyáról a vezérlőre, a vezérlő paramétereit az SD kártya "SR658.DAT" nevű fájlja menti. Válassza a "LOAD" menüt, megjelenik a "YES" menü, nyomja meg a "SET" gombot a kurzor mozgatásához a "YES" feliratra. Nyomja folyamatosan a "SET" gombot a fájlbetöltés futtatásához, majd a "SUCC" felirat jelenik meg a kijelzőn.

**Megjegyzés:** A vezérlő az OSDC menü alatt támogatja a maximálisan 32GB-os MicroSD kártyát. Ha a "SAVE", "LOAD", "REMC" és az "FMTSD" funkciók sikeresen működnek, akkor minden menü mögött megjelenik a "SUCC" felirat.Eekkor ezeket a funkciókat már nem lehet futtatni, de kiléphet a menüből és újra beléphet, majd ezeket funkciókat újra lehet aktiválni.
## 7.23. RET – Reset (gyári beállítások visszaállítása)

RSTP (menüparaméterek): a reset funkcióval minden beállítás visszaállítható a gyári alapértelmezett értékre.

CHQM (felhalmozott energia): A felhalmozott hő 0-ra állítható vissza

CPT (felhalmozott szivattyú üzemidő): Az összesített szivattyú üzemideje (R1time / R2time / R3time) nullázható.

#### Menü struktúra:

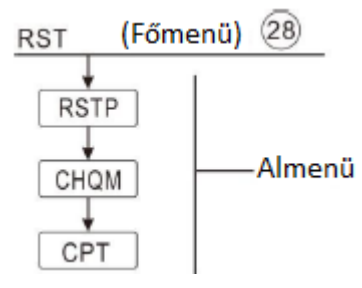

#### A funkció beállítása:

► A "RST" menü kiválasztásához nyomja meg a "SET" gombot.

►Nyomja meg a "SET" gombot, az "RSTP" megjelenik a képernyőn.

▶ Nyomja meg a "SET" gombot, a "YES" villog a képernyőn.

► Nyomja meg a "SET" gombot 3 másodpercig, a "di, di, di" hangjelzés jelez, és a "YES" továbbra is világít, ez azt jelzi, hogy a rendszer visszaáll a gyári beállításokra.

▶ Nyomja meg az "ESC" gombot az almenübe való visszatéréshez.

▶ Nyomja meg a "↑" gombot, a "CHQM" megjelenik a képernyőn,

ugyanazokkal a lépésekkel, mint fent, a CHQM, CPT paraméterek alaphelyzetbe állítható.

# 7.24. PASS – Jelszó beállítása

#### Menü struktúra:

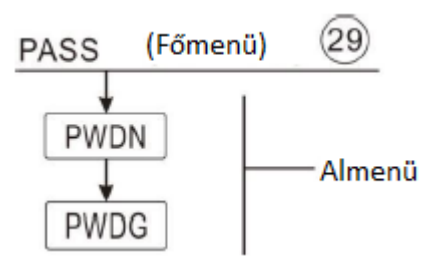

#### A funkció beállítása:

A "PASS" menü kiválasztásához nyomja meg a "SET" gombot.
Nyomja meg a "SET" gombot, a képernyőn megjelenik a "PWDN 0000" felirat.

PASS /\_

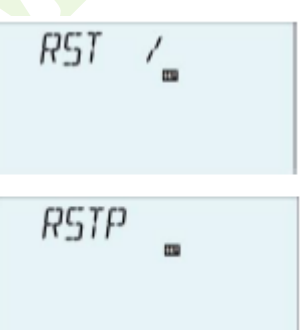

▶ Nyomja meg a "SET" gombot, a bal első digitális kijelző villog, PWIN UUUU új jelszót kérve. ►Nyomja meg a "<sup>↑</sup>", "<sup>↓</sup>" gombot az első digitális érték megadásához. ▶ Nyomja meg a "SET" gombot, a második digitális érték villog. PW16 0000 ►Nyomja meg a "↑", "↓" gombot a második digitális érték megadásához. ▶ Nyomja meg a "SET" gombot, a harmadik digitális érték villog. ►Nyomja meg a "↑", "↓" gombot a harmadik digitális érték megadásához.

► Nyomja meg a "SET" gombot, a negyedik digitális érték villog.

►Nyomja meg a "↑", "↓" gombot a negyedik digitális érték megadásához.

► Nyomja meg a "SET" gombot, a "PWDG 0000" jelenik meg, nyomja meg a "SET" gombot a jelszó újbóli megadásához. Az új jelszó megadásához és megerősítéséhez hasonlóan végezze el a fenti lépéseket, majd az "OK" jelenik meg a képernyőn. Ez azt jelzi, hogy az új jelszó sikeresen beállításra került.

# i

**Megjegyzés:** Ha elfelejtette a jelszót, azt lehetetlen helyreállítani, de visszaállíthatja a jelszót a gyári beállításra, majd a lépéseket követve újból szerkesztheti a jelszót. A gyárilag beállított jelszó helyreállításhoz az alábbiak szerint járjon el:

- Kapcsolja ki a vezérlő áramellátását.
- ► Tartsa lenyomva az "ESC" gombot.

► Csatlakoztassa újra az áramellátást, a "di, di, di" hangjelzés jelez, majd engedje fel az "ESC" gombot, a jelszó visszaáll a gyári beállításra (a gyárilag beállított jelszó 0000).

## 8. Vakáció funkció

A funkció leírása:

A vakáció funkciót úgy tervezték, hogy a rendszert működtesse, amikor nem várható vízfogyasztás, pl. ünnepi távollét alatt. Ez a funkció lehűti a rendszert a hőterhelés csökkentése érdekében.

2 hűtési funkció áll rendelkezésre: tartályhűtés (OSTC) és tartályhőátadás (OHDP).

A vezérlőt úgy tervezték, hogy a tartály hőátadási (OHDP) funkciójának prioritását futtassa. Amikor a tartály hőátadás (OHDP) funkciója ki van kapcsolva, akkor a tartály hűtési funkciója (OSTC) automatikusan elindul.

#### A vakáció funkció aktválása/deaktiválása

► Nyomja meg a **I** gombot 3 másodpercig, és megjelenik a "HDAY 05" felirat.

►Nyomja meg a "↑", "↓" gombot az ünnepnapok beállításához, beállítható tartomány 0-99 nap.

► A beállítás megerősítéséhez nyomja meg a "SET" vagy az "ESC" gombot.

► A vakáció funkció kikapcsolásához nyomja meg ismét a **I** gombot.

**Megjegyzés:** ezt a funkció csak akkor aktiválja, ha hosszabb ideig nincs otthon, amikor visszaérkezik a nyaralásról, kérjük, időben kapcsolja ki ezt a funkciót.

# 9. A vezérlő szoftverének frissítése

1) Kérjük, másolja a SR658.bin nevű fájlta Micro SD kártya gyökérkönyvtárába. Lásd az alábbi képernyőképet.

| (G:)     |     |                 |        |        |
|----------|-----|-----------------|--------|--------|
| 名称       | ^   | 修改日期            | 类型     | 大小     |
| PARAM.   | TXT | 2015.1.2 9:02   | 文本文档   | 5 KB   |
| SR658.bi | in  | 2017.2.26 17:22 | BIN 文件 | 142 KB |

Kapcsolja ki az áramellátást, és helyezze be a kártyát a vezérlőbe, majd tartsa lenyomva a gombot, és csatlakoztassa újra a tápfeszültséget a vezérlőhöz. Ezután a képernyőn a

"BOOT 1.0" felirat jelenik meg.

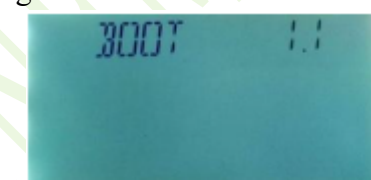

3) Ha a kártya és a fájl egyaránt rendben van, akkor az "UPD YES" jelzés jelenik meg, és a "YES" villog. Nyomja meg a "SET" gombot a frissítés folytatásához, és a "MANL UPD" jelenik meg, vagy nyomja meg az "ESC" gombot a firmware frissítéséből való kilépéshez és a normál interfészhez való visszatéréshez.

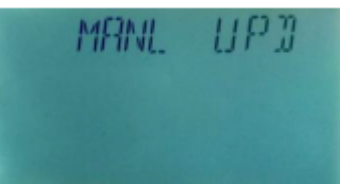

Ha a kártyának és a fájlnak problémája van, a képernyőn emlékeztetni fogja az "INPUT CARD" vagy az "INVLD FILE" kifejezéssel. A további lépések végrehajtásához kövesse a mellékelt GYIK-ot.

A frissítési folyamat kb. 3 másodperc, majd az "UPD SUCC" felirat látható a képernyőn, ez azt jelenti, hogy a szoftvert sikerült frissíteni. Ezután nyomja meg a "SET" vagy "ESC" gombot, a vezérlő visszatér a normál rendszerhez.

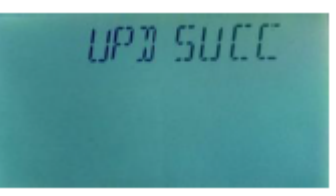

 A normál rendszerfelület elérése után ellenőrizze, hogy a szoftver verziója rendben vane.

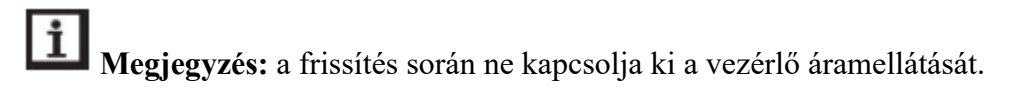

| Karakterlánc a<br>képernyőn | Ok                                                                                                    |
|-----------------------------|----------------------------------------------------------------------------------------------------|
| BOOT x.x                    | Rendszerbetöltési információk rövid idei megjelenítése                                                                                 |
| INPUT CARD                  | Nincs MicroSD kártya                                                                                                    |
| INVLD FILE                  | Kérjük, ellenőrizze a kártyán lévő fájlt, frissítse a fájlt, és próbálja<br>újra.<br>Győződjön meg arról, hogy a kártya formátuma FAT. |
| UPD YES                     | Kék villogó betűtípus. Frissítenie kell a firmware-t a Micro SD kártyán, nyomja meg a "SET" gombot az indításhoz.                      |
| AUTO UPD                    | A firmware automatikus frissítése                                                                                                    |
| MANL UPD                    | A firmware manuális frissítése                                                                                                    |
| UPD SUCC                    | Sikeres frissítés                                                                                                    |
| UPD FAIL                    | A frissítés nem sikerült                                                                                                    |

# GYIK:

# 10.Védelmi funkció

## 10.1. Képernyővédelem

Ha 5 percig nem nyomja meg egyetlen gombot sem, a képernyővédelem automatikusan aktiválódik, majd a LED háttérvilágítás kikapcsol. Nyomja meg bármelyik gombot, hogy újra világítson a LED-lámpa.

# 10.2. Hibavédelem

Ha szakadás vagy rövidzárlat áll fenn a hőmérséklet-érzékelő, az áramlásmérő kapcsolatában, a szabályozó kikapcsolja a megfelelő funkciókat, és nem ad több kimeneti jelet. Ekkor

egyidejűleg a 🖌 hiba jel jelenik meg a képernyőn, és villog a jelző lámpa.

►Nyomja meg a "↑" "↓" gombot a hibaüzenet megtekintéséhez (piros jelzés).

**Megjegyzés:** ha érzékelőhiba vagy beállítási hiba van, akkor a jelzőkód és az érzékelő hibái felváltva jelennek meg.

- 1. A THS céltartály-érzékelő a fűtés időzítéséhez.
- 2. Érzékelő a tartály maximális hőmérséklet-korlátozásához SMAX.
- 3. Érzékelő az AHS termosztát funkcióhoz.
- 4. Tartályérzékelő a fűtőkör visszatérő csövének fűtött funkciójához.

#### 10.3. Hibaellenőrzés

A beépített vezérlő egy minősített termék, amelyet évekig fejlesztettek a folyamatos problémamentes működés érdekében. Ha probléma merül fel, a legtöbb ok a perifériás komponensekből származik, de nincs kapcsolata magával a vezérlővel. Néhány jól ismert probléma alábbi leírása elősegíti a telepítőt és az üzemeltetőt a probléma elkülönítésében, hogy a rendszert a lehető leggyorsabban lehessen üzembe helyezni és elkerüljék a felesleges költségeket. Természetesen nem minden lehetséges problémát lehet itt felsorolni. Azonban a vezérlővel tapasztalt szokásos problémák többsége megtalálható az alábbi listában, csak akkor adja vissza a vezérlőt az eladónak, ha biztos benne, hogy az alább felsorolt problémák egyike sem felelős a hibáért.

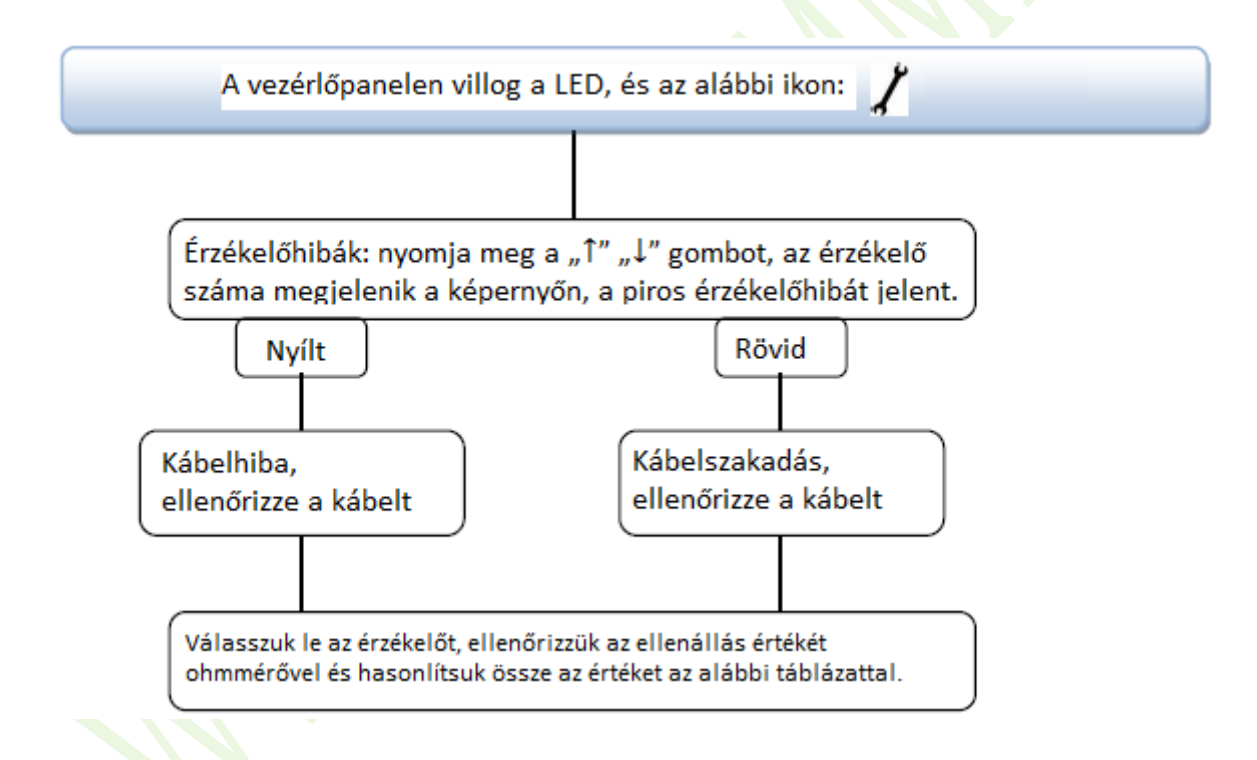

#### PT1000 ellenállás-értékek

| C | 0    | 10   | 20   | 30   | 40   | 50   | 60   | 70   | 80   | 90   | 100  | 110  | 120  |
|---|------|------|------|------|------|------|------|------|------|------|------|------|------|
| Ω | 1000 | 1039 | 1077 | 1116 | 1155 | 1194 | 1232 | 1270 | 1309 | 1347 | 1385 | 1422 | 1460 |

#### NTC10K, B=3950 ellenállás-értékek

| °C | 0     | 10    | 20    | 30   | 40   | 50   | 60   | 70   | 80   | 90  | 100 | 110 | 120 |
|----|-------|-------|-------|------|------|------|------|------|------|-----|-----|-----|-----|
| Ω  | 33620 | 20174 | 12535 | 8037 | 5301 | 3588 | 2486 | 1759 | 1270 | 933 | 697 | 529 | 407 |

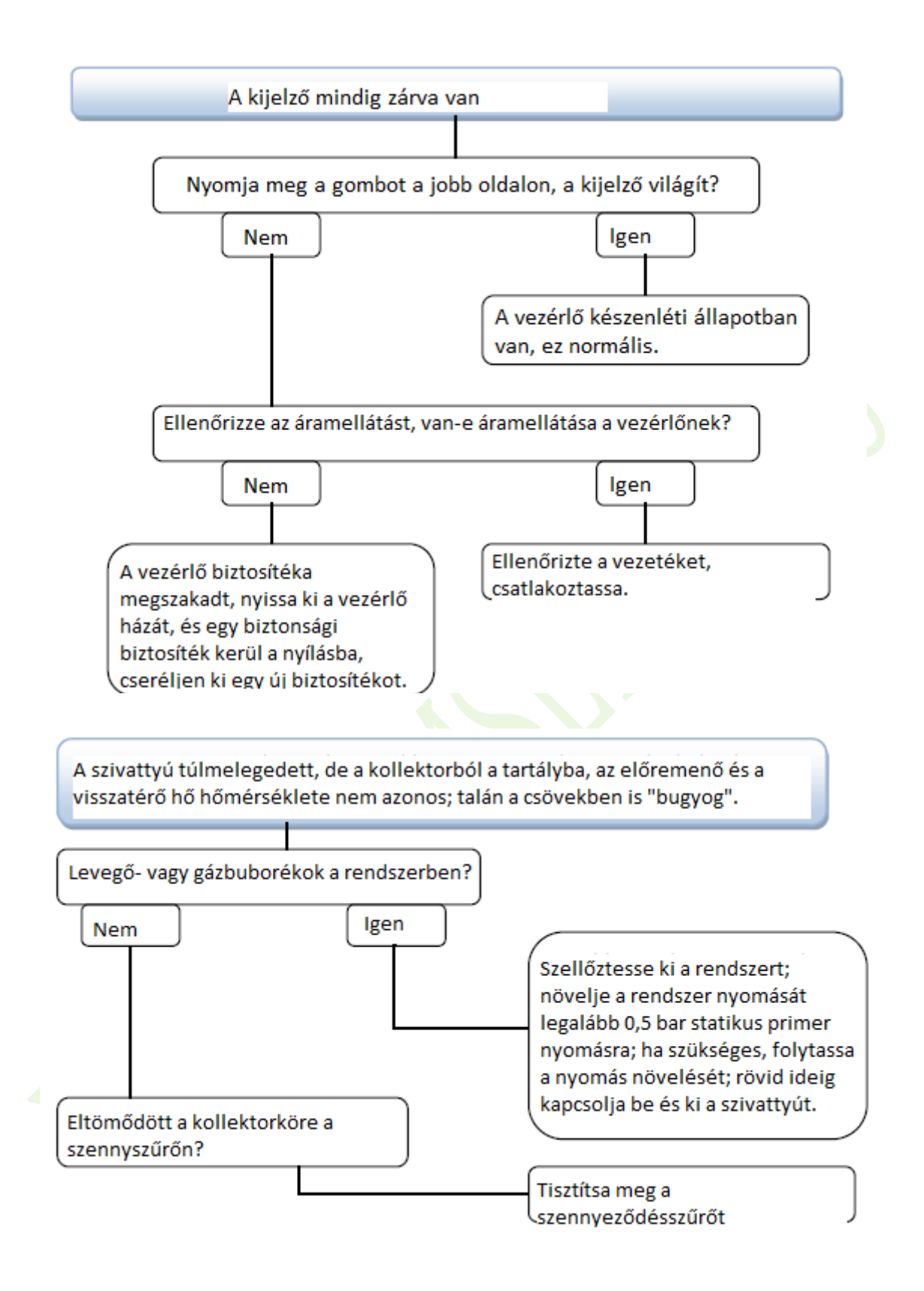

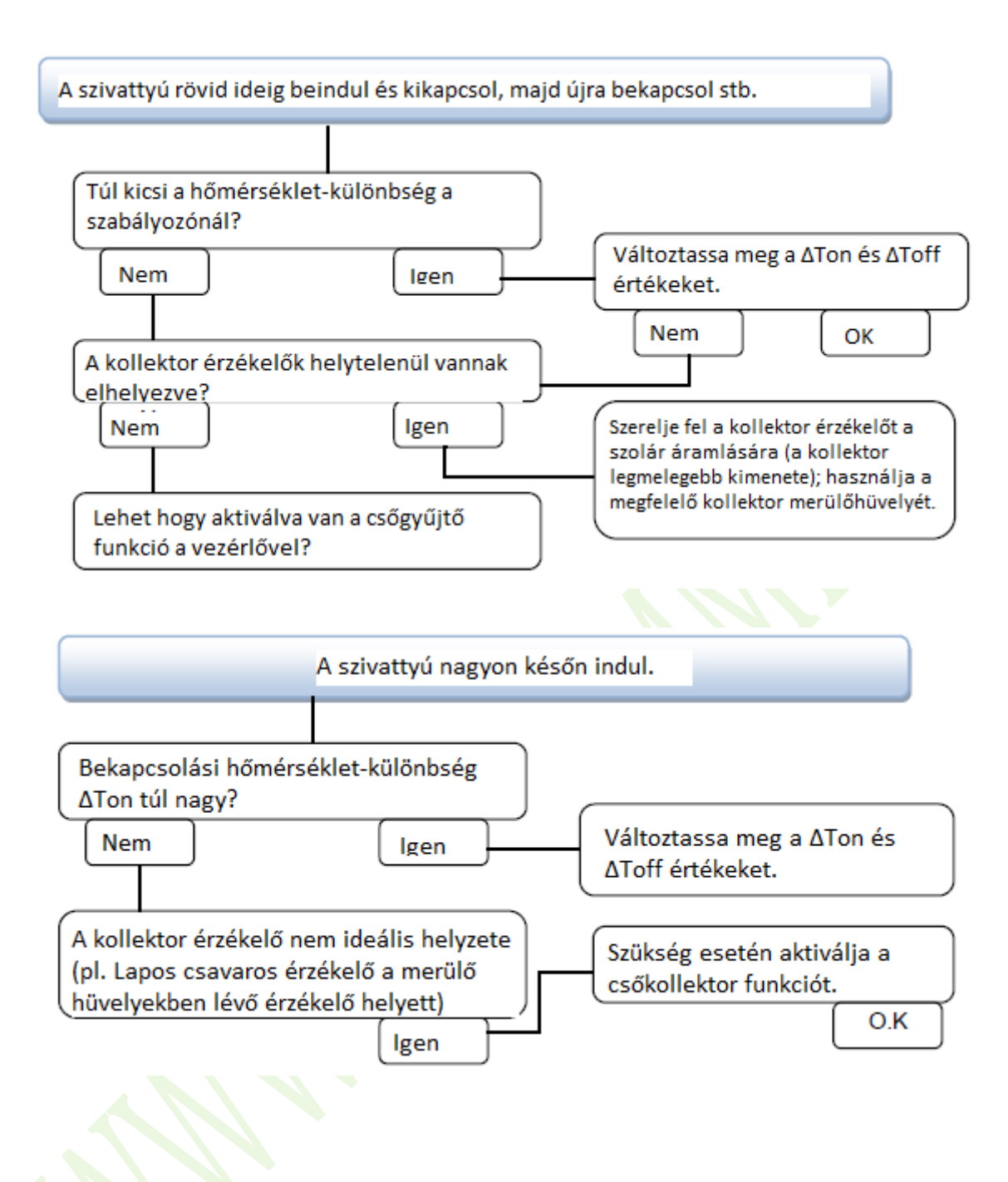

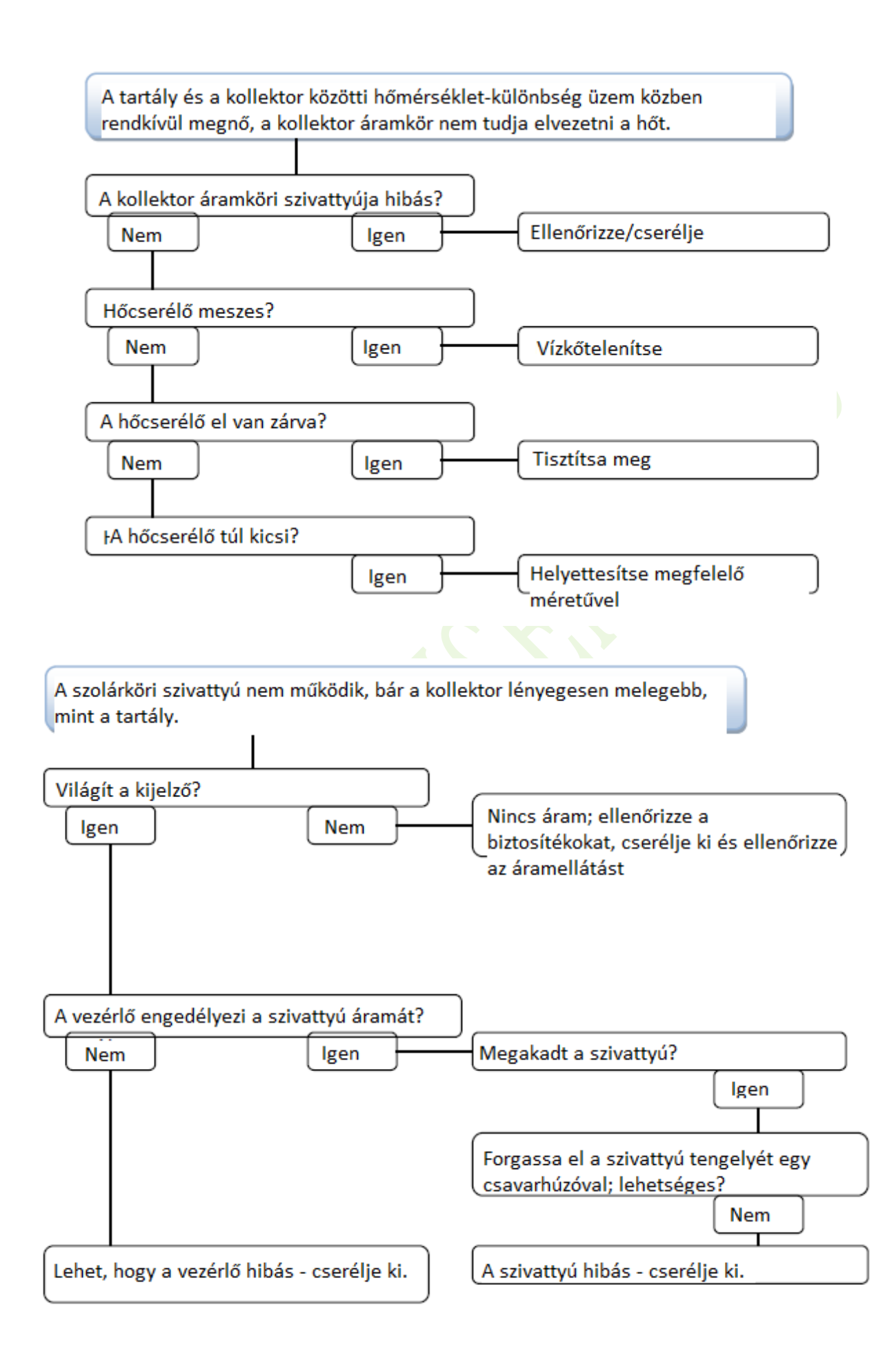

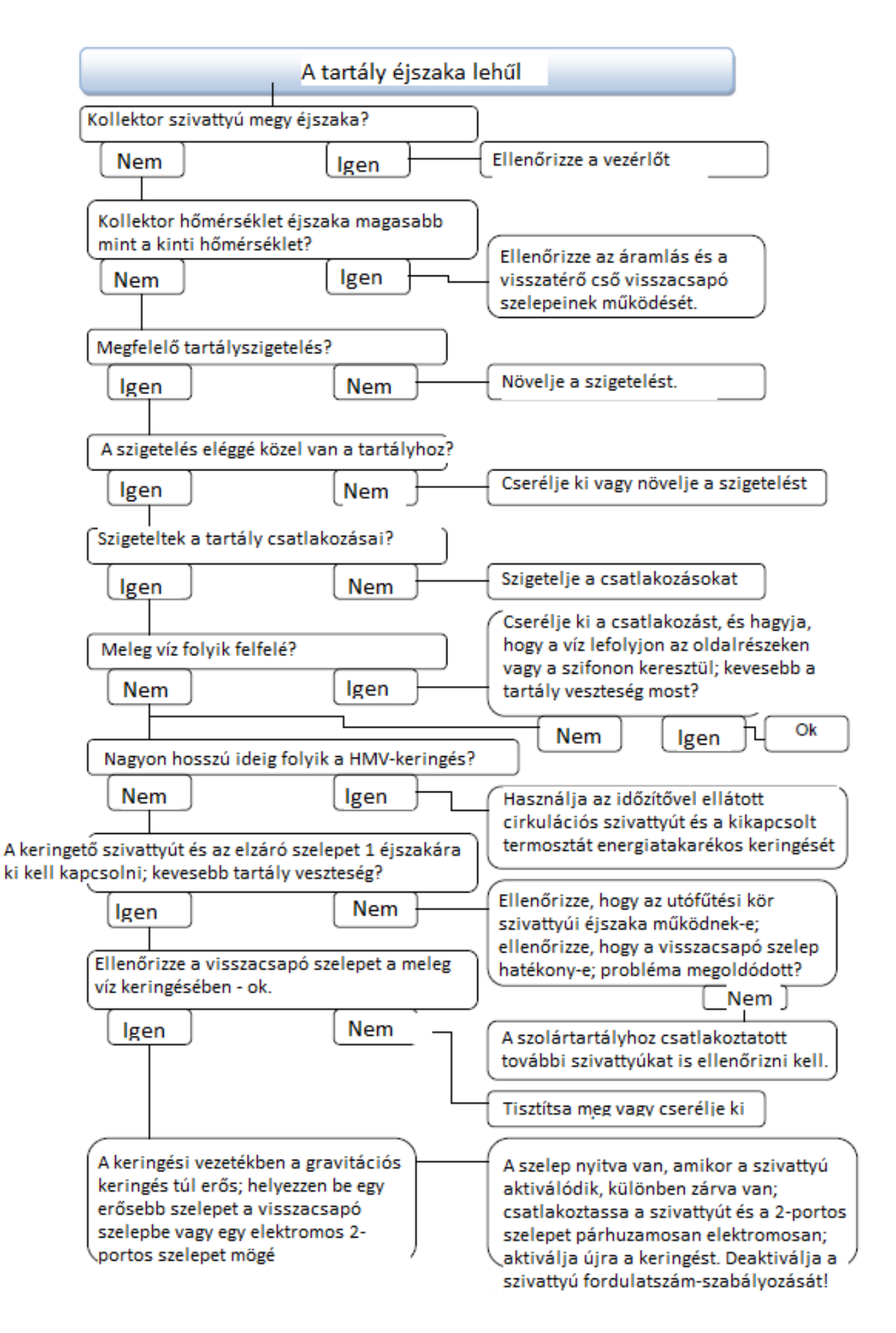

# 11.Minőségi garancia

A gyártó a következő minőségi felelősségeket ruházza fel a végfelhasználókra: a minőségi felelősség időtartamán belül a gyártó kizárja a gyártás és az anyagválasztás okozta hibákat. A helyes telepítés nem vezet hibához. Ha a felhasználó helytelen kezelési módot, helytelen telepítést, helytelen vagy durva kezelést, valamint a meleg víz kiáramlásának helytelen csatlakoztatását követi el, nem vállalunk felelősséget az előbb említett tevékenységek miatt. A minőségi garancia a kontroller megvásárlásától számított 24 hónapon belül lejár.

| 12.Kiegészítők tartozél                                   | kok                                                                                |               |
|-----------------------------------------------------------|------------------------------------------------------------------------------------|---------------|
| A01: Nagy pontosságú<br>Pt1000 érzékelő a<br>kollektorhoz | Specifikáció<br>PT1000, Φ6×50 mm, 1,5 m<br>hosszú kábel                            | Termék fotója |
| A02<br>Nagy pontosságú érzékelő<br>tartályhoz és csőhöz   | NTC10K, B=3950, Φ6×50<br>mm, 3 m hosszú kábel                                      |               |
| A05<br>304 rozsdamentes acél<br>termo kút                 | 304 rozsdamentes acél 1/2' OT<br>menettel<br>Méret: Φ8×200                         |               |
| A13<br>Grundfos Direct Sensor<br>VFS                      | 1-12 l/min<br>2-40 l/min                                                           |               |
| Mechanikus áramlásmérő                                    | Germany Affisso<br>Paraméter: DFM 15-2M G3/4<br>Tartomány: 2-12 l/min              |               |
| FRT<br>elektronikus<br>áramlásszámláló                    | Csatlakozás: külső menet 3/4<br>Teljesítmény: 5-24 V / DC                          |               |
| SR-34 áramlásváltó                                        | Anyaga: sárgaréz<br>Ház: műanyag<br>Csatlakozás: G3/4<br>Áram: max. 300 V DC / 1 A |               |
| Termék neve                                               | Specifikáció                                                                       | Termék fotója |

# 12.Kiegészítők tartozékok

| Méret: $100 \times 100 \times 65 \text{ mm}$ Tápegység: AC180V ~ 264V,SR802Nagy teljesítményűelektromosfűtőberendezésElérhető környezetihőmérséklet: -10 ~ 50°CVízálló osztály: IP43 |  |
|----------------------------------------------------------------------------------------------------|--|
|----------------------------------------------------------------------------------------------------|--|

#### SR802 kapcsolási rajz

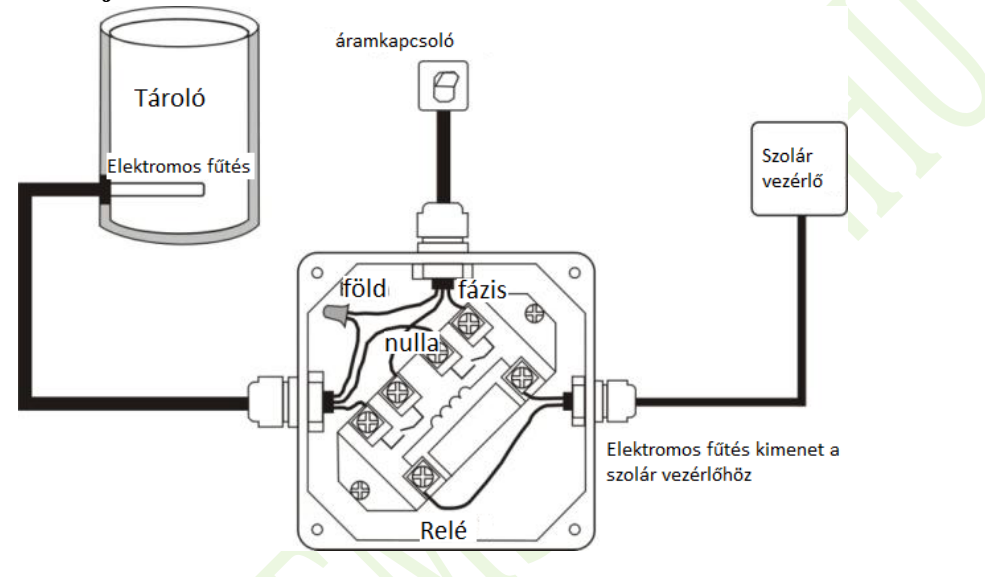

Megjegyzés: Kapcsolja ki a tápfeszültséget, és szakember végezze el a telepítést.